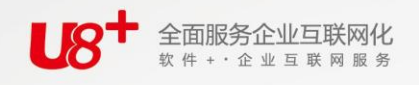

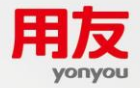

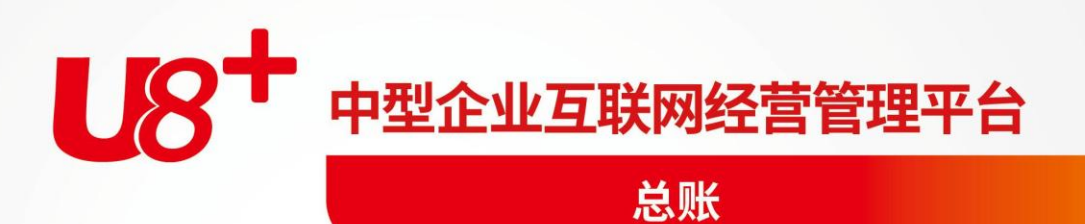

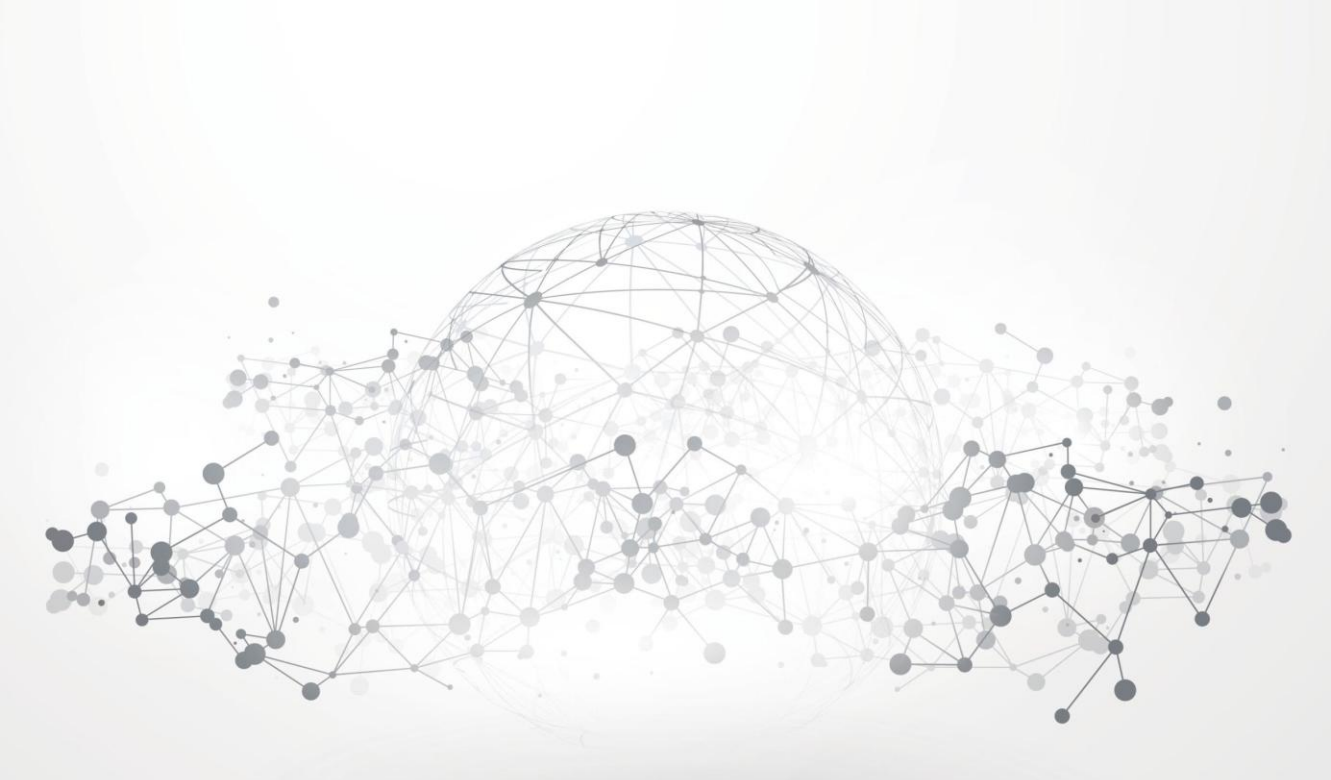

未经用友网络科技股份有限公司事先书面许可,本手册的任何部分不得以任何形式进行增删、 改编、节选、翻译、翻印或仿制。

本手册的全部内容用友网络科技股份有限公司可能随时加以更改,此类更改将不另行通知。 <u>具体应用以软件实际功能为准</u>

©本手册的著作权属于用友网络科技股份有限公司

版权所有·翻制必究

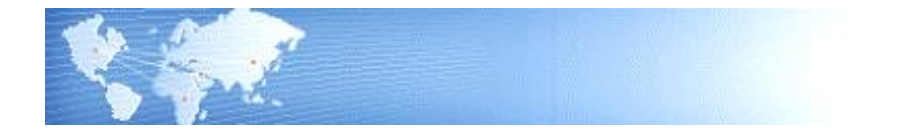

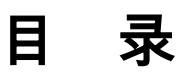

| 目 | 录                                                                  | I                                             |
|---|--------------------------------------------------------------------|-----------------------------------------------|
| 第 | L 章 系统介绍                                                           | 1                                             |
|   | 前言                                                                 | . 1                                           |
|   | 1.1 基本核算功能                                                         | 2                                             |
|   | 1.2 辅助管理功能                                                         | 3                                             |
|   | 1.3 多币种管理功能                                                        | 4                                             |
| 第 | 2章 总账与其他产品的关系                                                      | . 5                                           |
| 第 | 3 章 应用指南                                                           | 8                                             |
|   | 3.1 操作流程                                                           | 8                                             |
|   | 3.1.1 新用户操作流程                                                      | 8                                             |
|   | 3.1.2 老用户操作流程                                                      | . 9                                           |
|   | 3.2 权限设置                                                           | 9                                             |
| 第 | 4 章 初始设置                                                           | 10                                            |
|   | 4.1 期初余额                                                           | 10                                            |
|   | 4.2 选项                                                             | 13                                            |
|   | 4.2.1 凭证页签                                                         | 14                                            |
|   | 4.2.2 账簿页签                                                         | 15                                            |
|   | 4.2.3 凭证打印                                                         | 17                                            |
|   | 4.2.4 预算控制                                                         | 18                                            |
|   |                                                                    | 10                                            |
|   | 4.2.5 权限                                                           | 19                                            |
|   | 4.2.5 权限<br>4.2.6 其他页签                                             | 19<br>20                                      |
|   | <ul><li>4.2.5 权限</li><li>4.2.6 其他页签</li><li>4.2.7 自定义项核算</li></ul> | 19<br>20<br>23                                |
| 第 | 4.2.5       权限                                                     | 19<br>20<br>23<br><b>25</b>                   |
| 第 | 4.2.5       权限                                                     | 19<br>20<br>23<br>25<br>25                    |
| 第 | 4.2.5 权限                                                           | 19<br>20<br>23<br>25<br>25<br>31              |
| 第 | 4.2.5 权限                                                           | 19<br>20<br>23<br><b>25</b><br>25<br>31<br>32 |
| 第 | <ul> <li>4.2.5 权限</li></ul>                                        | 19<br>20<br>23<br>25<br>25<br>31<br>32<br>33  |

| 5.:          | 5 科           | ↓目汇总             | 35       |
|--------------|---------------|------------------|----------|
| 5.0          | 6 摘           | ī要汇总             |          |
| 5.           | 7 i7          | ·账               |          |
| Mr ca        |               | አ ነ              | 40       |
| <b>用 6</b> : | 早 3           | 会计口吊业务           | 40       |
| 6.           | 1 会           | *计凭证处理           | 40       |
|              | 6.1.          | 1 作废凭证           | 40       |
|              | 6.1.2         | 2 清除作废凭证         | 40       |
|              | 6.1.          | 3 查询凭证辅助信息       | 41       |
|              | 6.1.4         | 4 制作红字冲销凭证       |          |
|              | 6.1.          | 5 插人凭证           |          |
|              | 6.1.0         | 6                |          |
|              | 6.1.          | /                |          |
|              | 0.1.          | 8   按凭业与人、与西先业数据 |          |
|              | 0.1. <u>2</u> | 9  重问凭证          | 44<br>16 |
|              | 6.1           | 10 元亚半侗水厅        | 40<br>46 |
|              | 6.1           | 11               |          |
|              | 6.1.          | 13 打印转账通知书       |          |
| 6.2          | 2 会           |                  |          |
|              | 6.2.          | 1 常用摘要           | 50       |
|              | 6.2.2         | 2 常用凭证           | 51       |
| 6.           | 3 会           | ≳计账簿——科目账管理      | 53       |
|              | 6.3.          | 1 总账             |          |
|              | 6.3.          | 2 余额表            |          |
|              | 6.3.          | 3 明细账            | 55       |
|              | 6.3.4         | 4 多栏账            | 57       |
|              | 6.3.          | 5 综合多栏账          | 58       |
|              | 6.3.          | 6 我的账簿           | 61       |
|              | 6.3.          | 7 账簿打印           | 61       |
| 6.4          | 4 个           | ╰人往来管理           | 62       |
|              | 6.4.          | 1 个人往来余额表        | 63       |
|              | 6.4.2         | 2 个人往来清理         | 64       |
|              | 6.4.          | 3 个人往来催款单        | 66       |
|              | 6.4.4         | 4 个人往来账龄分析       | 66       |
| 6.           | 5 部           | 3门辅助管理           | 67       |
|              | 6.5.          | 1 部门总账           | 67       |
|              | 6.5.2         | 2 部门明细账          | 68       |
|              |               |                  |          |

| 6.5.3 部门收支分析                     | . 68 |
|----------------------------------|------|
| 6.6 项目核算管理                       | . 70 |
| 6.6.1 项目总账                       | 71   |
| 6.6.2 项目明细账                      | 73   |
| 6.6.3 项目成本一览表                    | . 73 |
| 6.6.4 项目成本多栏明细账                  | . 73 |
| 6.7 项目统计分析                       | . 74 |
| 6.8 客户/供应商往来管理                   | 76   |
| 6.8.1 余额查询                       | 76   |
| 6.8.2 明细账查询                      | . 77 |
| 6.8.3 客户往来两清                     | . 77 |
| 6.8.4 客户催款单                      | . 80 |
| 6.8.5 账龄分析                       | . 81 |
| 6.9 综合辅助账                        | 82   |
| 6.9.1 科目辅助明细账                    | . 82 |
| 6.9.2 科目辅助汇总表                    | 83   |
| 6.9.3 多辅助核异明细账<br>< 0.4 名辅助核質汇首主 | 83   |
| 0.9.4 夕冊切似昇汇芯衣                   | . 09 |
| 0.10                             | . 89 |
| 0.10.1 现並派里明细衣<br>6.10.2 现全流景统计表 | . 89 |
|                                  | . 91 |
| · 朱 / 早 □ 田 羽 口 吊 业 分            | 93   |
| 7.1 查询现金日记账                      | . 93 |
| 7.2 查询银行日记账                      | . 95 |
| 7.3 查询资金日报                       | . 95 |
| 7.4 日记账打印                        | 95   |
| 7.5 支票登记簿                        | 96   |
| 7.6 银行对账                         | 98   |
| 7.6.1 银行对账业务流程                   | 98   |
| 7.6.2 录入银行对账期初                   | 98   |
| 7.6.3 录入银行对账单                    | 99   |
| 7.6.4 银行对账                       | . 99 |
| 7.6.5 余额调节表查询                    | 101  |
| 7.6.6 查询对账勾对情况                   | .102 |
| 7.0.7  核销已还账                     | .102 |
| /.0.0 下舟木心気甲目                    | .103 |

| 目录  |
|-----|
| 102 |
|     |
|     |
|     |
|     |

| 第 | 8章      | . 其            | 月末业务处理                      | 109        |
|---|---------|----------------|-----------------------------|------------|
|   | 8.1     | 转              | 账定义                         | 109        |
|   | 8       | 8.1.1          | 自定义转账设置                     |            |
|   | 8       | 8.1.2          | 对应结转设置                      | 110        |
|   | 8       | 8.1.3          | 销售成本结转设置                    | 112        |
|   | 8       | 8.1.4          | · 汇兑损益结转设置                  | 112        |
|   | 8       | 3.1.5          | 期间损益结转设置                    |            |
|   | 8       | 8.1.6          | · 售价(计划价)销售成本结转             |            |
|   | 2       | 3.1.7<br>> 1 0 | 日正乂比例结转设直<br>费田姆锐和颈坦设罢      | 116<br>116 |
|   | 82      | 5.1.0<br>转[    | ◎ 页 <b>// 摊</b> 印 和 顶 旋 设 直 | 110        |
|   | 8.3     | 77)<br>24      | ☆☆ 上 /~                     | 120        |
|   | 0.5     | /j/<br>/±1     | жи                          | 121        |
|   | 0.4     | 50 J           |                             | 121        |
| 第 | 9章      | 纤              | 主护                          | 124        |
|   | 9.1     | 打              | 印模板文件存储                     | 124        |
|   | 9.2     | 账              | 簿清理                         | 124        |
|   | 9.3     | 重              | 新初始化                        | 125        |
| 附 | 录1      | 关              | 于套打和套打工具的使用                 | 128        |
|   | -、      | 套              | 打格式概述                       | 128        |
|   | 二、      | 套              | 打产品分类                       | 129        |
|   | 2       | 2.1 💈          | 医打表单                        |            |
|   | 2       | 2.2 重          | 套打内容                        | 129        |
|   | Ξ、      | 套              | 打设置过程                       | 130        |
|   | 四、      | 常」             | 见套打问题                       | 133        |
|   | 五、      | 有              | 关套打的支持服务体系                  | 134        |
| 附 | 录 2     | 关              | 于科目转换工具的使用                  | 135        |
|   |         | 操              | 作流程说明                       |            |
|   | _`      | 利              | 日                           | 136        |
|   | _`<br>_ | -1-11<br>€\    | 日对昭立到日往往的注意声项               | 126        |
|   | Ξ、      | 141            | 口刈照以作日纪我的庄息争坝               | 136        |

7.7 银行对账单引入 ......

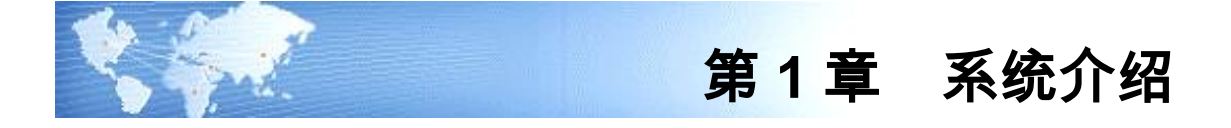

# 前言

《总账使用手册》针对不同的工作特性将产品分职能岗位内容进行描述,会计主管 或系统管理员应仔细阅读《系统管理使用手册》和本手册全部内容;会计人员必读 的是第 4、5、6、8 章,出纳人员必读的是第 5、7 章。

## 第1章系统介绍

主要描述本使用手册各章节主要描述了那些主要内容,让使用者可以迅速的找到与 自己岗位业务相关的主要内容,直接切入主题,有针对性的了解相关内容。同时还 描述了总账产品的基本核算功能和辅助管理功能,让用户可以对整个产品有个大概 的认识。

## 第2章总账与其他产品的关系

主要描述总账产品与 U8 其他产品的关系,包括数据和凭证的相互传递。

第3章应用指南

新老用户根据本手册描述的新老用户操作流程进行具体业务操作,根据权限控制表 设置使用权限。

#### 第4章初始设置

在开始使用总账系统前,应先进行初始设置,包括会计科目、外币设置、凭证类别、 结算方式、分类定义、编码档案、自定义项等,这些设置的具体操作详见《应用平 台使用手册》。本章主要描述总账系统独有的基础设置。

#### 第5章日常业务处理

U8 总账产品是一个非常完善和功能强大的产品。在满足企业实际会计核算流程的 基础上,还添加了最完备的辅助管理功能,您企业日常经营中要使用的核算和账簿 管理功能我们都能为您想到。本章主要描述了实际业务流程与 U8—总账产品的操 作流程相结合的必需操作步骤,是企业会计岗位的人员,不论是会计人员或出纳人 员都必须了解的一章。

## 第6章会计日常业务

本章是为会计人员准备的,描述了企业日常会计核算中会计人员需要使用的主要 功能。

## 第7章出纳日常业务

本章是为出纳人员准备的。

第8章期末业务处理

本章是为会计人员准备的,描述了在会计期结束时会计人员应该进行的工作。

第9章维护

本章节介绍了总账数据维护相关的功能操作

第10章电子会计档案

本章节介绍了将总账数据上传到电子会计档案进行归档的相关操作

- 1.1 基本核算功能
  - 1、凭证管理
    - 通过严密的制单控制保证制单的正确性。提供资金及往来赤字控制、支票控制、
       预算控制、外币折算以及查看最新余额等功能,加强对发生业务的及时管理和
       控制。
    - 可随时调用常用凭证、常用摘要,自动生成红字冲销凭证,助您更加快速准确 地录入凭证。
    - 增加凭证及科目的自定义项定义及录入,提高凭证录入内容的自由度。
    - 同一科目可录入多个币种的原币、本位币金额。
    - 可完成凭证审核及记账,并可随时查询及打印记账凭证、凭证汇总表。
    - 凭证填制权限可控制到科目,凭证审核权限可控制到操作员。
    - 标准凭证格式的引入和引出,可完成不同机器中总账系统凭证的传递。引入: 按规定格式引入其他系统或其他机器上的总账系统中的凭证;引出:按规定格 式引出总账系统中的凭证;复制:按规定格式将相同版本账套中的凭证复制到 其它账套中。
  - 2、标准账表
    - 可随时提供总账、余额表;序时账、明细账、多栏账、日记账、日报表等多种标准账表,并可查询包含未记账凭证的最新数据,同时能够查询上级科目总账数据及末级科目明细数据的月份综合明细账。
    - 提供多币种账表查询,总账、明细账、余额表、序时账、多栏账、综合多栏账、
       日记账、日报表及各种辅助账表可按照多个币种进行查询。
    - 提供"我的账簿"功能为您保存常用的查询条件,加快查询速度。
    - 任意设置多栏栏目,能够实现各种输出格式。自由定义各栏目的输出方式与内容,能够满足不同层次的管理需要。
    - 提供总账 ← → 明细账 ← → 凭证 ← → 原始单据相互联查、溯源功能。
    - 明细账的查询权限可以控制到科目。
    - 灵活的打印输出:提供栏目打印宽度、账页每页打印行数等参数的设置,以及 明细账可按总账科目打印账本的功能。各类正式账簿提供套打功能。

- 3、出纳管理
  - 提供出纳签字功能,加强出纳凭证的管理。
  - 提供银行对账单引入、录入、查询功能。
  - 为出纳人员提供一个集成办公环境,加强对现金及银行存款的管理。完成银行日记账、现金日记账,提供银行对账功能,随时查询银行余额调节表。

#### 4、外币核算

- 用户可选择采用固定汇率方式还是浮动汇率方式计算本币金额。
- 可由用户选用直接标价法和间接标价法折算本位币。
- 同一科目可以设置多个币种。
- 月末可自动调整汇兑损益。
- 5、月末处理
  - 自动完成月末分摊、计提、转账、销售成本、汇兑损益、期间损益结转等业务。
  - 可进行试算平衡、对账、结账等工作。
  - 灵活的自定义转账功能、各种取数公式可满足各类业务的转账工作。

# 1.2 辅助管理功能

- 1、个人借款管理
  - 主要进行个人借款、还款管理工作,及时地控制个人借款,完成清欠工作。
  - 提供个人借款明细账,催款单,余额表,账龄分析报告及自动清理核销已清账 等功能。
- 2、部门核算
  - 主要为了考核部门费用收支情况,及时控制各部门费用的支出,为部门考核提供依据。
  - 提供各级部门总账、明细账的查询功能,进行部门收支分析。
- 3、项目成本
  - 用于生产成本、在建工程等业务的核算,以项目为中心为使用者提供各项目的 成本、费用、收入等汇总与明细情况以及项目计划执行报告等,也可用于核算 科研课题、专项工程、产成品成本、旅游团队,合同,订单等等。
  - 提供项目总账、明细账及项目统计表的查询。
- 4、往来管理
  - 主要进行客户和供应商往来款项的发生,清欠管理工作,及时掌握往来款项的 最新情况。
  - 提供往来款的总账、明细账、催款单、往来账清理、账龄分析报告等功能。

# 1.3 多币种管理功能

- 期初余额、填制凭证、银行对账、支票登记簿等可录入同一科目不同币种的业务数据。
- 总账、明细账、余额表、序时账、多栏账、综合多栏账、日记账、日报表及各 种辅助账表可按照多个币种进行统计分析。

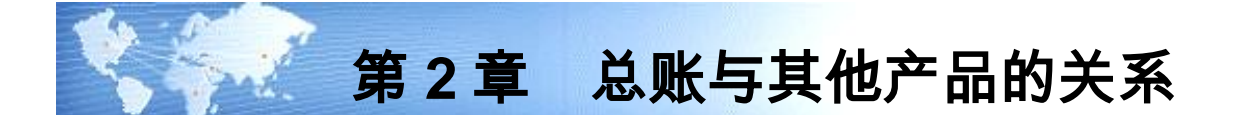

总账既可独立运行又可同其他产品协同运转,与其他产品传递相关的数据和凭证, 下图描述了总账产品与其他产品的关系,如图2-1:

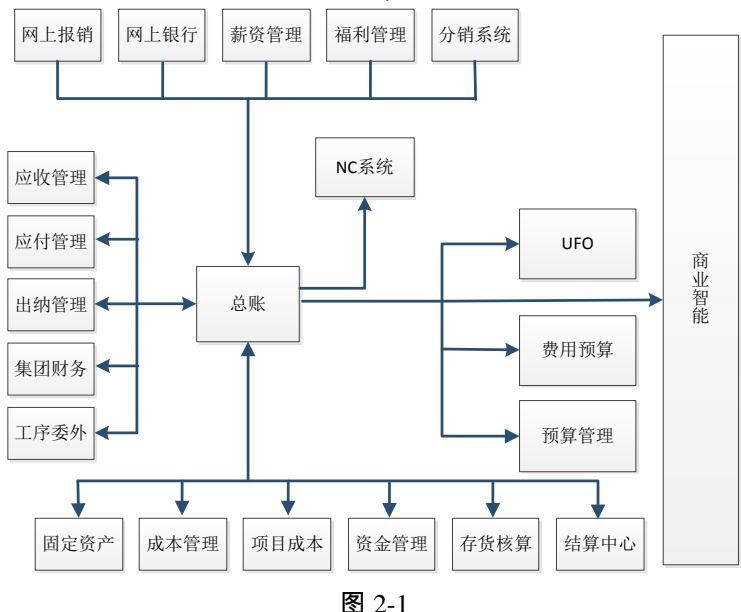

## 出纳管理

出纳管理中的所有凭证都传递到总账中,在出纳管理可根据凭证生成流水账,并对 凭证进行出纳签字。

## 应收管理

应收款管理中的所有凭证都传递到总账中,总账可从应收管理中引入期初余额,应 收款管理与总账进行对账。

#### 应付管理

应付款管理中的所有凭证都传递到总账中,总账可从应付管理中引入期初余额,应 收款管理与总账进行对账。

## 固定资产

总账接收从固定资产传递的凭证,固定资产可与总账进行对账。

#### 网上报销

网上报销根据各种单据等记账依据生成凭证并传输到总账。

#### 网上银行

网上银行根据各种单据等记账依据生成凭证并传输到总账,并能导出银行对账单供 总账导入,总账也可直接从网上银行导入银行对账单。

#### 成本管理

成本管理引用总账提供的应计入生产成本的间接费用(制造费用)或其他费用数据。 成本管理将成本核算结果自动生成转账凭证,传递到总账。

#### 项目成本

项目成本可以从总账的凭证中取数据,同时可以将录入的各种费用原始单据、分配 的费用及结转成本,自动生成凭证到总账。

#### 预算管理

总账将凭证数据传输到预算管理进行预算控制。

#### 费用预算

总账将凭证数据传输到费用预算进行预算控制。

#### 资金管理

资金管理引用总账的科目余额进行资金预测,资金管理中的所有凭证可以传递 到总账。

#### 存货核算

总账接收从存货核算传递的凭证,存货与总账进行对账。

#### 工序委外

总账接收从工序委外传递的凭证。

#### 薪资管理

薪资管理将工资计提、分摊结果自动生成转账凭证,传递到总账。

福利管理

对单位的福利费用进行分摊,生成费用凭证传递到总账。

#### 集团财务

通过数据下发、数据接收和数据对照,集团财务可从企业账套的总账中抽取期初余 额和凭证。

#### 结算中心

结算中心依据业务信息自动生成凭证,传入总账,并自动登记支票登记簿;总账将 相关科目的期初余额、每日发生额和每日余额传到结算中心,进行科目计息。

## UFO 报表

总账为以上提供财务数据生成财务报表及其他报表。

## 分销系统

与分销系统的接口,可接收分销的凭证,可在凭证中联查原始单据。

## NC 系统

U8 系统中的凭证可传递给 NC 平台。

## 商业智能

为 U8 商业智能分析系统提供分析数据,包括年初余额和凭证数据。

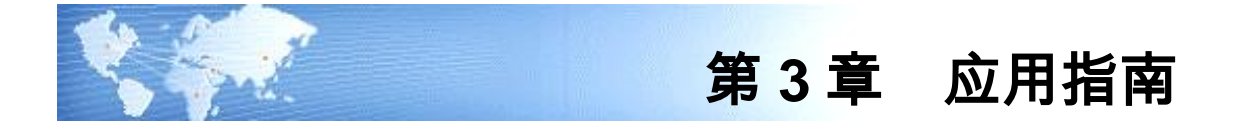

3.1 操作流程

# 3.1.1 新用户操作流程

第一次使用总账时,操作流程如图 3-1:

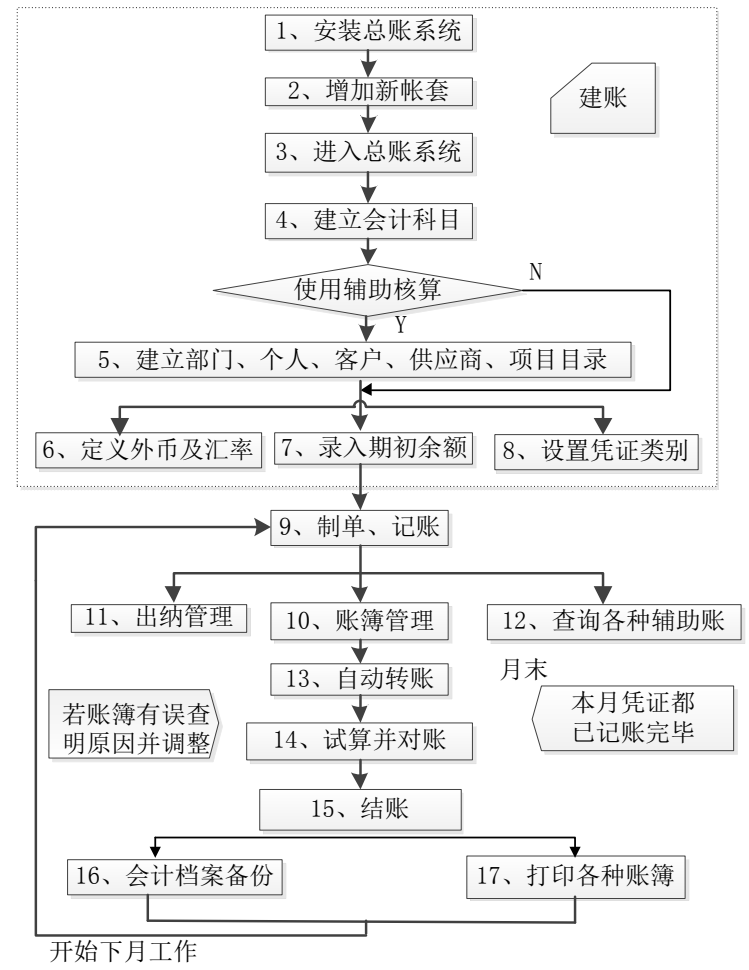

图 3-1

# 3.1.2 老用户操作流程

第二年使用时,使用次序如图 3-2:

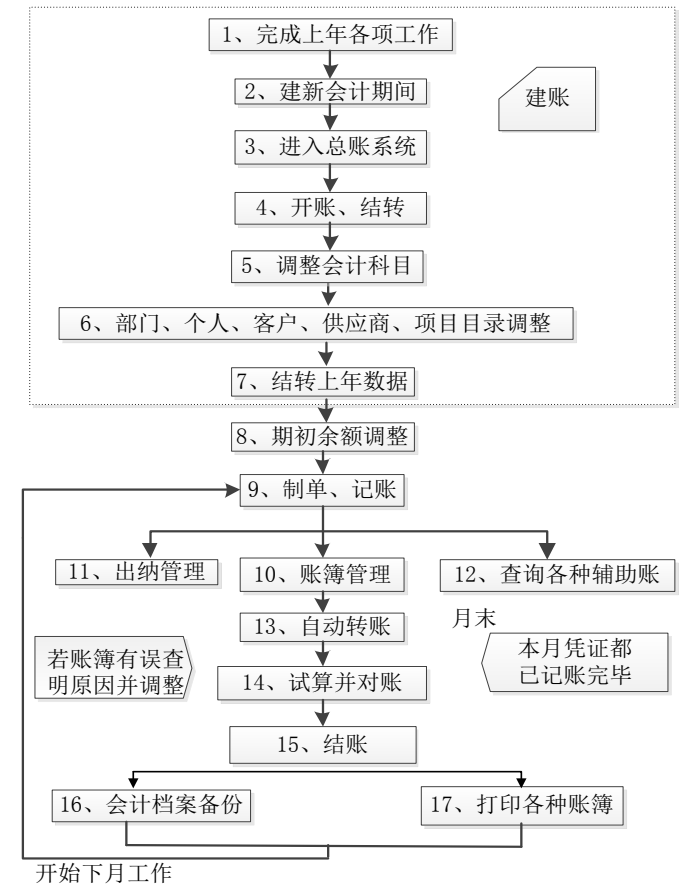

图 3-2

# 3.2 权限设置

U8 的集中权限管理系统分二步:

- 在系统管理中设置功能权限:在使用总账系统前要先在系统管理中设置相应的 操作员权限,详见《系统管理使用手册》权限管理。
- 2、在基础设置中统一设置数据权限、金额权限或在总账系统中进行数据权限、金额权限分配。具体操作详见《应用平台使用手册》数据权限。

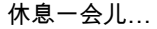

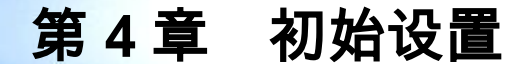

在开始使用总账系统前,应先进行初始设置,包括会计科目、外币设置、凭证类别、 结算方式、分类定义、编码档案、自定义项等,这些设置的具体操作详见《应用平 台使用手册》。

# 4.1 期初余额

系统在建立新账套后为了保持业务连续性,需要将启用日期之前的余额录入到系统。单击系统主菜单【期初】下的【期初余额】,屏幕显示如图 4-1

|   | 期初余额录入      |                  |    |         |                 |                      |              |    | ×  |
|---|-------------|------------------|----|---------|-----------------|----------------------|--------------|----|----|
|   | 🛿 打印 👻 🚰 輸出 | 出 🛃 定位 🧇 刷新 🏢 开账 |    | 結转 🛃 方၊ | 句 🍾 清零 👼        | 试算 🔝 对账 🤇            | 🕗 帮助 📑 退出    | H  |    |
|   |             |                  |    | 期初余額    | 颍               |                      |              |    |    |
| Ц | 肕:2015年02月  |                  |    |         |                 | □ 末级科目               | 🗆 非末级科目 🗖    | 辅助 | 科目 |
|   | 科目编码        | 科目名称             | 方向 | 币别/计量   | 年初余额            | 累计借方                 | 累计贷方         | ļ  | ^  |
|   | 1001        | 库存现金             | 借  |         | 20, 000. 00     | 年初余额 <sup>0.00</sup> | 2,000.00     |    |    |
|   | 1002        | 银行存款             | 借  |         | 6, 100, 968. 00 | 500, 000. 00         | 6,000,088.00 |    |    |
|   | 1003        | 存放中央银行款项         | 借  |         |                 |                      |              |    |    |
|   | 1011        | 存放同业             | 借  |         |                 |                      |              |    |    |
|   | 1012        | 其他货币资金           | 借  |         |                 |                      |              |    |    |
|   | 1021        | 结算备付金            | 借  |         |                 |                      |              |    |    |
|   | 1031        | 存出保证金            | 借  |         |                 |                      |              |    |    |
|   | 1101        | 交易性金融资产          | 借  |         |                 |                      |              |    |    |
|   | 1111        | 买入返售金融资产         | 借  |         |                 |                      |              |    |    |
|   | 1121        | 应收票据             | 借  |         | 320, 260. 00    | 300.00               | 20, 000. 00  |    |    |
|   | 1122        | 应收账款             | 借  |         | 91,056.00       | 2, 000. 00           | 60, 006. 00  |    |    |
|   | 1123        | 预付账款             | 借  |         |                 |                      |              |    |    |
| E | •           |                  |    |         |                 |                      |              | ÷  |    |
|   |             |                  |    |         |                 |                      |              |    |    |

图 4-1

## 操作流程

## 新用户操作方法

1、将光标移到需要输入数据的余额栏,直接输入数据即可。

2、如果是年初启用, 仅允许维护余额, 不能维护累计借贷金额。

3、录完所有余额后,用鼠标单击〖试算〗按钮,可查看期初余额试算平衡表,检 查余额是否平衡,也可单击〖对账〗按钮,检查总账、明细账、辅助账的期初 余额是否一致。

## 老用户操作方法

- 完成上年各项工作,并建立新会计期间后,单击 【开账】按钮,将上一年基础 档案、基础设置结转到本年。
- 2、单击〖结转〗按钮,将上一年的期初数据结转到本年。
- 3、结转本年的数据如果需要调整,将光标移到需要调整数据的余额栏,直接输入数据即可。
- 4、录完所有余额后,用鼠标单击〖试算〗按钮,可查看期初余额试算平衡表,检 查余额是否平衡,也可单击〖对账〗按钮,检查总账、明细账、辅助账的期初 余额是否一致。

操作说明

# 如何录入科目辅助余额

 1、辅助核算科目必须按辅助项录入期初余额,用鼠标双击辅助核算科目的期初余 额(年中启用)或年初余额(年初启用),屏幕显示辅助核算科目期初余额录入窗 口。如图 4-2

| 🔡 辅助期初余额 | ٥,      |         |          |          |             | × |
|----------|---------|---------|----------|----------|-------------|---|
| 📄 打印 🖌 😤 | 输出 🛃 🏾  | 定位 🚚 増行 | う 🙀 删行 💷 | 往来明细 🕐 帮 | 助 📑 退出      |   |
| 科目名称 111 | 22 应收账款 | 辅       | 助期初余额    | Į        |             |   |
| 客户       | 개두송     | §员 方向   | 累计借方本    | 累计贷方本    | 本币金额        |   |
| 中复电讯     | 李文      | 龙借      |          |          | 18, 720. 00 |   |
| 国美       | 刘天      | 达 借     |          |          | 18, 954. 00 |   |
|          |         |         |          |          |             |   |
| 合计:      |         | 借       |          |          | 37, 674. 00 |   |
|          |         |         |          | •        |             |   |

图 4-2

2、单击〖往来明细〗按钮,屏幕显示往来明细录入窗口,如图 4-3。

| 5 | 期初往来明      | 猪田        |             |        |              |      |             |        |            |      | • | × |
|---|------------|-----------|-------------|--------|--------------|------|-------------|--------|------------|------|---|---|
| e | )打印 🗕 🛙    | 🛉 輸出 🛃 🕫  | 2位 🖅 引入收付期初 | 9 🚽 增行 | • 强 删行 🖭 汇总3 | 创辅助明 | 細 🕜 帮助 🖪    | 🖁 退出   |            |      |   |   |
| Ŧ | 科目名称 1     | 1122 应收账款 |             |        | 期初往来印        | 明细   |             |        |            |      |   |   |
|   | 日期         | 凭证号       | 客户          | 业务员    | 摘要           | 方向   | 本币金额        | 票号     | 票据日期       | 年度   |   |   |
|   | 2015-02-03 | 0002      | 中复电讯        | 李文龙    | 往来期初引入       | 借    | 18, 720. 00 | 00000  | 2014-08-31 | 2015 |   |   |
|   | 2015-02-03 | 0003      | 国美          | 刘天达    | 往来期初引入       | 借    | 18, 954. 00 | 000003 | 2014-09-30 | 2015 |   |   |
|   | A.1        |           |             |        |              | ш    |             |        |            |      |   | _ |
|   | 合计:        |           |             |        |              | 偣    | 18, 720. 00 |        |            |      |   |   |

图 4-3

- 3、通过〖增行〗,屏幕增加一条新的期初明细您可顺序输入各项内容,在最后一 栏回车后系统将自动新增一行记录,您可继续录入下一条数据。如果输入过程 中发现某项输入错误,可按[ESC]键取消当前项输入,将光标移到需要修改的编 辑项上,直接输入正确的数据即可。如果想放弃整行增加数据,在取消当前输 入后,再按[ESC]键即可。
- 4、如果需要修改某个数据,将光标移到要进行修改的数据上,直接输入正确数据 即可,如果想放弃修改,按[ESC]键即可。
- 5、要删除期初明细时,将光标移到要删除的期初明细上,用鼠标点击〖删行〗按钮,经确认后即可。如果要删除到条期初明细,将鼠标拖动选中多条期初明细数据,点击〖删行〗按钮即可删除。
- 6、 屏幕下端的状态栏显示期初的合计数。
- 7、用鼠标点击科目下拉选择框可选择相同辅助账类的其他科目录入期初余额。若 为项目核算科目则可选择相同项目大类的其他科目录入期初余额。
- 8、 在输入客户、供应商、部门、个人、项目、自定义项信息时,按按钮或[F2]可 参照输入。
- 9、 按 《 定位 》 按钮可对辅助期初明细进行查找定位。
- 10、当您需要跟踪往来未两清记录以便日后的往来两清时,点击〖往来明细〗进入 期初往来明细录入界面输入。录入完成后,当您还尚未录入当前客户(供应商) 的期初余额时,可按〖汇总到辅助明细〗按钮,自动汇总并给出当前客户(或供 应商)的辅助期初余额。

## 如何引入期初往来科目明细账

#### 前提条件是:

- 新建账套或年度账未记账状态;
- 应收/应付系统启用;

系统提供将应收应付系统的期初余额引入总账的对应科目余额中的功能。

#### 操作步骤:

- 在"期初余额录入"界面,选择有往来核算属性的会计科目,双击"期初余额"栏, 进入"辅助期初余额"界面,点击〖往来明细〗按钮,进入"期初往来明细录入" 界面。
- 2、从科目名称下拉框中选择要引入的末级科目名称,点击【引入收付期初】按钮 从应收/应付系统引入选择科目的期初明细。

## 如何录入科目多币种余额

多币种科目在期初可录入多个币种的期初原币、期初本位币金额。

 无辅助核算的多币种科目,双击多币种科目的期初余额,屏幕显示该科目的多 币种期初余额录入窗口,如图 4-4。操作步骤与录入科目辅助余额类似,请参考 如何录入科目辅助余额。

| 🚦 多币种期  | 初余额    |            |           |            |            |        |            |
|---------|--------|------------|-----------|------------|------------|--------|------------|
| 🗎 打印 🗸  | 🚰 輸出   | 出 🛃 定位 🚚   | 増行 强 删行 🛛 | 🖷 往来明细 🕐   | 帮助 📑 退出    |        |            |
|         |        |            |           | 多币种期       | 初余额        |        |            |
| 科目名称    | 1123 j | 预付账款       | *         |            |            |        |            |
| 币种      | 方向     | 累计借方本      | 累计贷方本     | 本币金额       | 累计借方原      | 累计贷方原  | 原币金额       |
| 美元      | 借      | 2, 030. 00 | 300.00    | 21, 565.00 | 1, 150.00  | 200.00 | 3, 000. 00 |
| 美元 \$ ▼ | 借      |            |           |            |            |        |            |
| 美元\$    |        |            |           |            |            |        |            |
| 合计:     | 借      | 2, 030. 00 | 300.00    | 21,565.00  | 1, 150. 00 | 200.00 | 3, 000. 00 |
|         |        |            |           |            |            |        |            |

图 4-4

2、有辅助核算的多币种科目,在期初辅助余额界面和期初往来明细界面录入辅助 核算数据的同时录入多币种数据,操作步骤请参考如何录入科目辅助余额。

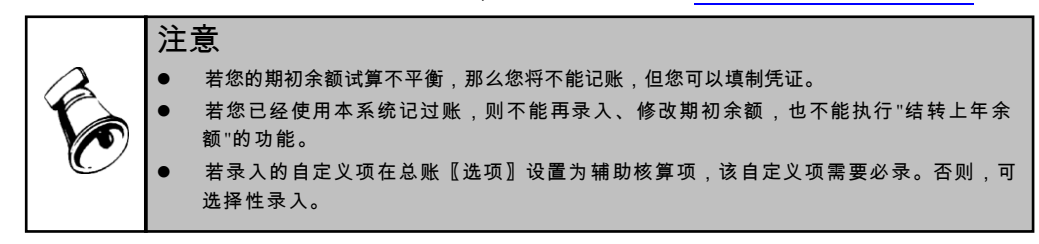

4.2 选项

系统在建立新账套后由于具体情况需要,或业务变更,发生一些账套信息与核算内 容不符,可以通过此功能进行账簿选项的调整和查看。单击系统主菜单【设置】下 的【选项】,屏幕显示如图 4-5,点击"凭证"、"账簿"、"凭证打印"、"预 算控制"、"权限"、"其他"和"自定义项核算"页签,即可进行账簿选项的修 改。

| 其他   自定义项核算  <br>证   账簿   凭证打印 | 预算控制   权 | 限                      |                                |   |
|--------------------------------|----------|------------------------|--------------------------------|---|
| │制单控制                          |          |                        |                                |   |
| ✔ 制单序时控制                       |          | 🗌 支票控制                 | l                              |   |
| ☑ 赤字控制                         | Г        | 赤字控制方式                 | ;                              |   |
| 💿 资金及往来科目                      |          | <ul> <li>提示</li> </ul> |                                |   |
| ○ 全部科目                         |          | ●严格                    |                                |   |
| ✔ 可以使用应收受控科目                   |          |                        |                                |   |
| ✔ 可以使用应付受控科目                   |          |                        |                                |   |
| 🗹 可以使用存货受控科目                   |          |                        |                                |   |
| _ 任证检到                         |          |                        |                                |   |
| 风调众法导到日本寻现众》                   | 本县项目     |                        | ヘルダ ぞ む せいす                    |   |
| ✓ 现金沉重科白必求现金                   | 帕里坝日     |                        | <sup>未业务承现凭证</sup><br>每核人分许为同一 |   |
| ☑ 田島海村 光祉の 9 ☑ 批量审核凭证进行合法!     | 生校验      | □ #3+7(*               | PIXYOUNDIN                     | ~ |
| □ 银行科目结复方式必录                   | 10.02    |                        |                                |   |
| □ 往来科目票据号必录                    |          |                        |                                |   |
| □ 主管签字以后不可以取;                  | 肖审核和出纳签字 |                        |                                |   |
|                                |          |                        |                                |   |
| - 凭证编号方式                       |          |                        |                                |   |
| ◎ 永筑編号                         | ● 于上编号   |                        |                                |   |
| ┌ 现金流量参照科目 ────                |          |                        |                                |   |
| 💿 现金流量科目                       | ◯ 对方科目   | $\checkmark$           | 自动显示                           |   |
|                                |          |                        |                                |   |
|                                |          |                        |                                |   |

4.2.1 凭证页签

选择"凭证"页签显示如图 4-5

制单控制

- 制单序时控制:选择此项和"系统编号",制单时凭证编号必须按日期顺序排 列,10月25日编制25号凭证,10月26日只能开始编制26号凭证,即制单序 时。如有特殊需要可将其改为不按序时制单。
- 2、支票控制:若选择此项,在制单时使用银行科目编制凭证时,系统针对票据管理的结算方式进行登记,如果录入支票号在支票登记薄中已存,系统提供登记支票报销的功能;否则,系统提供登记支票登记簿的功能。
- 3、赤字控制:若选择了此项,在制单时,当"资金及往来科目"或"全部科目" 的最新余额出现负数时,系统将予以提示。
- 4、可以使用应收受控科目:若科目为应收款管理系统的受控科目,为了防止重复 制单,只允许应收系统使用此科目进行制单,总账系统是不能使用此科目制单 的。所以如果您希望在总账系统中也能使用这些科目填制凭证,则应选择此项。

- 5、可以使用应付受控科目:若科目为应付款管理系统的受控科目,为了防止重复制单,只允许应付系统使用此科目进行制单,总账系统是不能使用此科目制单的。所以如果您希望在总账系统中也能使用这些科目填制凭证,则应选择此项。
- 6、可以使用存货受控科目:若科目为存货核算系统的受控科目,为了防止重复制单, 只允许存货核算系统使用此科目进行制单,总账系统是不能使用此科目制单的。所 以如果您希望在总账系统中也能使用这些科目填制凭证,则应选择此项。

#### 凭证控制

- 管理流程设置:若要求现金、银行科目凭证必须由出纳人员核对签字后才能记账,则选择"出纳凭证必须经由出纳签字";如要求所有凭证必须由主管签字 后才能记账,则选择"凭证必须经主管签字"。如要求出纳签字、审核后才可 对凭证执行领导签字,否则选择"主管签字以后不可取消审核和出纳签字"。
- 2、现金流量科目必录现金流量项目:选择此项后,在录入凭证时如果使用现金流 量科目则必须输入现金流量项目及金额。
- 3、自动填补凭证断号:如果选择凭证编号方式为系统编号,则在新增凭证时,系统按凭证类别自动查询本月的第一个断号默认为本次新增凭证的凭证号。如无断号则为新号,与原编号规则一致。
- 4、批量审核凭证进行合法性校验:批量审核凭证时针对凭证进行二次审核,提高 凭证输入的正确率,合法性校验与保存凭证时的合法性校验相同。
- 5、凭证录入时结算方式和票据号必录:选择此项后,在录入凭证时如果使用银行 科目或往来科目则必须输入结算方式和票据号。
- 6、同步删除业务系统凭证:选中此项后,业务系统删除凭证时相应的将总账的凭证同步删除。否则,将总账凭证作废,不予删除。
- 7、制单人审核人允许为同一人:选中此项后,审核人和制单人允许为同一人。否则,无法对自己录入的凭证进行审核操作。

#### 凭证编号方式

系统在"填制凭证"功能中一般按照凭证类别按月自动编制凭证编号,即"系统编号", 但有的企业需要系统允许在制单时手工录入凭证编号,即"手工编号"。

#### 现金流量参照科目

用来设置现金流量录入界面的参照内容和方式。"现金流量科目"选项选中时,系统只参照凭证中的现金流量科目;"对方科目"选项选中时,系统只显示凭证中的 非现金流量科目。"自动显示"选项选中时,系统依据前两个选项将现金流量科目 或对方科目自动显示在指定现金流量项目界面中,否则需要手工参照选择。

# 4.2.2 账簿页签

选择"账簿"页签显示如图 4-6。

 打印位数宽度(老打印控件适用):定义正式账簿打印时各栏目的宽度,包括 摘要、金额、外币、数量、汇率、单价。 说明:不选中"使用新打印控件打印(凭证、账簿、U8套打)"时定义有效。

- 2、 套打设置:凭证、账簿套打是用友公司专门为用友软件用户设计的,适合于用 各种打印机输出管理用表单与账簿。支持单独选择凭证或者账簿套打。系统提 供四种套打纸型:
  - ◆ 用友专版用友专版 用友 U8.X 版本软件使用的标准版套打纸,包括 U8 针打 (连续纸型)和 A4 激光(非连续纸型)。
  - ◆ TR101 版 兼容原上海地区专用的套打纸包括针打(连续纸型)和激光(非 连续纸型)。
  - ◆ 发票版 发票版凭证每张有六行分录,且尺寸同增值税发票尺寸一致的套打 纸(分连续纸型和非连续纸型)。
  - ◆ 用友 7.1 版 原用友 Windows 7.21 版本软件使用的套打纸(分连续纸型和 非连续纸型)。
- 3、 套打内容:
  - ◆ 凭证凭证套打分为金额式和外币数量式凭证。
  - ♦ 明细账套打分为金额式明细账、外币式明细账、数量式明细账。
  - ◆ 日记账套打分为金额式日记账、外币金额式日记账。
  - ◆ 多栏账套打只有金额式多栏账。

详细操作说明参见附录《关于套打和套打工具的使用》。

- 4、明细账(日记账、多栏账)打印输出方式:打印正式明细账、日记账或多栏账时,按年排页还是按月排页。
  - ◆ 按月排页:即打印时从所选月份范围的起始月份开始将明细账顺序排页,再 从第一页开始将其打印输出,打印起始页号为"1页"。这样,若所选月份范围 不是第一个月,则打印结果的页号必然从"1页"开始排。
  - ◆ 按年排页:即打印时从本会计年度的第一个会计月开始将明细账顺序排页, 再将打印月份范围所在的页打印输出,打印起始页号为所打月份在全年总排 页中的页号。这样,若所选月份范围不是第一个月,则打印结果的页号有可 能不是从"1页"开始排。

| 摘要 20 🔷 (汉字)<br>外币 16 🔷 (数字)                                                   | 金額 16 (二) (数字)<br>汇率 12 (二) (数字)    |
|--------------------------------------------------------------------------------|-------------------------------------|
| 数量 16 🔶 (数字)                                                                   | 单价 12 🚫 (数字)                        |
| ♥ 凭证套打 ● 用发考版 ○ TR101版 ☆ 展版 ○ 用友7.1 □ 明細味(日记账,多栏账)打印7                          | 账牌套打  使用标准版 纸型 US针打(连续) ③ A4微光(非连续) |
| ○ 按月排页                                                                         | ● 按年排页                              |
| <ul> <li>□ 打印设置按客户端保存</li> <li>✓ 使用新打印控件打印(总</li> <li>✓ 总账、明细账、日记账)</li> </ul> | 账、明细账、余额表、多栏账、日记账)<br>显示并打印结转下年宇祥   |

- 5、打印设置按客户端保存:我们建议用户选择此项,优点在于选择该项后,例如 有两个以上的用户在同一台打印机上打印同一张凭证,则打印各自设置模版格 式,如A用户打印的凭证是5行,而B用户可能打印的是8行。
- 6、使用新打印控件打印(凭证、账簿、U8 套打):选中时,凭证、账簿适用新 打印控件打印,与 U8 套打同时选中时凭证、账簿的套打使用新打印控件打印, 非套打使用老打印控件打印。
- 7、 总账、明细账、日记账显示并打印结转下年字样:选中该选项,总账、明细账、日记账等账表会显示并打印结转下年字样,不选中该选项不显示。

## 其他

- 1、打印设置按客户端保存:我们建议用户选择此项,优点在于选择该项后,例如 有两个以上的用户在同一台打印机上打印同一张凭证,则打印各自设置模版格 式,如A用户打印的凭证是5行,而B用户可能打印的是8行。
- 2、使用新打印控件打印(凭证、账簿、U8套打):选中时,凭证、账簿适用新打 印控件打印,与 U8 套打同时选中时凭证、账簿的套打使用新打印控件打印, 非套打使用老打印控件打印。

## 4.2.3 凭证打印

凭证打印页签如图 4-7:

| <ul> <li>合并凭i</li> <li>按科目、</li> </ul>                                                                         | 正显示、打印<br>币种、摘要相同                                         | 15式合并                                |                |         |     |
|----------------------------------------------------------------------------------------------------|-----------------------------------------------------------|--------------------------------------|----------------|---------|-----|
| <ul> <li>─ 按科目、</li> <li>✓ 打印凭i</li> <li>─ 打印包:</li> <li>既证显示、</li> </ul>                                      | 币种相同方式合<br>正页脚姓名<br>含科目编码<br>打印摘要、辅助1                     | ;并<br>页所用分隔符                         | 摘              | 要与科目打印内 | 容设置 |
| <ul> <li>         · 转入单(         · • 转入单(         · · • 转入单(         · · • • + + + + + + + + + + + +</li></ul> | 立按科目名称列示<br>立按科目部门辅助<br>立按科目部门辅助<br>立按科目客户、供<br>0)、正式账每页打 | *<br>り核算列示<br>共应商辅助核算3<br>J印行数(25~60 | 则示             | N -도와 티 |     |
| all teally                                                                                                    |                                                           | 外印金额式                                | <b>致重</b> 金额式。 | 定重废印代   |     |
|                                                                                                    | 30                                                        | 30                                   | 30             | 30      |     |
| 明細版                                                                                                    |                                                           | 30                                   | 30             | 30      |     |
| 明細味日记味                                                                                                    | 30                                                        |                                      |                |         |     |
| 明細账<br>日记账<br>多栏账                                                                                              | 30                                                        |                                      |                |         |     |
| 明细账<br>日记账<br>多栏账<br>凭证                                                                                        | 30                                                        |                                      |                | 5       |     |

图 4-7

- 合并凭证显示、打印:选择此项,则在填制、查询凭证时在科目明细账显示或 打印时凭证按照"按科目、摘要相同方式合并"或"按科目相同方式合并"合并显示,并在明细账显示界面提供是否"合并显示"的选项。
- 打印凭证的制单、出纳、审核、记账等人员姓名:在打印凭证时,是否自动打 印制单人、出纳、审核人、记账人的姓名。
- 3、 打印包含科目编码:在打印凭证时,是否自动打印科目编码。
- 4、 打印转账通知书:在打印转账通知书时选择哪种列示方式,"按科目"、"按 部门"、"按客户或供应商"三种只能选取一种。
- 5、 凭证、正式账每页打印行数(老打印控件适用):"凭证打印行数"可对凭证每页的行数进行设置,"正式账每页打印行数"可对明细账、日记账、多栏账的每页打印行数进行设置。双击表格或按空格对行数直接修改即可。

说明:不选中"使用新打印控件打印(凭证、账簿、U8套打)"时定义有效。

4.2.4 预算控制

预算控制页签如图 4-8:

| 0.019-01-001                            |            |  |
|-----------------------------------------|------------|--|
| ○ 制車的 公制                                | □ 外部系统严格控制 |  |
| <ul> <li>         审核时控制     </li> </ul> |            |  |
| ✓ 受控科目預算项目必录                            |            |  |
|                                         |            |  |
|                                         |            |  |
|                                         |            |  |
|                                         |            |  |
|                                         |            |  |
|                                         |            |  |
|                                         |            |  |
|                                         |            |  |

- 预算管理系统: 该选项由预算管理或者费用预算系统控制。可选择在凭证保存时进行预算控制, 或在审核时进行预算控制。凭证保存进行预算控制时, 可进一步选择 是否在凭证作废时控制。
- 4.2.5 权限

权限页签如图 4-9:

| ığı (Caralina Sanatara) (Caralina Sanatara) (Caralina Sanatara) (Caralina Sanatara) (Caralina Sanatara) (Carali |   |
|----------------------------------------------------------------------------------------------------|---|
| 其他   自定义项核算  <br>凭证   账簿   凭证打印   预算控制   _ 夜限                                                                   | 1 |
| ┌ 权限控制                                                                                                    |   |
| ■ 制单权限控制到科目                                                                                                    |   |
| 制单权限控制到凭证类别                                                                                                    |   |
| ■操作员进行金额权限控制                                                                                                    |   |
| 」凭证审核控制到操作员                                                                                                    |   |
| □ 出纳凭证必须经由出纳签字                                                                                                  |   |
|                                                                                                    |   |
| ✔ 允许修改、作废他人填制的凭证                                                                                                |   |
| ☑ 可查询他人凭证 □ 控制到操作员                                                                                              |   |
| 如单, 辅助账查询控制图L编册的算                                                                                               |   |
| 明细账查询权限控制到料目                                                                                                    |   |
| → 查询客户往来辅助账                                                                                                    |   |
| ✓ 查询供应商往来辅助账                                                                                                    |   |
|                                                                                                    |   |
|                                                                                                    |   |
|                                                                                                    |   |
|                                                                                                    |   |
|                                                                                                    |   |
| 帮助 编辑 确定 取消                                                                                                    | _ |
| 图 / 0                                                                                                    | - |

1、制单权限控制到科目:要在系统管理的"功能权限"设置中设置科目权限,再选

择此项,权限设置有效。选择此项,则在制单时,操作员只能使用具有相应制 单权限的科目制单。

- 2、制单权限控制到凭证类别:要在系统管理的"功能权限"设置中设置科目权限, 再选择此项,权限设置才有效。选择此项,则在制单时,只显示此操作员有权 限的凭证类别。同时在凭证类别参照中按人员的权限过滤出有权限的凭证类别。
- 3、操作员进行金额权限控制:选择此项,可以对不同级别的人员进行金额大小的 控制,例如财务主管可以对 10 万元以上的经济业务制单,一般财务人员只能对 5 万元以下的经济业务制单,这样可以减少由于不必要的责任事故带来的经济 损失。
- 4、只允许某操作员审核其本部门操作员填制的凭证,则应选择"凭证审核控制到 操作员",同时要在系统管理的"数据权限"设置中设置用户权限,再选择此项, 权限设置才有效。
- 5、出纳凭证必须经由出纳签字:若要求现金、银行科目凭证必须由出纳人员核对 签字后才能记账,则选择"出纳凭证必须经由出纳签字"。
- 6、凭证必须经由主管会计签字:如要求所有凭证必须由主管签字后才能记账,则 选择"凭证必须经主管签字"。
- 7、如允许操作员查询他人凭证,则选择"可查询他人凭证"如选择"控制到操作员",则要在系统管理的"数据权限"设置中设置用户权限,再选择此项,权限设置有效。选择此项,则在凭证查询时,操作员只能查询具有相应人员的凭证查询权限。
- 8、允许修改、作废他人填制的凭证:若选择了此项,在制单时可修改或作废别人 填制的凭证,否则不能修改。如选择"控制到操作员",则要在系统管理的" 数据权限"设置中设置用户权限,再选择此项,权限设置有效。选择此项,则在 填制凭证时,操作员只能对相应人员的凭证进行修改或作废。
- 9、明细账查询权限控制到科目:这里是权限控制的开关,在系统管理中设置明细 账查询权限,必须在总账系统选项中打开,才能起到控制作用。
- 10、制单、辅助账查询控制到辅助核算:设置此项权限,制单时才能使用有辅助核 算属性的科目录入分录,辅助账查询时只能查询有权限的辅助项内容。
- 11、查询客户往来辅助账:由 U850 以前版本升级用户,如往来核算在应收系统时, 系统无客户辅助账,只有选择此项后才能查询,并需补录期初客户往来明细数 据。U850 以后版本,默认在总账中查询客户往来辅助账。
- 12、查询供应商往来辅助账:由 U850 以前版本升级用户,如往来核算在应付系统时,系统无供应商辅助账,只有选择此项后才能查询,并需补录期初供应商往来明细数据。U850 以后版本,默认在总账中查询供应商往来辅助账。
- 4.2.6 其他页签

选择"其他"页签,显示如图 4-11。

| 选项                                                                                                    | ×                                                                                                    |
|----------------------------------------------------------------------------------------------------|----------------------------------------------------------------------------------------------------|
|                                                                                                    | 权限                                                                                                    |
| 外市核算         汇率方式         ● 固定汇率         浮动汇率         洋动汇率         本位市         市谷         人民市         市名         泉示名称         客 户         简称         投应商         前称         北東科目         未級名称         精度控制         本位市精度         2       单价小数位 | 部门排序方式         按编码排序         该名称排序         个人排序方式         按编码排序         该名称排序         项目排序方式         按编码排序         该名称排序         日期+院方式         ● 按名称排序         日期+凭证类别字+凭证号         ● 日期+制单顺序         数量小数位 5 |
| 分销联查凭证IP地址<br>行业性质<br>2007 年新会计准则科目                                                                                                    | <ul> <li>✓ 启用多币种核算</li> <li>○ 启用调整期<br/>期初余额对账不平,允许年度首张凭证记</li> <li>○ 账</li> <li>○ 期初往来明细显示已两诸记录</li> </ul>                                                                                                    |
| 帮助                                                                                                    | 编辑 确定 取消                                                                                                    |

图 4-11

- 外币核算:如果您的企业有外币业务,则应选择相应的汇率方式--固定汇率、 浮动汇率。"固定汇率"即在制单时,一个月只按一个固定的汇率折算本位币金额。"浮动汇率"即在制单时,按当日汇率折算本位币金额。
- 2、本位币:可以在这里显示核算的本位币的币符和币名,例如:如果企业核算本 位币是人民币,那么币符为"RMB",币名为"人民币"。
- 3、显示名称:设置在凭证、账表显示和打印时客户、供应商的名称,可以选择是 简称还是全称。如果选择全称,且客户、供应商档案中客户、供应商全称为空, 系统自动显示简称。设置在报表中科目显示的名称,可以选择为为末级名称或 者全级名称。如果选择末级名称,总账报表中科目名称显示为末级科目名称, 选择为全级名称,总账报表中科目名称显示全级名称。
- 4、 部门(个人、项目)排序方式:在查询部门(个人、项目)账或参照部门(个人、项目)目录时,您可选择是按部门(个人、项目)编码排序还是按部门(个人、项目)名称排序。
- 5、 可以修改数量小数位、单价小数位、本位币精度。
- 6、 分销联查凭证 IP 地址:在这里输入分销系统的网址,可以联查分销系统的 单据。
- 7、 启用调整期:选中该选项,结账后仍旧可以填制凭证用来调整报表数据。

- 8、 启用多币种核算:选中该选项,会计科目可以设置为多个币种核算,填制凭证可以录入多币种数据、账表可以查询多个币种的数据。
- 9、 期初余额对账不平,允许年度首张凭证记账:选中该选项,期初余额在对账不 平的时候,年度首张凭证可以通过,否则不允许年度首张凭证进行记账,如已 存在记账凭证,记账时不再进行校验。
- 10、期初往来明细显示已两清记录:选中该选项,在期初余额往来两清界面将显示上 年度已两清的记录;不选择该选项,在期初余额往来两清界面将不显示上年度 已两清的记录。

#### 操作说明

#### 如何启用调整期

如果您希望在结账后仍旧可以填制凭证用来调整报表数据,可在总账选项中启用调 整期。调整期启用后,系统自动在结账功能菜单后增加关账功能菜单 ,在结账之 后关账之前为调整期。在调整期内填制的凭证为调整期凭证。

## 主要适用于以下几种应用:

- 1、 为适应追溯调整法,在结账后仍可以填制凭证调整年度报表数据。
- 为生成对比报表, UFO 可以同时生成不包括调整凭证的报表和包括调整凭证的 报表。

## 操作流程说明:

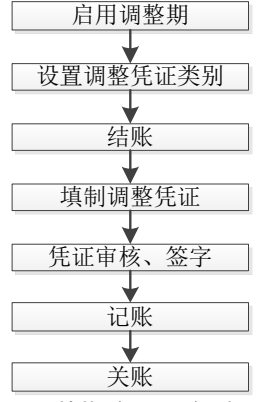

图:调整期应用业务流程图

- 在总账选项中,选中"启用调整期",如果用户尚未设置调整期凭证类别,则 关闭总账选项时会自动弹出凭证类别设置窗口,要求用户选择调整期凭证类 别,用户可双击调整期列进行选择。
- 2、 关闭总账选项后系统自动显示"关账"菜单。
- 3、 用户可按正常操作,进行正常凭证录入、审核、记账、结账。

- 4、 结账后,用户可录入当月调整期凭证,选择凭证类别时只允许选择调整期凭证 类别字,调整期凭证的审核、记账,与日常凭证相关操作相同。
- 5、 结账后,也可录入以后会计月的日常凭证。
- 6、 调整期凭证记账后,可进行关账,关账后该期间不能再进行操作。
- 7、 用户如需修改或新增调整期凭证,可进行反关账,反记账,弃审等操作。
- 8、 反记账的界面提供"只恢复本月调整期凭证"选项,当结账后未关账时,该选项可用

# 调整期的关系说明:

- 1、 上月结账后下月可以执行记账。
- 2、 记账后可以结账。
- 3、 结账可以依据月份顺序从先往后执行。12 月份结账后可执行年结(反结账是依据月份顺序从后往前执行)。
- 4、 结账后可以执行关账。关账的目的只在于封存当前会计月的操作。

#### 调整期的注意事项:

 如果在总账系统选项中取消" 启用调整期",已存的数据不发生变化,后续操 作将不能生成调整期凭证。

## 启用多币种核算

如果您希望对同一科目可以录入多个币种的业务数据,可在总账选项中启用多币种 核算。多币种核算启用后,会计科目设置为币种核算的科目系统自动默认为多币种 核算,同一科目在期初余额、填制凭证可以录入多个币种数据,在账表中可对多个 币种数据进行查询。

## 多币种核算的注意事项:

- 会计科目已经设置了币种核算, 启用多币种核算后, 该科目自动变更为多币种 核算, 原来设置的币种变更为该科目的默认币种。
- 2、 会计科目设置的默认币种仅在期初余额、填制凭证、UFO 函数中仅作为录入科 目后自动带出的币种,仍然可以录入其他币种的数据。

## 4.2.7 自定义项核算

自定义项核算页签如图 4-12:

| 选项                                               |           | ×  |
|--------------------------------------------------|-----------|----|
| 凭证   账簿   凭证打印<br>其他                             | 预算控制   权限 | 1  |
| <ul> <li>自定义项作为辅助核算 ——</li> <li>自定义项1</li> </ul> | 自定义项9     |    |
| 🗌 自定义项2                                          | 🗌 自定义项10  |    |
| 🗌 自定义项3                                          | 🗌 自定义项11  |    |
| □ 自定义项4                                          | 🗌 自定义项12  |    |
| 🗌 自定义项5                                          | 🗌 自定义项13  |    |
| 自定义项6                                            | 🗌 自定义项14  |    |
| 🗌 自定义项7                                          | 📃 自定义项15  |    |
| 🗌 自定义项8                                          | 🗌 自定义项16  |    |
|                                                  |           |    |
|                                                  |           |    |
|                                                  |           |    |
|                                                  |           |    |
|                                                  |           | P  |
| 帮助                                               | 编辑 确定     | 取消 |

图 4-12

如果系统提供的个人、部门、项目、供应商、客户等辅助核算项不够时,可在此将 某些自定义项设置为辅助核算。可对设置为辅助项的自定义项录入期初、期末结转、 多辅助账查询。其余没有设置为辅助项的自定义项,如果在科目表中选中了,那么 只在凭证中作为备注项录入,查询多辅助账时只能作为栏目项显示,不提供小计。

# 第5章 日常业务操作

## 5.1 会计制单

记账凭证是登记账簿的依据,在实行计算机处理账务后,电子账簿的准确与完整完 全依赖于记账凭证,因而使用者要确保记账凭证输入的准确完整,在实际工作中, 您可直接在计算机上根据审核无误准予报销的原始凭证填制记账凭证(即前台处 理),也可以先由人工制单而后集中输入(即后台处理),您采用哪种方式应根据本 单位实际情况,一般来说业务量不多或基础较好或使用网络版的用户可采用前台处 理方式,而在第一年使用或人机并行阶段,则比较适合采用后台处理方式。 记账凭证是本系统处理的起点,也是所有查询数据的最主要的一个来源。日常业务 处理首先从填制凭证开始。

## 操作流程

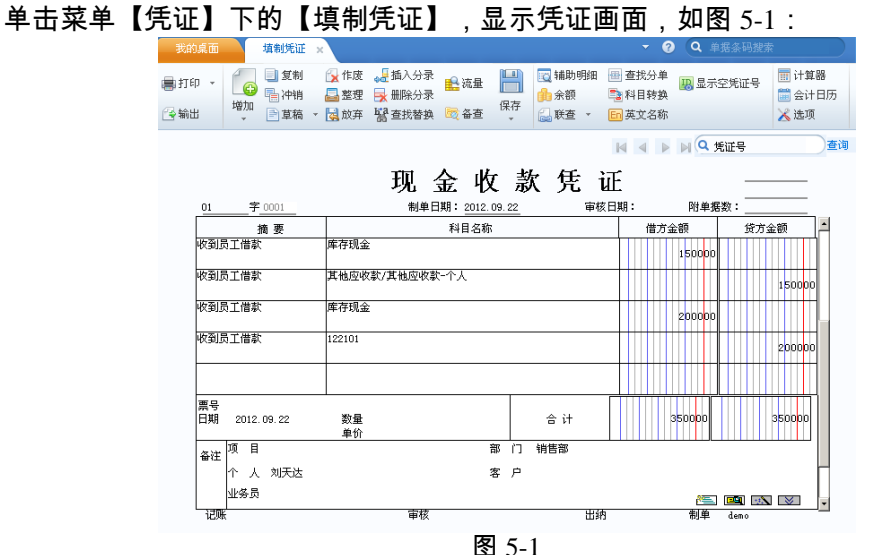

**E** 3-1

- 1、单击〖增加〗按钮或按[F5]键,增加一张新凭证。
- 2、输入凭证类别字,也可以单击,或按[F2]键,参照选择一个凭证类别,确定后 按[Enter]键,系统将自动生成凭证编号。
- 3、选项中选择"自动编号",则由系统按时间自动编号。否则,请手工编号。

- 4、制单日期:系统取进入系统时输入的操作日期默认为记账凭证的填制日期,可 修改或单击
- 5、用户根据需要自行定义和输入凭证自定义项,系统对这些信息不进行校验,只 进行保存。单击凭证右上角的输入框后进行输入即可。

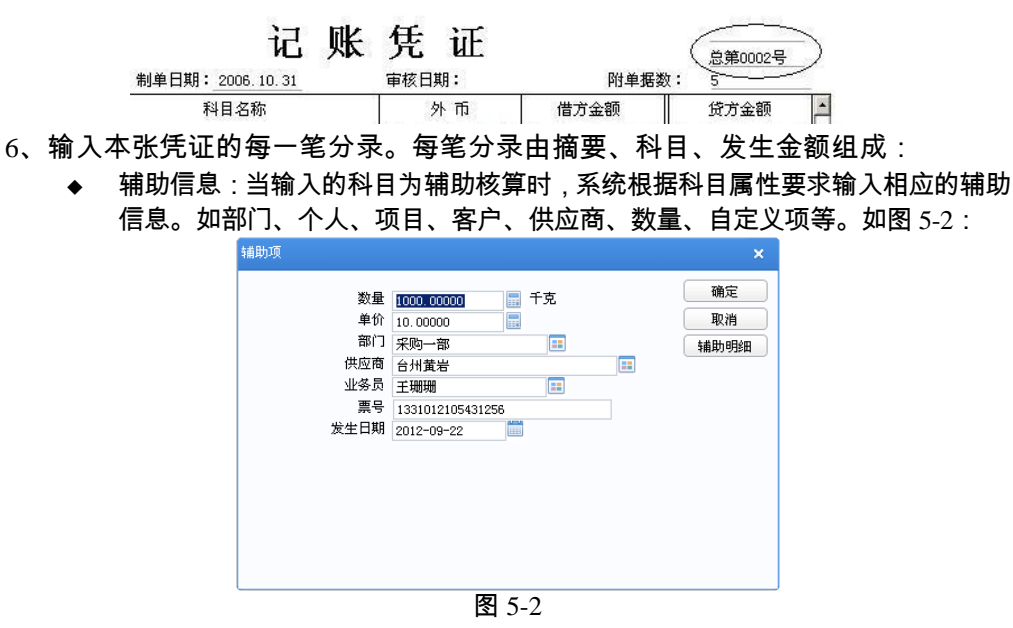

在这里录入的辅助信息将在凭证下方的备注中显示,如下图:

|    |    |          |           |                    |                |                       |    |     |      | _ |        |      |         |  |   |
|----|----|----------|-----------|--------------------|----------------|-----------------------|----|-----|------|---|--------|------|---------|--|---|
| 票日 | 号期 | 2012.09. | 133<br>22 | 101210<br>数量<br>单价 | 15431256<br>10 | 00.00000千<br>10.00000 | 4  | ì ₽ | t    |   |        | 1000 | 0000    |  |   |
| 쫇  | 注  | 项目       |           |                    |                |                       | 部  | Ċ   | 采购一  | 部 |        |      |         |  |   |
|    |    | 个人       |           |                    |                |                       | 供应 | 商   | 台州黄岩 |   |        |      |         |  |   |
|    |    | 业务员 王    | É珊斑       | H                  |                |                       |    |     |      |   |        |      | <u></u> |  | - |
| 5  | 记账 |          |           |                    |                | 宙核                    |    |     |      |   | <br>出給 | 内    | 制单      |  |   |

当您需要对所录入的辅助项进行修改时,可双击所要修改的项,系统显示辅助信息 录入窗(如图 5-2),可进行修改。

- ◆ 如果会计科目设置了科目属性或定义了自定义项,则根据屏幕提示或通过参照功能输入。
- ◆ 如果该科目要进行数量核算,则屏幕提示用户输入"数量"、"单价"。系统根据数量×单价自动计算出金额。
- ◆ 如果该科目要进行外币核算,系统自动将凭证格式改为外币式,如果科目是 多币种核算,可以修改币种,如果系统有其他辅助核算,则先输入其他辅助 核算后,再输入外币信息。
- ◆ 金额系统根据折算公式自动计算,如果在账套选项中没有设置数据的小数位, 系统自动四舍五入取整。

- ◆ 折算公式在"基础信息"的"外币及汇率"中定义,详见《应用平台使用手册》。一般企业使用外币×汇率=本币的公式折算本币金额,也有些企业采用外币÷汇率=本币的公式折算本币金额。
- ◆ 若科目在"会计科目"中被指定为银行科目或设置了"银行账"的属性,那 么,屏幕提示用户输入"结算方式"、"票号"及"发生日期"。
- ◆ 对于要使用"支票登记簿"功能的用户,若希望在制单时也可进行支票登记,则应在"选项"中设置"支票控制"选项。那么在制单时,如果所输的结算方式应使用支票登记簿,在输入支票号后,系统则会自动勾销支票登记簿中未报销的支票,并将报销日期填上制单日期,所以在支票领用时,最好在支票登记簿中予以登记,以便系统能自动勾销未报的支票。有关支票登记簿的使用方法请见第7.5节--"出纳管理"中的"支票登记簿"。
- 7、若科目在"会计科目"中被指定为现金流量科目,或在凭证界点击"流量"按 钮,那么,凭证会显示如下界面如图 5-3:

| Ę | 现金流量录入修改          |                                          |    |          |      |          | × |
|---|-------------------|------------------------------------------|----|----------|------|----------|---|
|   | 摘要                | 科目                                       | 方向 | 金额       | 项目编码 | 项目名称     |   |
|   | 收到员工借款            | 1001                                     | 借  | 1,500.00 | 18   | 借款所收到的现金 |   |
|   | 收到员工借款            | 1001                                     | 借  | 2,000.00 | 18   | 借款所收到的现金 |   |
|   |                   |                                          |    |          |      |          |   |
|   |                   |                                          |    |          |      |          |   |
|   |                   |                                          |    |          |      |          |   |
|   |                   |                                          |    |          |      |          |   |
|   |                   |                                          |    |          |      |          |   |
|   |                   |                                          |    |          |      |          |   |
|   |                   |                                          |    |          |      |          |   |
|   |                   |                                          |    |          |      |          |   |
|   |                   |                                          |    |          |      |          |   |
|   |                   |                                          |    |          |      |          |   |
|   | •                 |                                          | _  |          |      |          | Þ |
|   | 另存取数关系   重新取数   サ | 新行 「「「「「「」「「」「「」」 「「」」 「「」」 「「」」 「「」」 「「 |    | 用行       | 确定   | 取消       |   |

图 5-3

点击〖增加〗按钮输入科目、现金流量项目及所对应的金额。

- 8、当凭证全部录入完毕后,按〖保存〗按钮或[F6]键保存这张凭证,或单击〖增加〗 按钮继续填制下一张凭证。
- 9、若选项中选中了"是否进行实时核销",则在录入个人往来、客户或供应商往来的科目时,系统会弹出实时核销界面并显示可被核销的业务,用户可选择需要 核销的业务进行全额实时核销,如图 5-4。

| 实时核销               |            |        |      |            | ×     |
|--------------------|------------|--------|------|------------|-------|
| 科目: 其他应收款-个。       | L (122101) | 票号     |      |            |       |
| 部门: 销售部(4)         |            | 个人     | : 李: | 支龙(04001)  |       |
| 客户:                |            | 供应     | 商:   |            |       |
| 项目大类:              |            | 项目     | :    |            |       |
| 方向: 贷              |            | 金額     | 1,0  | 000.00     |       |
| 日期 凭证号数            | 摘要         | 业务号 方向 | â    | 金额 销账      |       |
| 2012.09.22 02-0001 | 支付员工借      | 借      |      | 1,000.00 Y |       |
|                    |            |        |      |            |       |
|                    |            |        |      |            |       |
|                    |            |        |      |            |       |
|                    |            |        |      |            |       |
|                    |            |        |      |            |       |
|                    |            |        |      |            |       |
|                    |            |        |      | 确实         | 即当    |
|                    |            |        |      | UHL/E      | 48.18 |

图 5-4

10、若选项中选择了"打印转账通知书",同时被指定为打印转账通知书科目,在 凭证工具菜单中点击"打印转账通知",那么,凭证会显示如下界面如图 5-5, 同时还可根据自已的实际性情况对部分显示字段进行调整,如图 5-6:

| 转账通9                     | 如书               |              |             |        |                 | ×        |                                                                                                    |
|--------------------------|------------------|--------------|-------------|--------|-----------------|----------|----------------------------------------------------------------------------------------------------|
| 转账道知书                    |                  |              |             |        |                 |          |                                                                                                    |
|                          |                  |              | 2012年09月22日 | 凭证顺序:  | 03-0001         |          |                                                                                                    |
| 是否<br>打印                 | 科目               | 科目名称         | 转入单位        | 摘要     |                 | 金额<br>借方 |                                                                                                    |
| Y                        | 112201           | 应收账款/应收单位款   | 中复电讯        | 收到销售收入 |                 |          |                                                                                                    |
| Y                        | 112201           | 应收账款/应收单位款   | 国美          | 收到销售收入 |                 |          |                                                                                                    |
| ▲<br>編串<br>财务            | J单位:华为<br>;主管:李艳 | 手机杭州分公司<br>9 |             |        | 复核:李艳<br>論利人:王宁 | ,<br>Ť   | <ul> <li>特账道知书名称</li> <li>特账道知书</li> <li>特入单位名称</li> <li>特入单位</li> <li>凭证号</li> <li>凭证顺序</li> <li>编制单位</li> <li>编制人</li> </ul> |
| · 设置 · 打印设置 打印预览 打印 · 取消 |                  |              |             |        |                 |          |                                                                                                    |
| 图 5-5                    |                  |              |             |        | 图 5-6           |          |                                                                                                    |

## 操作说明

# 如何输入科目辅助明细

- 1、此项功能只有在凭证第一次录入时有效。
- 2、如果组成分录的科目有辅助核算属性,则系统提示要输入辅助明细内容,例如 设置113202 应收美元科目有部门客户核算属性,在录入分录时,要求输入部门 客户辅助项,如图 5-7,参照输入部门、客户、业务员等信息;
- 3、点击〖辅助明细〗按钮,如图 5-8,录入辅助明细。

|            |         |      | 分录合并: | 入    |           |       |      |      |
|------------|---------|------|-------|------|-----------|-------|------|------|
|            |         |      | 科目:应  | 收港币( | 11220202) | ۲     | 借方金额 | 贷方金额 |
| 辅助项        |         | ×    | 部     | Ċ    | 客户        | 业务员   | 禀 号  | 发生日期 |
| 部门         | <b></b> | 确定   | 销售部   |      | 中复电讯      | 李支龙   |      |      |
| 客户         |         | 取消   |       |      |           |       |      |      |
| 业务员        | <b></b> | 辅助明细 |       |      |           |       |      |      |
| <b>票</b> 号 | 400     |      |       |      |           |       |      |      |
| 发生日期       |         |      |       |      |           |       |      |      |
|            |         |      |       |      |           |       |      |      |
|            |         |      |       |      |           |       |      |      |
|            |         |      |       |      |           |       |      |      |
|            |         |      | 4     |      |           |       |      | Þ    |
|            |         |      |       |      |           | 曾加 冊除 | 确定   | 取消   |
|            |         |      |       |      |           |       |      |      |

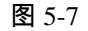

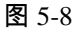

# 如何录入科目备查内容

如果该科目已指定备查科目项,则点击〖备查〗按钮,可输入该科目的备查资料, 如图 5-9,点击〖增加〗按钮,可增加一空行,输入相关备查内容。

| 科目备查资料       |                                |   |              |                    |     |
|--------------|--------------------------------|---|--------------|--------------------|-----|
| 凭证日期:<br>科目: | 2012.09.24 凭证类别:<br>工程施工(5401) | 转 | 凭证号:<br>金额 : | 00001<br>10,000.00 |     |
|              | 建筑面积                           |   |              | 建筑项目               |     |
| 400          |                                |   | 西区二食堂        |                    |     |
|              |                                |   |              |                    |     |
|              |                                |   |              |                    |     |
|              |                                |   |              |                    |     |
|              |                                |   |              |                    |     |
|              |                                |   |              |                    |     |
|              |                                |   |              |                    |     |
|              |                                |   |              |                    |     |
|              |                                |   |              |                    |     |
|              |                                |   |              |                    |     |
|              |                                |   | 增加           | 删除 硝               | 定取消 |

图 5-9

| 凭证选项设置                                                                                                  |                                        |                        | ×       |
|----------------------------------------------------------------------------------------------------|----------------------------------------|------------------------|---------|
| <ul> <li>目动携带上条分录信息 -</li> <li>☑ 摘要</li> <li>□ 结算方式</li> </ul>                                          | <ul><li>✓ 辅助项</li><li>□ 结算日期</li></ul> | □ 科目                   | <b></b> |
| <ul> <li>汇率</li> <li>自定义项</li> </ul>                                                                    | 🗌 数量                                   | 🗌 业务                   | 5       |
| <ul> <li>● 「「「」」</li> <li>● 「「」」</li> <li>● 「」」</li> <li>● 「」」</li> <li>● 「」」</li> <li>● 「」」</li> </ul> | ta (                                   | ] 检查外币平衡               |         |
| □ 是否进行实时核销                                                                                              | *                                      |                        | 同<br>2) |
| □ 借员平衡凭证提示保 凭证显示辅助项使用                                                                                   | 名利                                     | )进入的 白动新增兵<br>尔        | JUE     |
| 复制凭证<br>□ 同时显示科目编码及                                                                                     | 复制<br>名称                               | 间包含预算项目/现金<br>分录行显示辅助项 | -       |
| □ 凭证输出科目全称                                                                                              | t                                      | 毛证现金流量变动时<br>最新记录      | ,自动更新为  |
| <ul> <li>凭证显示(客户端选项, 1</li> <li>分录行</li> <li>5</li> <li>字</li> </ul>                                    | 下次进入凭证生<br>体 宋体,9,Fal                  | 效)<br>.se,False [] 彳   | 丁商 540  |
| 金额样式 <ol> <li>金额样式 <ol> <li>● 网格</li> <li>■ 新増凭证日期</li> </ol></li></ol>                                 | ○ 千分符                                  |                        |         |
| <ul><li>● 新增凭证类别最后一</li></ul>                                                                           | 张日期                                    | ○ 登录日期                 | 取進      |
|                                                                                                    |                                        | WIXE                   | -111    |

图 5-10

### 快速录入凭证分录

选项功能主要是通过选择科目属性选项复制携带上条分录的可用内容提高凭证分录的录入速度。操作方法:选择【选项】按钮,显示如图 5-10,显示"凭证选项设置"界面,选择录入凭证时分录自动携带上一条分录信息的内容选项。

- "检查外币平衡",如果不选此项,则合法性校验只检验本币借贷是否平衡, 不检验外币是否平衡,无外币核算的企业不需选择此项。
- 实时销账:选择此选项,则此操作员可对个人往来、客户或供应商往来的科目 进行全额核销。
- 凭证显示辅助项使用:包括名称、编码、名称+编码。此功能是在凭证显示时,
   用户可以自由选择辅助项是使用名称、编码或者名称+编码。
- 复制凭证:系统支持两种复制模式。选择"仅复制凭证分录"时,凭证复制不复制当前凭证的现金流量以及预算信息。选择 复制包含预算项目/现金流量"时, 复制凭证时同时复制当前凭证的现金流量以及预算项目信息。
- 同时显示科目编码及名称:勾选此复选项时,凭证录入科目编码后将同时显示 科目编码以及科目名称,有利于后续参照。不勾选此选项时,科目显示编码或 者名称。
- 分录行显示辅助项:勾选此复选项时,该分录行存在辅助项信息时,将在科目 后显示维护好的辅助项信息。不勾选此选项时,分录行上仅显示科目信息。
- 凭证输出科目全称:勾选此复选项时,凭证输出时输出科目全级名称。不勾选 此选项时,输出科目末级名称。
- 凭证现金流量变动时,自动更新最新记录:勾选此复选项时,凭证现金流量为 按分录行录入模式,每次点击'流量'按钮,都将加载最新现金流量行记录。不勾 选此选项时,凭证现金流量为整单录入模式,点击'流量'按钮,仅显示首次点击 流量时记录,不做增量更新。
- 新增凭证类别最后一张日期:新增凭证时,新增凭证自动携带日期为本凭证类 别中最后一张凭证的日期。
- 凭证显示客户端选项、下次进入凭证生效:包括分录行、行高、字体。此功能 是在凭证显示时,用户可以设置显示的分录行数、行高及字体。金额样式支持 选择网格或者千分符型。该设置为客户端选项,有多个用户使用多个客户端时, 按照每个用户自己的客户端设置显示凭证。修改了该选项后,凭证显示不立即 修改,下次进入凭证时生效。
- 登录日期:新增凭证时,新增凭证自动携带日期为登录日期。

### 合并凭证

在合并状态下不能修改凭证,必须先展开再修改。CTRL+A 可以切换合并、展开状态。

5.2 出纳签字

会计制单工作完成之后,如果该凭证是出纳凭证,且在系统【选项】中选择"出纳 凭证必须由出纳签字",则该由出纳核对签字。

出纳凭证由于涉及企业现金的收入与支出,应加强对出纳凭证的管理。出纳人员可 通过出纳签字功能对制单员填制的带有现金银行科目的凭证进行检查核对,主要核 对出纳凭证的出纳科目的金额是否正确,审查认为错误或有异议的凭证,应交与填 制人员修改后再核对。

## 操作流程

- 1、单击【凭证】下的【出纳签字】,进入"出纳签字"功能。
- 2、显示选择条件窗口如图 5-11,输入查询凭证的时间、凭证号、操作员、凭证的 来源等条件,缩小查询范围,在大量凭证环境下可减少查询等待时间。

| - 凭证标志 —— | ◯ 作废凭证       | 🔵 有错凭证     | 🔵 冲销凭证           |
|-----------|--------------|------------|------------------|
| 展现方式      | c            |            | ·······          |
| ──按       | 凭证展示         | リ按凭证分录展示   | ļ                |
| ┌ 凭证头尾内容  |              |            |                  |
| 凭证类别      | ▼ ④ 日其       | 2013-01-01 | iii — 2013-01-14 |
| ◯ 月份      | 2013 👻 年 👔 👻 | 月  凭证号     | 输入凭证号范围(如:1,5,7  |
| 审核日期      |              |            |                  |
| 制单人       |              | ▼ 出纳人      |                  |
| 审核人       |              | ▼ 会计主管     |                  |
| □ 来源      |              |            |                  |

图 5-11

3、输入出纳凭证的条件后,屏幕显示凭证一览表,如图 5-12:

| 我的桌面                 | 出纳签        | 字列表 ×     |            |            |          |      |        |      | - 🤨 🤇  | <b>Q</b> 单据条码指 | 嗦        |
|----------------------|------------|-----------|------------|------------|----------|------|--------|------|--------|----------------|----------|
| ∎打印 →                | 一          | r 🗾       | 🔀 取消签字 💼 流 | 量 圓 預算3    | 查询 Er    | 英文名称 | 🔜 栏目设置 |      |        |                |          |
| 🗟 輸出                 | 查询 숧 刷     | 新签字       |            | 查 🐻 超预算    | 軍軍批信息    |      | 🎒 排序 🔹 |      |        |                |          |
| 凭证列表                 |            |           |            |            |          |      |        |      |        |                |          |
|                      | 制单日期       | 凭证编号      | 摘要         | 借方金额合计     | 贷方金额合计   | 制单人  | 审核人    | 审核日期 | 记账人    | 出纳签字人          | 主管签字人    |
| •                    | 2012-09-24 | 01 - 0001 | 收到员工归还借款   | 2,000.00   | 2,000.00 | 李艳   |        |      |        |                |          |
|                      | 2012-09-24 | 01 - 0002 | 收到员工归还借款   | 2,600.00   | 2,600.00 | 李艳   |        |      |        |                |          |
| 合计                   |            |           |            | 4, 600. 00 | 4,600.00 |      |        |      |        |                |          |
|                      |            |           |            |            |          |      |        |      |        |                |          |
| 4                    |            |           |            |            |          |      |        |      |        |                | ,        |
| 共 <mark>2</mark> 条记录 | <b></b>    |           |            |            |          |      |        |      | 凭证共 25 | K 已签字 0        | 张 未签字 2张 |
|                      |            |           |            |            |          |      |        |      |        |                |          |

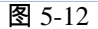

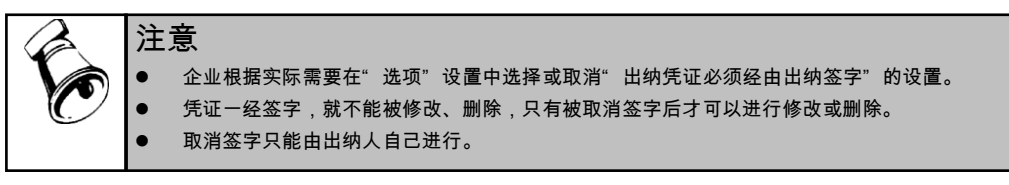

# 5.3 主管签字

为了加强企业的集中财务管理,本系统的会计核算中心采取主管签字的管理模式。 此模式中,经主管会计签字后,这些凭证才能记账。 主管签字的操作流程参见出纳签字。

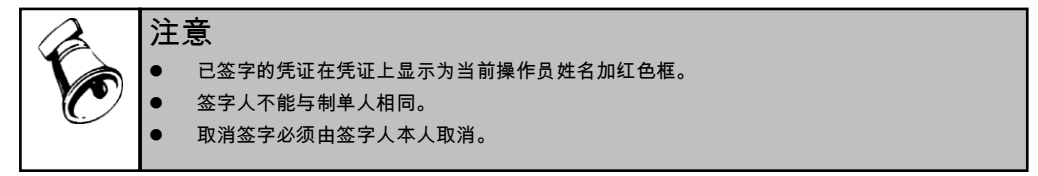

### 5.4 审核凭证

审核凭证是审核员按照财会制度,对制单员填制的记账凭证进行检查核对,主要审 核记账凭证是否与原始凭证相符,会计分录是否正确等、审查认为错误或有异议的 凭证,应交与填制人员修改后再审核,只有有审核权的人才能使用本功能。

#### 操作流程

1、单击【凭证】下的【审核凭证】,进入"审核凭证"功能,显示审核凭证条件 窗,如图 5-13:

| - 凭证标志<br>② 全部 | ○ 作废凭证                                         | (       | 有错凭证             | 🔵 冲销凭证             |      |
|----------------|------------------------------------------------|---------|------------------|--------------------|------|
| 展现方式 —         | 安街证展去                                          |         | 印度公司用于           |                    | 确定   |
| 01             | x State All All All All All All All All All Al | - XXI - | GUL JI AN THE AN |                    | 取消   |
| 凭证头尾内名         | ş                                              |         |                  |                    | 辅助条件 |
| 凭证类别           | •                                              | • 日期    | 2015-04-01       | 2015-04-02         | 自定义项 |
| ◯ 月份           | 2015 🔻 年 4                                     | ▶ ▼ 月   | 凭证号              | 输入凭证号范围(如:1,5,7-9) |      |
| 审核日期           |                                                |         |                  |                    |      |
| 制单人            |                                                | *       | 出纳人              | •                  |      |
| 审核人            |                                                | *       | 会计主管             | •                  |      |
| 🗌 来源           |                                                |         |                  | v                  |      |

图 5-13

2、输入审核凭证的条件屏幕显示凭证一览表,如图 5-14:

| 我的桌面                 | 凭证审        | 核列表 ×     |           |            |          |       |        | • (    | 2 (Q 単 |        |       |
|----------------------|------------|-----------|-----------|------------|----------|-------|--------|--------|--------|--------|-------|
| ∰打印 →                | 1          | ¥ 🚺       | 💁 弃审 💼 流量 | 100 预算查询   | 画 英文     | (名称 📑 | 2 栏目设置 |        |        |        |       |
| 🚰 輸出                 | 查询 숧 刷     | 新市核       | 🕕 标错 🔍 备查 | 🐻 超预算审计    | 比信息      | 2     | ↓排序 →  |        |        |        |       |
|                      | 凭证列表       |           |           |            |          |       |        |        |        |        |       |
|                      | 制单日期       | 凭证编号      | 摘要        | 借方金额合计     | 贷方金额合计   | 制单人   | 审核人    | 审核日期   | 记账人    | 出纳签字人  | 主管签字。 |
|                      | 2012-09-24 | 01 - 0001 | 收到员工归还借款  | 2,000.00   | 2,000.00 | 李艳    |        |        |        | 王宁宁    |       |
| ~                    | 2012-09-24 | 01 - 0002 | 收到员工归还借款  | 2,600.00   | 2,600.00 | 李艳    |        |        |        | 王宁宁    |       |
| 合计                   |            |           |           | 4, 600. 00 | 4,600.00 |       |        |        |        |        |       |
|                      |            |           |           |            |          |       |        |        |        |        |       |
| 4                    |            |           |           |            |          |       |        |        |        |        | Þ     |
| 共 <mark>2</mark> 条记录 | 5          |           |           |            |          |       |        | 凭证共 2张 | 已审核    | (0张 未電 | 酥 2 张 |

图 5-14

- 3、双击要审核的凭证,屏幕显示此张凭证,可单击〖←〗〖→〗〖→〗报 钮翻页查找或按〖高级〗按钮查找输入条件查找。选择"余额"按钮,可查看 选中科目的最新余额一览表。
- 4、审核人员在确认该张凭证正确后,单击〖签字〗将在出纳处自动签上出纳人姓 名;若想对已签字的凭证取消签字,可单击〖取消签字〗取消签字。

## 如何进行对照式审核

对照式审核主要是满足金融、证券等一些特殊行业的需要,通过对凭证的二次录入, 达到系统自动审核凭证的目的。通过此项功能可满足对金额有特别控制的企业或单 位的要求,确保经济业务处理不会发生输入错误。

单击〖审核〗-〖对照式审核〗,进行凭证的二次录入如图 5-15,录入完毕后,单 击〖对照检查〗或〖审核〗按钮,原有凭证和待审核凭证对照检查如图 5-16,可查 看全部凭证、已审核凭证和审核发现有错误的凭证。审核完毕,继续进行下一张凭 证的录入。

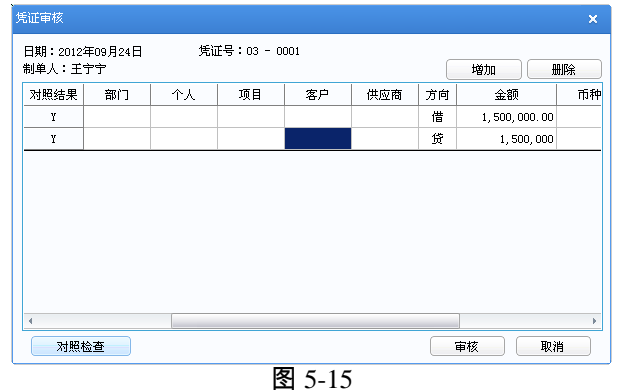

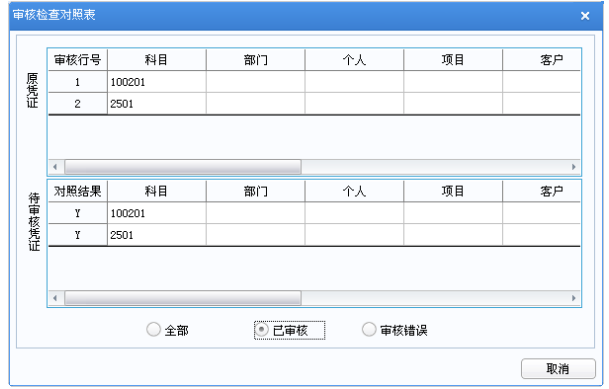

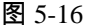

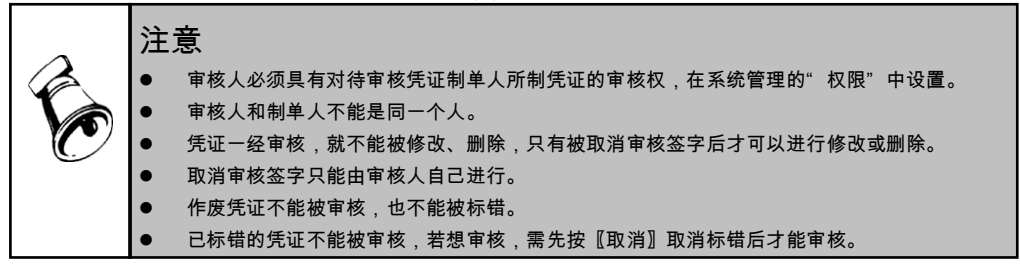

# 5.5 科目汇总

本功能可按条件对记账凭证进行汇总并生成科目汇总表。

## 操作流程

1、单击菜单【凭证】下的【科目汇总】,屏幕显示汇总条件窗,如图 5-17:

| 料目仁忌                                                   | · *                                                  |
|--------------------------------------------------------|------------------------------------------------------|
| 月份 2012.09 ▼<br>凭证类别 全部 ▼<br>制单人 ▼<br>科目汇总级次 1级- 1 💭 级 | <ul> <li>已记账凭证</li> <li>未记账凭证</li> <li>全部</li> </ul> |
| - 范围<br>● 凭证号<br>● 日期 - [                              | 定意                                                   |
| 图:                                                     | 5-17                                                 |

- 选择要汇总记账凭证的会计月度、凭证类别、科目汇总级次、凭证号、制单人 等汇总条件。
- 3、系统根据设置的条件生成科目汇总表如图 5-18。

|                                  |               | 科目汇         | 总表   |               |               |  |  |
|----------------------------------|---------------|-------------|------|---------------|---------------|--|--|
| 共5张凭证,其中作废凭证0张,原始单据共2张 月份:2012.0 |               |             |      |               |               |  |  |
| 彩日编码                             | 利日左称          | 市釉生物        | 计量单位 | 金额合计          |               |  |  |
|                                  | 17 (1 / 11/1) | (1941-4040) | 비포수도 | 借方            | 贷方            |  |  |
| 1001                             | 库存现金          |             |      | 4,600.00      |               |  |  |
| 1002                             | 银行存款          |             |      | 1,500,000.00  |               |  |  |
| 100201                           | 银行存款-建行北大街分行  |             |      | 1,500,000.00  |               |  |  |
| 1122                             | 应收账款          |             |      | 9,872,890.00  |               |  |  |
| 112201                           | 应收单位款         |             |      | 9,416,000.00  |               |  |  |
| 112203                           | 应收账款-暂估       |             |      | 456,890.00    |               |  |  |
| 1221                             | 其他应收款         |             |      |               | 4,600.00      |  |  |
| 122101                           | 其他应收款-个人      |             |      |               | 4,600.00      |  |  |
| 资产 小计                            |               |             |      | 11,377,490.00 | 4,600.00      |  |  |
| 2221                             | 应交税费          |             |      |               | 1,368,136.75  |  |  |
| 222102                           | 应交增值税-销项      |             |      |               | 1,368,136.75  |  |  |
| 2501                             | 长期借款          |             |      |               | 1,500,000.00  |  |  |
| 负债 小计                            |               |             |      |               | 2,868,136.75  |  |  |
| 6001                             | 主营业务收入        |             |      |               | 8,504,753.25  |  |  |
| 500101                           | 主营业务收入-U系列    |             |      |               | 8,504,753.25  |  |  |
| 损益 小计                            |               |             |      |               | 8,504,753.25  |  |  |
| 合计                               |               |             |      | 11.377.490.00 | 11.377.490.00 |  |  |

图 5-18

屏幕上显示背景色的数据具有辅助核算,双击此行,或将光标移到要查询的专项明 细的科目上,单击〖专项〗按钮,即可查看该科目的专项明细情况。 当光标在科目汇总表的某一科目行上时,点击〖详细〗按钮,显示对方明细科目汇 总表。

## 操作说明

#### 如何查询对方科目明细

- 当前查询条件为当月的全部凭证,即选择全部凭证(包括记账凭证和未记账凭 证),凭证类别为全部,凭证号范围为空时,才显示期初余额、期末余额栏, 否则只显示发生额数据。
- 2、当光标在科目汇总表的某一科目行上时,按【详细】按钮,则显示对方明细科 目汇总表。
- 3、标题:为"查询年月+科目名称+科目编码+科目汇总表",标题下方是查询起止日期。科目:为当前光标所在行的科目,月份为所选查询月份。若查询条件中按凭证号范围查询,则起止日期为查询月份的起止日期;若查询条件中按日期范围查询,则不显示对方明细科目汇总表,并提示您"未按月份范围查询,不能显示对方科目汇总表"。余额:期初余额若在借方,则在借方栏中的期初余额显示,若在贷方,则在贷方栏中的期初余额显示,期末余额亦同。累计:为查询科目的借方累计和贷方累计。若查询条件为已记账凭证,则期初余额为查询起止月份已记账凭证数据的期初余额,期末余额按期初余额加减借贷方本期合计计算出来,本期合计为借贷方金额列的合计数(也可取科目汇总表当前行的借贷发生数),本年累计为该科目年初至上期的累计发生数加上本期合计计算得出。不论科目是否有外币、数量,都只显示本币金额的数据。
  - 借:管理费用 300
  - 借:制造费用-50
    - 贷:原材料100
    - 贷:燃料150

凭证结构可按两借两贷或一借三贷进行展开处理。

- 4、表体:显示当前查询科目,即查询凭证范围内所有对方科目的发生数,借方栏显示所选科目在借方的凭证数据,并按其对方科目进行汇总,贷方栏显示所选科目在贷方的凭证数据,并按其对方科目进行汇总。凭证张数:借方科目的凭证数为所选科目在借方且对方科目为当前行科目的凭证数量,贷方科目的凭证数为所选科目在贷方且对方科目为当前行科目的凭证数量。
- 5.6 摘要汇总

摘要汇总表,即按凭证摘要汇总一定查询期间内的科目汇总情况。

操作界面

选择【凭证】菜单下的【摘要汇总表】,显示汇总条件窗口,如图 5-19:

| 調要汇总表查 | 询条件                   | ×  |
|--------|-----------------------|----|
| 科目:    |                       | 确定 |
| 部门:    |                       | 取消 |
| 项目:    |                       |    |
| 客户:    |                       |    |
| 供应商:   |                       |    |
| 个人:    |                       |    |
| 余额:    |                       |    |
| 月份:    | 2012.09 👻 — 2012.12 💌 |    |
| 摘要前    | 8 🚍 位                 |    |
| 摘要中包   | \$:                   |    |
| 🗌 包含未  | 记账凭证                  |    |
|        |                       |    |

图 5-19

## 操作方法

- 参照输入要汇总的科目名称,如果选择科目带有部门、项目或科目等科目属性, 要选择相应的部门、项目或科目等内容;
- 2、可输入余额范围和汇总月份等条件,摘要汇总表只显示输入余额和月份范围内 的汇总结果。
- 3、选择显示摘要的位数,选择显示"摘要前8位",摘要汇总表显示结果中摘要显示前8位汉字,超过8位的不显示。
- 4、提供根据关键字汇总的功能。例如选择"摘要前 8 位",摘要中包含"材料采购":则系统对前 8 位摘要中包含"材料采购"的凭证进行汇总。

#### 操作说明

#### 摘要汇总排序

在摘要汇总表界面点击〖排序〗按钮,显示"摘要汇总排序"选择窗口,由您选择 排序条件:

- 按摘要排序:按摘要的首位汉字的拼音的第一个字母排序;
- 按期末借方排序:按期末借方余额升序排序;
- 按期末贷方排序:按期末贷方余额升序排序;

## 5.7 记账

记账凭证经审核签字后,即可用来登记总账和明细账、日记账、部门账、往来账、 项目账以及备查账等。本系统记账采用向导方式,使记账过程更加明确。

## 操作流程

1、单击【凭证】下【记账】,进入记账向导。如图 5-20:

| · 记账选<br>④ 20: | ₩<br>12.09月份凭证 |    | ◯ 其他月( | 分调整期凭证 |      |
|----------------|----------------|----|--------|--------|------|
| 期间             |                | 类别 | 未记账凭证  | 已审核凭证  | 记账范围 |
| 2012.09        | 01             |    | 1-2    | 1-2    |      |
| 2012.09        | 03             |    | 1-1    | -      |      |
| 2012.09        | 转              |    | 1-2    | -      |      |
|                |                |    |        |        |      |
|                |                |    |        |        |      |

图 5-20

- 2、屏幕上列出大于结账月的第一个会计期间的未记账凭证范围清单,包括调整期。 并同时列出其中的空号与已审核凭证范围,若编号不连续,则用逗号分割,若显示宽度不够,可拖动表头调整列宽查看。
- 3、您可以选择将其他月份的调整期凭证记账,如果有待记账的调整期凭证,屏幕 上列出已结账月份的调整期凭证,例如:有 11 月份非调整期凭证和 9 月、10 月份调整期凭证待记账,您可以选择执行 11 月份凭证记账或 9 月份调整期凭证 记账。
- 4、只有已审核的凭证才能记账,在记账范围栏中输入凭证编号或点击《全选》按 钮选择本次记账范围。
- 5、 您可以查看本次记账的记账报告,点击 【记账报告】屏幕显示所选凭证的汇总 表及凭证总数,供用户进行核对。如图 5-21。

| ② 2012.09月  | 份凭证      |          | 其他月份调整期凭证 |             |
|-------------|----------|----------|-----------|-------------|
| 证张数:2       |          |          |           |             |
| 科目编码        | 科目名称     | 币种名称数量单位 | 金额合       | <u>`</u> ਮੋ |
|             | (t t m 4 |          | 借方        | 贷方          |
| 001         | 降谷虎釜     |          | 4,600.00  |             |
| 221         | 其他应收家    |          |           | 4,600.00    |
| 22101       | 其他应收激-个人 |          |           | 4,600.00    |
|             |          |          | 4,600.00  | 4,600,00    |
| 84<br>      |          |          | .,        |             |
| ਰੇ ਪਾਂ<br>4 |          |          |           |             |

图 5-21

6、核对后点击〖记账〗按钮,系统开始登录有关的总账和明细账。

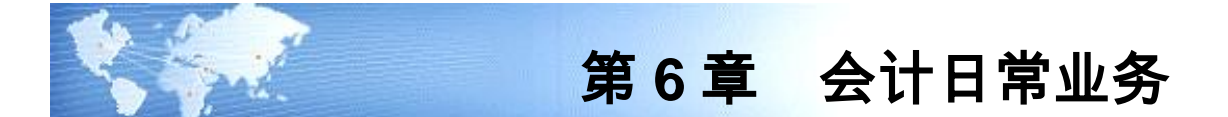

## 6.1 会计凭证处理

在会计制单即填制凭证功能中,还有一些会计日常业务处理,例如作废凭证、汇总 打印凭证、制作红字冲销凭证、插入凭证等,可通过以下章节进行操作功能的了解 和掌握。

## 6.1.1 作废凭证

进入填制凭证界面后,通过点击〖←〗〖→〗〖←〗〖→〗箭头翻页查找或点击〖高 级〗按钮输入条件查找要作废的凭证。外部凭证不能在总账作废。

- 1、单击【作废】按钮,凭证左上角显示"作废"字样,表示已将该凭证作废。
- 2、作废凭证仍保留凭证内容及凭证编号,只在凭证左上角显示"作废"字样。作 废凭证不能修改,不能审核。在记账时,不对作废凭证作数据处理,相当于一 张空凭证。在账簿查询时,也查不到作废凭证的数据。
- 3、若当前凭证已作废,单击【恢复】按钮,可取消作废标志,并将当前凭证恢复 为有效凭证。

## 6.1.2 清除作废凭证

有些作废凭证不想保留,可以通过凭证整理功能将这些凭证彻底删除,并利用留下 的空号对未记账凭证重新编号。

1、进入填制凭证界面后,单击【整理】按钮。

作废凭证表

2、选择要整理的月份,按〖确定〗后,屏幕显示作废凭证整理选择窗。如图 6-1:

| 制单日期       | 凭证编号    | 制单人 | 删除? |
|------------|---------|-----|-----|
| 2012-09-24 | 01-0003 | 李艳  |     |
| 2012-09-24 | 01-0004 | 李艳  |     |
|            |         |     |     |
|            |         |     |     |
|            |         |     |     |
|            |         |     |     |
|            |         |     |     |
|            |         |     |     |
|            |         |     |     |
|            |         |     |     |
|            |         |     |     |

图 6-1

3、选择要删除的已作废凭证,将这些凭证从数据库中删除掉,并对剩下凭证重新 排号。系统调出如下界面,如图 6-2:

| 提示                           | × |
|------------------------------|---|
| ● 按凭证号重排 ○ 按凭证日期重排 ○ 按审核日期重排 | F |
| ? 是否还需整理凭证断号                 |   |
| 是(Y) 否(N)                    |   |

图 6-2

4、可以选择重排凭证号的方式。

### 6.1.3 查询凭证辅助信息

总账系统的填制凭证功能不仅是各账簿数据的输入口,同时也提供了强大的信息查 询功能。在这里有些信息是可直接查看到的,如科目、摘要、金额等,有些信息是 通过某些操作间接查看到的,如:各分录的辅助信息、当前分录行号、当前科目最 新余额、外部系统制单信息等,下面介绍这些信息的查询方法:

- 辅助信息:光标在各会计分录间移动时,凭证的备注栏将动态显示出该分录的 辅助信息。
- 自定义项信息:单击凭证右下方的" <sup>1</sup> 图标,在凭证下方拉出自定义项扩展显示界面,光标在分录间移动,扩展界面显示不同科目的自定义项信息。现金流量信息也在此显示。
- **当前分录号:**单击凭证右下方的 🛅 图标,屏幕显示当前分录是第几条分录。
- 科目自定义项内容:单击凭证右下方的 图标,屏幕显示当前科目的自定义 项内容。
- 外部系统制单信息:若当前凭证为外部系统生成的凭证,可将鼠标移到记账凭证的标题处,按下鼠标左键,系统显示当前凭证来自哪个子系统,凭证反映的业务类型与业务号。当光标在某一分录上时,单击凭证右下方的 图 图标,则显示生成该分录的原始单据类型、单据日期及单据号。如图 6-2:

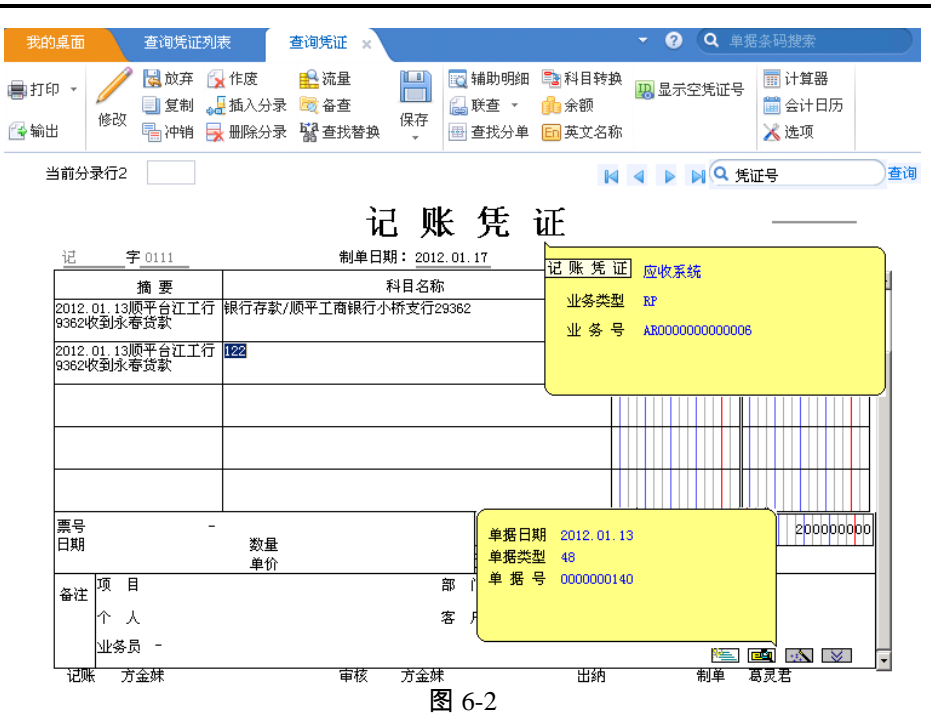

- ◆ 单击【余额】按钮,显示当前科目最新余额一览表。
- ◆ 联查:当光标在凭证分录上时,单击【联查】按钮下的二级菜单可查询科目 明细账和生成这张凭证的原始单据,单击【辅助明细】按钮可查询带有辅助 核算的明细账。
- ◆ 中英文科目名称转换:当凭证保存后,单击【英文/中文名称】可将科目名称 的显示在中、英文之间切换。切换之前,需要在科目表中定义科目的英文 名称。

## 6.1.4 制作红字冲销凭证

本功能用于自动冲销某张已记账的凭证

- 进入填制凭证功能,用户可【冲销】按钮制作红字冲销凭证。 输入要冲销的 凭证所在月份、凭证类别和凭证号,系统自动制作一张红字冲销凭证。
- 进入查询凭证功能,查找到凭证,点【冲销】按钮,系统将对当前凭证自动制 作红字冲销凭证。

## 6.1.5 插入凭证

本功能用于在原有的凭证中插入一张凭证。

- 进入填制凭证功能,用户可通过【增加】按钮下的插入凭证插入一张凭证。
- 插入凭证凭证类别、凭证编号自动生成,即为被插入凭证的凭证类别、凭证编号,不可修改。插入凭证保存后,之后的凭证凭证号自动加1。

● 已记账凭证之前不允许插入凭证。

## 6.1.6 打印凭证

选择【打印凭证】菜单或〖打印〗按钮可打印当前显示的凭证、已记账或未记账凭 证,如图 6-3:

| 「范围                     |                                 |
|-------------------------|---------------------------------|
| 凭证类别 转 转账凭证             | ▼ ○ 凭证范围                        |
| 期间范围 2012.09 - 2012.09  | ▼ ● 当前凭证                        |
| □ 打印查询结果                | 输入凭证分单范围 (Ju: 1, 5, 7-9, 2)     |
|                         |                                 |
|                         | ○ 只打印符合指定格式的凭证                  |
|                         | <ul> <li>所选凭证按指定格式打印</li> </ul> |
| <ul> <li>金額式</li> </ul> |                                 |
| ○ 数量外币式                 |                                 |
| 制单人 李艳 → ○日             | 记账凭证 ④ 未记账凭证                    |
|                         | 打印 取消                           |
|                         |                                 |

图 6-3

- 1、选择打印凭证类别和要打印的凭证号范围,不输则打印所有凭证。凭证号范围 可以输入为1,3,5-9,其表示打印1号、3号、5至9号凭证。
- 2、选择打印凭证的起止期间范围、凭证格式。
  - ◆ 只打印符合指定格式的凭证:只打印所选凭证范围内凭证格式与指定凭证格式相同的凭证。例如:凭证格式选择了金额式,则只打印所选凭证范围内的金额式的凭证,数量外币式的凭证不打印。
  - ◆ 所选凭证按指定格式打印:所有凭证范围内的凭证按指定格式打印。例如: 所选凭证范围中有金额式凭证也有数量外币式凭证,打印时,选择了金额式的凭证格式,则那些数量外币式的凭证也都按金额式打印。
- 3、制单人:只打印选中制单人的凭证。

4、打印科目编码:若选择此项,则在凭证的科目名称后打印科目编码。

有关凭证的套打设置请参见附录《关于套打和套打工具的使用》。

6.1.7 汇总打印凭证

在同一张凭证中当某科目或有同一上级科目的末级科目有多笔同方向的分录时,如 果您希望将这些笔分录按科目汇总成一笔打印,则需要在"会计科目"中对该科目 设置汇总打印。详见《应用平台使用手册》的"会计科目设置"一节。

## 例如:某凭证分录如下:

| 科目           | 借方金额 | 贷方金额 |
|--------------|------|------|
| 应收账款(113101) | 830  |      |

| 现金\人民币(100101) |      | 100            |  |
|----------------|------|----------------|--|
| 现金\人民币(100101) |      | 200            |  |
| 现金\美元(100102)  |      | 420            |  |
| 现金\美元(100102)  |      | 110            |  |
| 科目设置:          |      |                |  |
| 科目             |      | 汇总到            |  |
| 现金\人民币(100101) |      | 现金\人民币(100101) |  |
| 现金\美元(100102)  |      | 现金\美元(100102)  |  |
| 那么,打印凭证结果为:    |      |                |  |
| 科目             | 借方金额 | 贷方金额           |  |
| 应收账款(113101)   | 830  |                |  |
| 现金\人民币(100101) |      | 300            |  |
| 现金\美元(100102)  |      | 530            |  |

# 6.1.8 按凭证引入、引出凭证数据

按〖打印〗下的二级菜'输出",可将当前显示的凭证内容按 Access、Excel、DBF、 TXT 等数据结构进行输出,为二次开发提供数据来源。当选择按文本类型(.TXT) 输出数据时,系统将按凭证引入文本格式引出凭证数据。可实现不同机器间的凭证 资源共享。

# 6.1.9 查询凭证

本功能用于查询已记账及未记账凭证。 单击系统主菜单【凭证】下的【查询凭证】,进入"查询凭证"功能,如图 6-4。

| 证查询                 |            |            |                    |        |
|---------------------|------------|------------|--------------------|--------|
| - <mark>记账范围</mark> | ○ 己记账:     | 凭证         | ○ 未记账凭证            |        |
| - 凭证标志<br>④ 全部      | ◯ 作废凭证     | 🗌 有错凭证     | É 一 冲销凭证           | É 确定   |
| 展现方式                |            | (          |                    | 取消     |
| () 按                | 凭证展示       | ● 按凭证分录展   | <b>示</b>           | 辅助条件   |
| - 凭证头尾内容            |            |            |                    | 自定义项   |
| 凭证类别                | • •        | 日期 2013-01 | -01 🔲 — 2013-01-14 | 1 预算查询 |
| ◯ 月份                | 2013 🔻 年 1 | ▼ 月 凭证号    | 输入凭证号范围(如:1,5      | 5,7-9  |
| 审核日期                |            |            |                    |        |
| 制单人                 |            | ▼ 出纳人      |                    | ¥      |
| 审核人                 |            | ▼ 会计主管     | ×.                 | •      |
| 🗌 来源                |            |            |                    | -      |

图 6-4

- 如要按科目、摘要、金额等条件进行查询,可按〖辅助条件〗按钮输入辅助查 询条件;如要按科目自定义项查询,可按〖自定义项〗按钮输入自定义项查询 条件;如要按预算项目查询,在按照分录展现时,可按〖预算查询〗按钮输入 预算查询条件。
- 2、输入查询凭证的条件后,屏幕显示凭证一览表,如图 6-5:

| 我的桌面       | 查询凭             | 正列表 ×         |                                                                                                    |             |                 |     |     |           |     | - 🛛 🔍 | 单据条码搜索 |      |
|------------|-----------------|---------------|----------------------------------------------------------------------------------------------------|-------------|-----------------|-----|-----|-----------|-----|-------|--------|------|
| ■打印 -      | <b>(</b> ] 🗟 定( | 2 感流量         | 國 預算查询                                                                                                    | 一英文名        | 称 🔜 栏目设置        |     |     |           |     |       |        |      |
| 🚱 輸出       | 查询 🤣 刷          | <b>新</b> 國 备查 | 🛐 超预算审批信息                                                                                                    |             | ♣.排序 、          |     |     |           |     |       |        |      |
|            |                 |               |                                                                                                    |             | 凭i              | E列表 |     |           |     |       |        |      |
| 制单日期       | 凭证编号            | 摘要            | 借方金額                                                                                                    | 合计          | 货方金额合计          | 制单人 | 审核人 | 审核日期      | 记账人 | 出纳签字人 | 主管签字人  | 系统   |
| 2012-09-24 | 01 - 0001       | 收到员工归还        | 惜款                                                                                                    | 2,000.00    | 2,000.00        | 李艳  | 王宁宁 | 2012-9-24 | 李艳  | 王宁宁   |        |      |
| 2012-09-24 | 01 - 0002       | 收到员工归还        | 皆款                                                                                                    | 2,600.00    | 2,600.00        | 李艳  | 王宁宁 | 2012-9-24 | 李艳  | 王宁宁   |        |      |
| 2012-09-24 | 01 - 0003       | 收到员工归还        | 昔款                                                                                                    | 2,000.00    | 2,000.00        | 李艳  |     |           |     |       |        |      |
| 2012-09-24 | 01 - 0004       | 收到员工归还        | 昔款 しんしょう しんしょう しんしょ しんしょ | 2,000.00    | 2,000.00        | 李艳  |     |           |     |       |        |      |
| 2012-09-24 | 03 - 0001       | 收到银行借款        | 1, 5                                                                                                    | 00,000.00   | 1, 500, 000. 00 | 王宁宁 |     |           |     |       |        |      |
| 2012-09-24 | 03 - 0002       | 收到银行借款        | 1, 5                                                                                                    | 00,000.00   | 1, 500, 000. 00 | 李艳  |     |           |     |       |        |      |
| 2012-09-24 | 转 - 0001        | 其他应收单         | 4                                                                                                    | 56, 890. 00 | 456, 890.00     | 李艳  |     |           |     |       |        | 应收系统 |
| 2012-09-24 | 转 - 0002        | 销售普通发票        | 9,4                                                                                                    | 16,000.00   | 9, 416, 000. 00 | 李艳  |     |           |     |       |        | 应收系统 |
| 2012-09-24 | 转 - 0003        | 销售普通发票        | 9,4                                                                                                    | 16,000.00   | 9, 416, 000. 00 | 李艳  |     |           |     |       |        | 应收系统 |
| 合计         |                 |               | 22, 2                                                                                                    | 97, 490. 00 | 22, 297, 490.00 |     |     |           |     |       |        |      |

图 6-5

- 3、在凭证一览表中双击某张凭证,则屏幕显示此张凭证,并将光标锁定在符合查 询条件的第一条分录。
- 4、如果您在此需要修改凭证,可在权限范围内点击〖修改〗,修改后点击〖保存〗或 F6 保存修改的内容。可翻页查找其他凭证或按〖查询〗按钮查找输入条件查找。
- 5、如果您要在此冲销某张凭证,可【冲销】按钮, 系统将针对当前凭证自动生成一张红字冲销凭证。

6、当您认为某张凭证应作为常用凭证保存时,可通过菜单【保存】下的【生成常用凭证】制作常用凭证。给该张凭证确定一个代号和说明,该张凭证即被存入常用凭证库中,以后您可按所存代号调用这张常用凭证。

## 6.1.10 凭证草稿保存

用户在新增凭证过程中如果有意外情况不能继续,可以保存这张未完成且未保存过 的凭证,这张凭证是一张草稿凭证,可以是结转生成的凭证,但不包括其他系统生 成的凭证。在保存时,不做任何合法性校验,凭证号也不保存。等以后要使用或继 续完成这张草稿凭证时可以按操作员引入。

#### 如何保存凭证草稿

选择【草稿】-【草稿保存】菜单,保存当前未完成的凭证,方便以后引用继续完成。 每个操作员只能保存一张未完成的凭证,保存第二张草稿凭证时系统提示"已存在 一张未完成凭证,是否覆盖",选择"是"则保存第二张凭证草稿,删除第一张;如果 选择"否",则不保存第二张。

#### 引入凭证草稿

选择【草稿】-【草稿引入】菜单,将以前未完成的凭证引入继续完成。当凭证填制 完成需要保存时,系统提示"是否保留引入的凭证",选择"是"则保存那张未完成的 凭证,以后还可以引用;如果选择"否"则删除那张未完成的凭证。

## 6.1.11 现金流量

#### 指定现金流量取数关系

定义现金流量取数关系是定义业务与现金流量项目的对应关系,当业务发生,即录 入凭证时,依据凭证中的科目及金额方向自动获取现金流量项目。

系统提供两种方式定义现金流量取数关系。一是一次性定义,在凭证发生时自动取 入,可进入现金流量项目目录点击【定义取数关系】定义的方式。二是随凭证发生 逐步定义,依据业务发生的情况定义现金流量的取数关系,可在录入凭证时,依据 发生的科目、金额方式指定现金流量,通过点击【另存取数关系】系统自动生成现 金流量目录中的取数关系。

### 操作说明

#### 如何在项目目录中定义现金流量取数关系:

在基础档案中点击【项目档案】进入现金流量项目大类下的项目目录维护。单击【定 义取数关系】进入现金流量取数关系对话框,如图 6-6:

| EX-W | 数关系   |              |         |  |    |   |
|------|-------|--------------|---------|--|----|---|
| 项目   | 编码:01 |              |         |  |    |   |
| 序号   | 取数方式  | 数据源          |         |  | 方向 |   |
| 1    | 取凭证数  | 600101 主营业务4 | 收入-17系列 |  | 贷  | 1 |
| 2    | 取凭证数  | 600102 主营业务4 | 收入-C系列  |  | 贷  |   |
| з    | 取凭证数  | 6051 其他业务收入  | λ       |  | 贷  | 1 |
|      |       |              |         |  |    |   |
|      |       |              |         |  |    |   |

光标选中项目目录中的某一现金流量项目,单击【定义取数关系】在图 6-6 所示的 界面中定义当凭证录入时,哪些科目、方向下的金额归集到当前现金流量项目中来。

## 如何在凭证中生成现金流量取数关系:

录入具有现金流量科目的凭证时,单击【流量】进入现金流量录入界面,如图 6-7:

| 金流量录人修改     |        |    |           |      |       | ;      |
|-------------|--------|----|-----------|------|-------|--------|
| 摘要          | 科目     | 方向 | 金额        | 项目编码 | 项目名称  |        |
| 销售输入        | 100202 | 借  | 30,000.00 | 01   | 销售商品、 | 提供劳务收到 |
|             |        |    |           |      |       |        |
|             |        |    |           |      |       |        |
|             |        |    |           |      |       |        |
| 4           |        |    |           |      |       |        |
| 另存取数关系 重新取数 | 增行 插行  |    |           | 确定   | 取消    |        |
|             |        |    |           |      | -6113 |        |

图 6-7

单击【另存取数关系】系统将当前界面的科目、方向与现金流量项目的对应关系存 入现金流量目录的取数关系中去。以后现金流量凭证中再发生相同科目、相同金额 方向的凭证分录时,系统自动依据存入的取数关系获取现金流量项目。

### 现金流量录入

录入现金流量凭证时,单击【流量】进入现金流量录入界面,如图图 6-7 所示。进 入该界面时,自动获取取数关系,在没有取数关系时依据总账现金流量参照科目选 项自动参照凭证中的现金流量科目或对方科目显示,手工指定现金流量项目即可。 如您放弃当前界面指定的现金流量希望重新按已定义的取数关系获取现金流量项 目,单击【重新取数】系统自动获取现金流量取数关系,该处理只是针对尚未指定 现金流量项目的凭证分录。

### 现金流量凭证查询

使用本功能可以按照已记账、未记账和全部凭证,或按已填流量项目、未填流量项 目等不同的查询范围查看现金流量凭证。

## 查询条件设置

1. 单击【现金流量表】下的【现金流量凭证查询】,显示查询条件窗。如图 6-8:

| 现金流量凭证 | 查询              |                                        |          |
|--------|-----------------|----------------------------------------|----------|
| 💿 全部凭  |                 | Ē                                      |          |
| 凭证类别   | - 全部            | ── 已填流量凭证                              | ○ 未填流量凭证 |
| ◎ 月份   | 2012.09 👻 凭证号 - | —————————————————————————————————————— | -        |
| ○ 日期   |                 | 审核人                                    | -        |
| 🗌 来源   |                 | ▼ 出纳人                                  | -        |
| 科目编码   | □ 方向            | ▼ 项目编号                                 |          |
| 摘要     |                 |                                        |          |
| 🗌 包含诤  | 现金流量为0的凭证       |                                        |          |
|        |                 | 确定                                     | 取消       |

图 6-8

- 2. 输入查询范围:
  - ◆ 选择"全部凭证"在所有凭证中搜索符合条件的凭证
  - ▶ 选择"已记账凭证"则在已记账凭证中搜索符合条件的凭证
  - ◆ 选择"未记账凭证"则在未记账凭证中搜索符合条件的凭证。三者任选其一。
- 选择要查询凭证的类别名称:
   选择"全部"显示所有符合条件的凭证列表,选择"已填流量凭证"或"未填流量凭证"显示所有符合条件凭证,三者任选其一。
- 选择查询月份和凭证号范围;
   如果要专门查询某一段时间的凭证,请选择"日期范围",此时凭证号范围不可选。
- 选择凭证来源于哪个外部系统,为空表示所有系统的凭证。
   选择要查询由哪一位制单人制作的、哪位审核人审核的或由哪一位出纳员制作的凭证,如果不选则系统默认为全部制单人、审核人或出纳员。
- 在科目编码处选择现金流量核算的科目编码,可以选择科目发生额是借方或贷方;
- 7. 可以点击参照图标选择现金流量项目,查找符合条件的凭证。
- 8. 可以输入常用摘要作为查询条件。
- 9. 可以选择查询是否包含净现金流量为0的凭证。
- 10. 输入查询凭证的条件确认后,显示符合条件的凭证列表。

### 现金流量凭证表

 根据输入的查询条件显示符合条件的凭证列表。左边显示现金流量凭证表,右 边显示与左边凭证对应的现金流量项目。如图 6-9:

| 我的桌面现:         | 金流量查… >     |       |      |      | - 0  | Q   | 单据条码搜索 |    |
|----------------|-------------|-------|------|------|------|-----|--------|----|
| 書打印 → 🔂輸出      | 🔂 查询        | 参 刷新  | 🤌 修改 | 🔒 凭证 |      |     |        |    |
| 现金流量约          | 毛证          |       |      |      | 现金流量 | 项目  | 1      |    |
| 对方科目           | 3           | 摘要    |      | 科目编码 | 科目名称 | 项目名 | こ称     | 方向 |
| 其他应收款-个人(12210 | 2,000       | 收到员工归 | 还借款  | 1001 | 库存现金 | 借款所 | 附了的现金  | 借  |
| 其他应收款-个人(12210 | 2,600       |       |      |      |      |     |        |    |
| 长期借款(2501)     | 1, 500, 000 |       |      |      |      |     |        |    |
| 长期借款(2501)     | 1, 500, 000 |       |      |      |      |     |        |    |
| 其他业务收入(6051)   | 30,000      |       |      |      |      |     |        |    |
|                |             |       |      |      |      |     |        |    |
|                |             |       |      |      |      |     |        |    |
|                |             |       |      |      |      |     |        |    |
|                |             |       | 冬    | 6-9  |      |     |        |    |

 如何使用修改功能:在左边的现金流量凭证表中选择要修改的现金流量凭证, 点击"修改"按钮显示现金流量表修改窗口,在窗口提示中修改。如图 6-10:

| 见金流量录入修改      |        |    |              |      |          | × |
|---------------|--------|----|--------------|------|----------|---|
| 摘要            | 科目     | 方向 | 金额           | 項目编码 | 项目名称     | ٦ |
| 收到银行借款        | 100201 | 借  | 1,500,000.00 | 18   | 借款所收到的现金 |   |
|               |        |    |              |      |          |   |
|               |        |    |              |      |          |   |
|               |        |    |              |      |          |   |
|               |        |    |              |      |          |   |
|               |        |    |              |      |          |   |
|               |        |    |              |      | 借款所收到的   | 现 |
|               |        |    |              |      |          |   |
|               |        |    |              |      |          |   |
|               |        |    |              |      |          |   |
|               |        |    |              |      |          |   |
|               |        |    |              |      |          |   |
| 4             |        |    |              |      |          | Þ |
| 另存取数关系 重新取数 ; | 増行 抵行  |    | 舟行 1         | 确定   | 取消       |   |
|               |        |    |              |      |          |   |

图 6-10

如何使用过滤功能:点击"查询"按钮显示"凭证查询"窗口,过滤设置同查询条件设置。

#### 6.1.12 实时核销

在凭证录入时,用户可以对往来款项进行直接往来全额两清业务,往来业务包括个 人往来、客户往来、供应商往来。

### 如何实时核销

选择【选项】按钮,设置进行实时核销和核销的规则。在填制凭证证时,系统对符 合系统核销规则的业务自动显示核销界面,由人工进行全额核销;或者点击【核销】 下的【全额实时销账】按钮对往来业务进行核销。

## 如何查询实时核销

选择【核销】下的【实时销账查询】按钮,将以前销账的相关凭证信息显示出来。

#### 6.1.13 打印转账通知书

为适应集团管理的特殊需求,在集团总公司做完凭证后,其下属分支机构应根据总 公司的记账科目做对应的账务处理,此通知书即为分支机构记账的原始单据。

#### 如何打印转账通知书

**选项设置** 在系统选项中,选中打印转账通知书,同时根据需要,指定打印转账通 知书的转账单位的列示方式。

对方单位的列账方式,主要依据应用的科目体系,现可处理方式的有:

- 将对方单位设置为明细科目,此时应选择【转入单位按科目名称列示】
- 将对方单位设置部门辅助核算,此时应选择【转入单位按科目部门辅助核算列示】
- 将对方单位设置客户或供应商辅助核算,此时应选择【转入单位按科目客户、 供应商辅助核算列示】

指定转账科目 在科目档案中,指定打印转账通知书的科目。

**打印转账通知书** 当录入需转账的凭证后,选择凭证【打印】下的【打印转账通知 书】按钮,在显示的界面中选择要打印的单位和内容即可。

### 6.2 会计制单技巧

#### 6.2.1 常用摘要

在日常填制凭证的过程中,因为业务的重复性发生,经常会有许多摘要完全相同或 大部分相同,如果将这些常用摘要存储起来,在填制会计凭证时可随时调用,必将 大大提高业务处理效率。调用常用摘要可以在输入摘要时直接输摘要代码或按[F2] 键或单击 **—** 按钮参照输入。进入本功能后,屏幕显示如图 6-11:

| 推要编码         通程外間           適要编码         通程外間           01         第時次入           05         通校除款           04         采购材料           03         计提折旧           04         差檔款           05         通行航路           04         第時水気           05         運行航路           06         近日           07         第時            | 7 |  |
|----------------------------------------------------------------------------------------------------|---|--|
| 捕要编码         捕要内容         相关科目           01         \$601         \$001           05         預收账款         \$203           04         采购材料         \$202           03         计提折旧         \$602           04         差當款         \$213           05         預价账款         \$1221           06         預价账款         \$123 | 7 |  |
| 前售收入         601           05         預收账款         2203           04         采购材料         2202           03         计提折旧         1602           04         逆當款         1221           06         预付账款         1123                                                                                                    |   |  |
| 05         预收账款         2203           04         采购材料         202           03         计提折旧         1602           02         出差借款         1221           06         预付账款         1123                                                                                                    |   |  |
| 04         采购材料         2002           03         计提折旧         1602           02         出差借款         1221           06         预付账款         1123                                                                                                    |   |  |
| 03         计提折旧         1602           02         出差借款         1221           06         预付账款         1123                                                                                                    |   |  |
| 02         出差借款         1221           06         預付账款         1123                                                                                                    |   |  |
| 06 预付账款 1123                                                                                                    |   |  |
|                                                                                                    |   |  |
|                                                                                                    |   |  |
|                                                                                                    |   |  |
|                                                                                                    |   |  |
|                                                                                                    |   |  |
|                                                                                                    |   |  |

#### 图 6-11

可点击〖增加〗按钮,新增一条常用摘要,录入编号、摘要内容、相关科目,这些 信息(数据)可任意设定并在调用后可以修改补充。

如果某条常用摘要对应某科目,则可在"相关科目"处输入,那么,在填制凭证时, 在调用常用摘要的同时,自动调入相关科目,提高凭证录入效率。

常用摘要编码是调用常用摘要的依据,因此不能重复也不能为空。如果某条常用摘 要要对应某科目,则可在"相关科目"中输入,那么在调用常用摘要时同时调入对 应科目,可提高凭证录入效率。

#### 操作说明

#### 如何调用常用摘要

在制单中调用常用摘要时,可输入常用摘要编号进行调用,也可按 F2 键调出常用 摘要定义,选择要调用的常用摘要点击〖选入〗按钮、双击或回车,可选入要调用 摘要。常用摘要的调入不会清除原有的输入内容。

### 6.2.2 常用凭证

在单位里,会计业务都有其规范性,因而在日常填制凭证的过程中,经常会有许多 凭证完全相同或部分相同,如果将这些常用的凭证存储起来,在填制会计凭证时可 随时调用,必将大大提高业务处理的效率。

#### 操作说明

## 调用常用凭证

- 1、在填制凭证时通过【增加】下的【调用常用凭证】按钮,输入或参照选择常用 凭证代号,即可调用。若调出的常用凭证与您当时的业务有出入或缺少部分信 息,您可直接修改成所需的凭证。
- 2、 在输入凭证处点击参照图标或点击 F4 键,屏幕显示常用凭证定义窗,选择要调用的常用凭证,点击〖选入〗按钮即可。

### 保存当前凭证为常用凭证

当您认为某张凭证应作为常用凭证保存时,可通过【保存】下的【生成常用凭证】 按钮制作常用凭证。给该张凭证确定一个代号和说明,该张凭证即被存入常用凭证 库中,以后您可按所存代号调用这张常用凭证。

### 新增常用凭证

在如图 6-12 的常用凭证界面,点击〖增加〗按钮,录入常用凭证的主要信息:编号、 说明,凭证类别,并定义凭证分录内容。

| 常用凭证   |           |        |           |         |     | ×    |
|--------|-----------|--------|-----------|---------|-----|------|
| 📄 打印 🗸 | 🚱 輸出 💪 増加 | 🙀 删除 🔲 | 详细 購 选入 🕜 | 帮助 📑 退日 | ť   |      |
|        |           |        | 常用凭证      |         |     |      |
| 编码     | 说明        |        | 凭证类别      | Pí      | 掉搖数 | 是否生成 |
| 01     | 员工借款      |        | 02 现金付款凭证 |         |     |      |
| 02     | 收到员工借款    |        | 01 现金收款凭证 |         |     |      |
|        |           |        |           |         |     |      |
|        |           |        |           |         |     |      |
|        |           |        |           |         |     |      |
|        |           |        |           |         |     |      |
|        |           |        |           |         |     |      |
|        |           |        |           |         |     |      |
|        |           |        |           |         |     |      |
|        |           |        |           |         |     |      |
|        |           |        |           |         |     |      |

图 6-12

在"常用凭证"功能中点〖详细〗按钮,或按[F8]键,则进入凭证分录定义窗口,显示光标所在行常用凭证的凭证分录内容。如图 6-13:

|                                                 |          |                                                                                                    | 现金                                       | 付款凭  | iΈ |                                               |      |  |
|-------------------------------------------------|----------|----------------------------------------------------------------------------------------------------|------------------------------------------|------|----|-----------------------------------------------|------|--|
| 码 01                                            | ▼ 说明     | 仴 员工借款                                                                                                    |                                          |      |    |                                               | 附单据数 |  |
| 摘要                                              | 科目名称     | 数量                                                                                                    | 币种                                       | 外币金额 | 汇率 | 借方金额                                          | 贷方金额 |  |
| 工借款                                             | 其他应收款-个人 |                                                                                                    |                                          |      |    |                                               |      |  |
| 工借款                                             | 库存现金     |                                                                                                    |                                          |      |    |                                               |      |  |
|                                                 |          |                                                                                                    |                                          |      |    |                                               |      |  |
| 结算方式                                            |          |                                                                                                    |                                          |      |    | 部门                                            |      |  |
| 结算方式<br>客户                                      |          | 个人<br>供应雨                                                                                                    | ñ                                        |      |    | 部门<br>项目                                      |      |  |
| 结算方式<br>客户<br>自定义项1                             |          | 个人<br>供应帮<br>自定 <sup>3</sup>                                                                                               | 简                                        |      |    | 部门<br>项目<br>自定义项3                             |      |  |
| 结算方式<br>客户<br>目定义项1<br>目定义项4                    |          | <ul> <li>一 个人</li> <li>一 供应雨</li> <li>一 自定ジ</li> <li>一 自定ジ</li> </ul>                                                      | 簡 —<br>2项2 —<br>2项5 —                    |      |    | 部门<br>项目<br>自定义项3<br>自定义项6                    |      |  |
| 结算方式<br>客户<br>自定义项1<br>自定义项4<br>自定义项7           |          | 一 个人<br>供应雨<br>— 自定 <sup>3</sup><br>— 自定 <sup>3</sup><br>— 自定 <sup>3</sup>                                                 | 間                                        |      |    | 部门<br>项目<br>自定义项3<br>自定义项6<br>自定义项9           |      |  |
| 结算方式<br>客户<br>自定义项1<br>自定义项4<br>自定义项7<br>自定义项10 |          | <ul> <li>         个人         <ul> <li>供应就</li> <li>一</li> <li>自定</li> <li>二</li> <li>自定</li> </ul> </li> <li>目定</li> </ul> | 簡 —<br>之项2 —<br>之项5 —<br>之项8 —<br>之项11 — |      |    | 部门<br>項目<br>自定义项3<br>自定义项6<br>自定义项9<br>自定义项12 |      |  |

图 6-13

- 1、录入常用凭证分录时,必须输入摘要和会计科目,会计科目可以录入非末级科目。如果借贷方金额或辅助信息在定义常用凭证时还不能确定,则可不输,可以留到填制凭证时再输入。
- 2、若会计科目有辅助核算,则弹出辅助信息录入窗口,供用户录入辅助信息。点击〖辅助〗按钮可修改辅助信息。如图 6-14:

|                                                                                         | 辅助信息                                |                                                                                                    | ×                                         |                                       |
|-----------------------------------------------------------------------------------------|-------------------------------------|----------------------------------------------------------------------------------------------------|-------------------------------------------|---------------------------------------|
|                                                                                         | 结算方式<br>部门<br>个人<br>项目<br>客户<br>供应商 | 联购→部     第     □     □     □     □     □     □     □     □     □     □     □     □     □     □     □     □     □     □     □     □     □     □     □     □     □     □     □     □     □     □     □     □     □     □     □     □     □     □     □     □     □     □     □     □     □     □     □     □     □     □     □     □     □     □     □     □     □     □     □     □     □     □     □     □     □     □     □     □     □     □     □     □     □     □     □     □     □     □     □     □     □     □     □     □     □     □     □     □     □     □     □     □     □     □     □     □     □     □     □     □     □     □     □     □     □     □     □     □     □     □     □     □     □     □     □     □     □     □     □     □     □     □     □     □     □     □     □     □     □     □     □     □     □     □     □     □     □     □     □     □     □     □     □     □     □     □     □     □     □     □     □     □     □     □     □     □     □     □     □     □     □     □     □     □     □     □     □     □     □     □     □     □     □     □     □     □     □     □     □     □     □     □     □     □     □     □     □     □     □     □     □     □     □     □     □     □     □     □     □     □     □     □     □     □     □     □     □     □     □     □     □     □     □     □     □     □     □     □     □     □     □     □     □     □     □     □     □     □     □     □     □     □     □     □     □     □     □     □     □     □     □     □     □     □     □     □     □     □     □     □     □     □     □     □     □     □     □     □     □     □     □     □     □     □     □     □     □     □     □     □     □     □     □     □     □     □     □     □     □     □     □     □     □     □     □     □     □     □     □     □     □     □     □     □     □     □     □     □     □     □     □     □     □     □     □     □     □     □     □     □     □     □     □     □     □     □     □     □     □     □     □     □     □     □     □     □     □     □     □     □     □     □     □     □     □     □     □ | 确定<br>取消                                  |                                       |
| <ul> <li>         ・ 在调用常<br/>な限的封         ・ 当月常         ・         ・         ・</li></ul> | \$用凭证时,<br>空制,例如{<br>用凭证被引,         | 如果不修改直接保存凭证,此时由<br>包括金额权限控制、不受辅助核算及<br>用后 ,将在该常用凭证上打上已引用                                                                                                    | 被调用的常用<br>8辅助项内容的<br>标识 ,以便查 <sup>:</sup> | )凭证生成的凭证不受任何<br>约限制等。<br>询该常用凭证是否引用过。 |

# 6.3 会计账簿——科目账管理

## 6.3.1 总账

总账查询不但可以查询各总账科目的年初余额、各月发生额合计和月末余额,而且 还可查询所有级次明细科目的年初余额、各月发生额合计和月末余额。

### 操作流程

 选择【总账】,显示总账查询条件窗口,如图 6-15。可将查询条件保存为"我 的账簿"。

| 总账查询条件        | ×                   |  |
|---------------|---------------------|--|
| <b>士</b> 我的账簿 | 科目                  |  |
|               | 科目自定义类型             |  |
|               | 级次 1 💭 - 1 💭 🗌 末級科目 |  |
| 增加保存删除        | 包含未记账凭证 确定 取消       |  |

图 6-15

2、可输入要查询的起止科目范围、科目级次、是否"包含未记账凭证"。

3、输入查询条件后,按〖确认〗按钮进入总账查询窗口,如图 6-16:

4、在查询过程中,可以点取科目下拉框,选择需要查看总账的科目。

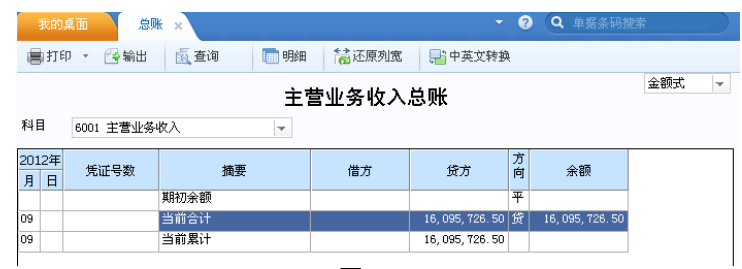

图 6-16

## 如何联查明细账

在图 6-15 中输入联查科目范围 6001-6001,其中包含未记账凭证,单击〖确认〗按 钮,显示当前会计年度的总账如图 6-16。单击工具栏上的〖明细〗按钮,可联查到 当前科目当前月份的明细账,如图 6-17。

|     | 我的                                  | 東面 总账    | 明細账     | ×    |      |        |                     | <b>୧</b> ସ |        |    |               |      |
|-----|-------------------------------------|----------|---------|------|------|--------|---------------------|------------|--------|----|---------------|------|
|     | ₿ <b>1</b> 16                       | 印 🔹 📑 輸出 | - 🔂 查询  | 🍸 过滤 | 🛃 凭证 | [2] 总[ | * 📑 摘要す             | 受置 🗌       | 锁定     | Ť  | ▲还原列宽         | -    |
|     | 主营业务收入明细账                           |          |         |      |      |        |                     |            |        |    |               |      |
| 斗目  | 4目 6001 主营业务收入 🗸 月份:2012.09-2012.09 |          |         |      |      |        |                     |            |        |    |               |      |
| 201 | 2年                                  |          |         | 摘要   |      |        | /#=- <del>2</del> * | 贷方         |        | 方。 |               |      |
| 月   | 日                                   | 先祖玉釵     |         |      |      |        | 1871                |            |        | 向  | 1 无额          |      |
| 09  | 24                                  | 转-0002   | *销售普通发票 |      |      |        |                     | 8,047,8    | 363.25 | 贷  | 8, 047, 863.  | . 25 |
| 09  | 24                                  | 转-0003   | *销售普通发票 |      |      |        |                     | 8,047,8    | 363.25 | 贷  | 16, 095, 726. | 50   |
| 09  |                                     |          | 当前合计    |      |      |        |                     | 16, 095, 1 | 726.50 | 贷  | 16, 095, 726. | . 50 |
| 09  |                                     |          | 当前累计    |      |      |        |                     | 16, 095, 1 | 726.50 | 贷  | 16, 095, 726. | 50   |
|     |                                     |          |         |      |      |        |                     |            |        |    |               |      |

图 6-17

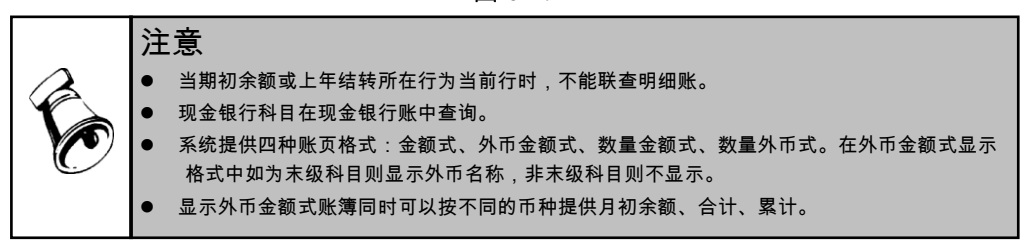

## 6.3.2 余额表

余额表用于统计查询各级科目的本期发生额、累计发生额和余额等。传统的总账, 是以总账科目分页设账,而余额表则可输出某月或某几个月的所有总账科目或明细 科目的期初余额、本期发生额、累计发生额、期末余额,在实行计算机记账后,我 们建议用户用余额表代替总账。

### 应用范围

- 可输出总账科目、明细科目的某一时期内的本期发生额, 累计发生额和余额;
- 可输出某科目范围的某一时期内的本期发生额,累计发生额和余额;

- 可按某个余额范围内输出科目的余额情况;
- 可查询到包含未记账凭证在内的最新发生额及余额。
- 可查询科目+辅助项的余额,支持同时显示所有科目+辅助项余额。

### 如何查询累计发生数

在余额表中点〖累计〗按钮,系统将显示或取消显示借贷方累计发生额。

#### 如何调整辅助项显示位置

在余额表中点〖辅助项设置〗按钮,可调整各个辅助项显示位置。

#### 如何联查辅助总账

单击〖专项〗按钮,可联查到相应科目的辅助总账或余额表。

#### 如何在余额表中使用过滤功能

在余额表中按〖过滤〗按钮或点"编辑"菜单中的"过滤",输入要过滤的科目编 码或通配符,点〖确认〗即可。

#### 6.3.3 明细账

本功能用于平时查询各账户的明细发生情况,及按任意条件组合查询明细账。在查询过程中可以包含未记账凭证。

**本功能提供了三种明细账的查询格式:**普通明细账、按科目排序明细账、月份综合 明细账。普通明细账是按科目查询,按发生日期排序的明细账;按科目排序明细账 是按非末级科目查询,按其有发生的末级科目排序的明细账;月份综合明细账是按 非末级科目查询,包含非末级科目总账数据及末级科目明细数据的综合明细账,使 您对各级科目的数据关系一目了然。

## 操作流程

- 1、在图 6-18 明细账查询条件窗,输入要查询的科目起止范围、月份范围、是否"包 含未记账凭证"、是否"显示期初累计";
- 2、选择不同的排序方式,明细账以不同的排序形式显示输出;
- 3、若同时查看某月份末级科目的明细账及其上级科目的总账数据,则可选择"月份综合明细账"。

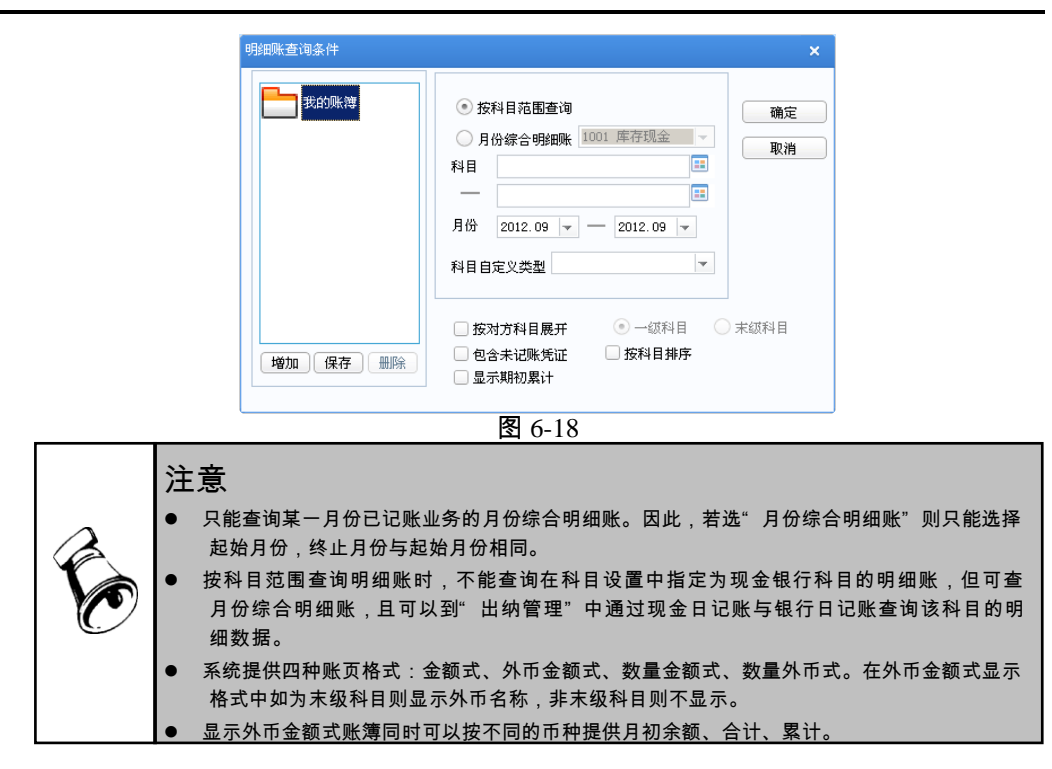

## 如何进行明细账组合条件查询

在平时查账时,除了按科目和月份查以外,用户经常也希望按其它条件查,如按摘 要,科目自定义项,发生额范围,日期范围,凭证范围、结算方式、票号、制单人、 复核人等条件进行查询,为此我们为用户提供了组合查询方式。用户单击〖过滤〗, 屏幕即显示组合条件窗图 6-19 所示:

| 明细账过滤涤 | 件          |     |          |            |    |
|--------|------------|-----|----------|------------|----|
| 日期     | 2012-09-01 |     | _        | 2012-09-30 |    |
| 类别     |            | -   | 凭证号      | -          |    |
| 摘要     |            |     |          |            |    |
| 金额     |            |     | -        |            |    |
| 来源     | 所有         | -   | 对方科目     |            |    |
| 客户     |            |     | 供应商      |            |    |
| 部门     |            |     | 个人       |            |    |
| 项目     |            |     |          |            |    |
| 结算方式   |            | -   | 票        |            |    |
| 制单人    |            | -   | ラ<br>軍核人 |            | -  |
|        |            |     |          |            |    |
| 自知     | E义项] [取)   | 肖过滤 | i        | 锭          | 取消 |

图 6-19

### 6.3.4 多栏账

本功能用于查询多栏明细账。单击系统主菜单中【账簿】下的【多栏账】,进入后, 屏幕显示多栏账查询条件窗,如图 6-20:

| 38 多栏账        |          |          |            |   | × |
|---------------|----------|----------|------------|---|---|
| 📄 打印 🖌 🔂 輸出 👔 | 👌 查询  增加 | 🤌 修改 强 删 | 除 🕐 帮助 📑 退 | 出 |   |
|               |          | 多栏账      |            |   |   |
|               |          |          |            |   |   |
| 多栏账名称         | 核算科目     | 츕        | 注          |   |   |
| 银行存款多栏账       | 1002     |          |            |   |   |
|               |          |          |            |   |   |
|               |          |          |            |   |   |

图 6-20

系统采用自定义多栏账查询方式,即用户要查询某个多栏账之前,必须先定义其查 询格式,然后才能进行查询。

## 操作流程

- 1、在多栏账窗口中,点击〖增加〗按钮,显示多栏定义窗口,如图 6-21:
- 2、选择多栏账核算科目,系统根据科目自动显示多栏账名称。
- 3、定义多栏账栏目:系统提供两种定义方式:自动编制栏目、手动编制栏目。建 议先进行自动编制再进行手动调整,可提高录入效率。

| ₩<br>₩ |               |             |      |       |        |      |
|--------|---------------|-------------|------|-------|--------|------|
|        | 科目编码          | 栏目名称        | 分析方式 | 输出内容  | 11+43  |      |
| ^      | 600101        | 主营业务收入-15系列 | 金額   | 金额    | 75 200 | 确定   |
|        | 600102        | 主营业务收入-C系列  | 金额   | 金额    | 目动编制   | RHAE |
| Y      |               |             |      |       | 增加栏目   | 取消   |
|        | 4             |             |      |       | , 删除栏目 | 选项>  |
| )<br>分 | →析栏目后置<br>式预览 | 2 〇 分析栏目前置  | 〇 借  | 方分析 💿 | 贫方分析   |      |

图 6-21

◆ 自动编制:按〖自动编制〗按钮,系统将根据所选核算科目的下级科目自动 编制多栏账分析栏目。例如:核算科目为 6001,则执行自动编制,系统将自 动把 6001 的下级科目设为多栏账分析栏目。

- ◆ 手动编制:按〖增加栏目〗、〖删除栏目〗按钮可自行增加、修改、删除栏目。按<sup>へ</sup>和<sup>∨</sup>可调整栏目的排列顺序。
- ◆ 转换:按〖转换〗按钮,系统依据科目档案将栏目名称切换成英文科目名称 显示。

#### 查询多栏账操作流程

单击〖查询〗按钮,在多栏账查询条件界面选择所要查询的多栏账及查询月份,按 〖确认〗按钮,屏幕显示多栏账查询结果。按[F8]可切换科目编码和科目名称。 如果同一科目下的不同子级科目生成的凭证,同时有借方和贷方数据,那么多栏账 查询结果按分录分行显示。

例如:

管理费用下有两个2级科目--办公费用和低值易耗品,现有一张凭证:

借 管理费用-办公费用 100

贷 管理费用-低值易耗品 100

在管理费用多栏账的查询时,这条凭证在多栏账中显示两行,即办公费用和低值易 耗品分行显示。

### 6.3.5 综合多栏账

本功能是一种查询方式,它可以科目为分析栏目查询明细账,也可以辅助项及自定 义项为分析栏目查询明细账,并可完成多组借贷栏目在同一账表中的查询。其目的 主要是为了完成商品销售、库存、成本明细账的横向联合查询。并提供简单的计算 功能,以方便用户对商品进销存状况的及时了解。

由于此账簿定义步骤较复杂,为了便于理解每一步操作的意义,特以种子行业的商 品库存销售明细账(即商品进销存明细表)为例进行说明,账簿格式如下:

| Г   | Τ | 库存 |   |   |    |    |                                                                                                    |    | 销售 |    |    |      |    |    |          |    |   |    |    |            |    |     |      |       |     |
|-----|---|----|---|---|----|----|----------------------------------------------------------------------------------------------------|----|----|----|----|------|----|----|----------|----|---|----|----|------------|----|-----|------|-------|-----|
| IF  | : | 低证 | 摘 |   | 借  | 方け | 増加 しょうしょう しょうしょう 白小口 しょうしょう しょうしょう しょうしょう しょうしょう しょうしょう しょうしょう しょうしょう しょうしょう しょうしょう しょうしょう しょうしょう しょうしょう しょうしょう しょうしょう しょうしょう しょうしょう しょうしょう しょうしょう しょう | D  |    |    | 貸方 | (减少) | 1  |    | 结 存      |    |   |    | *  | r₽         |    |     |      | an an | 244 |
| 1.7 | 1 |    |   |   |    | 数  | 虱                                                                                                    |    |    | 金額 |    |      | 凒  |    |          |    |   |    | ×. | . <u>æ</u> |    |     | 18 Л | ΜЛ    | 186 |
| 剘   |   | 号数 | 要 | â | 凇  | 省  | 貧                                                                                                    | 璗  | 主丼 | 金额 | 数量 | 金额   | 或贷 | 数量 | 平均<br>单价 | 金额 | 슈 | 部  | 御臣 | 御る         | 劈蛸 | Ĭ   | 金额   | 金额    | 毛利  |
|     |   |    |   | ы | 20 | 12 | 21                                                                                                    | 25 | 6  |    |    |      |    |    |          |    | ы | μΨ | 11 | хĿ         | 78 | 103 |      |       |     |
|     |   |    |   |   |    |    |                                                                                                    |    |    |    |    |      |    |    |          |    |   |    |    |            |    |     |      |       |     |
|     |   |    |   |   |    |    |                                                                                                    |    |    |    |    |      |    |    |          |    |   |    |    |            |    |     |      |       |     |
|     |   |    |   |   |    |    |                                                                                                    |    |    |    |    |      |    |    |          |    |   |    |    |            |    |     |      |       |     |

商品销售明细表

为了完成这一类账簿的查询,还需设置相应的科目及辅助核算。如库存商品科目、 商品销售收入科目需设置项目核算,并将'收购"、"省内"、"省外"、"溢余"、 "其他"、"供应"、"转销"等出入库方式设为项目目录。然后还需在填制凭证 时填写相应的项目。这样,每一笔库存、销售业务的相关信息将被保存到数据库中。 想要按以上格式查询库存、销售的明细账必须先定义好要查询的格式。

### 操作流程

1、首先,单击【综合多栏账】,显示已定义的综合多栏账列表。

| 多栏账名<br>备注                                  | 3称 销售利润  |                |         |
|---------------------------------------------|----------|----------------|---------|
| 辅助核算                                        | 〕 无      | ▼ 项目大类 无       | ~       |
| 机示自定义项 ———————————————————————————————————— | - 白史文酒9  | 栏目组            | - 计算栏   |
| 自定义项2                                       | 自定义项10   | 主言业务収入<br>存货成本 | -5-AU18 |
| 自定义项3                                       | 自定义项11   |                |         |
| 自定义项4                                       | 🗌 自定义项12 |                |         |
| 自定义项5                                       | 🗌 自定义项13 |                |         |
| 自定义项6                                       | 🗌 自定义项14 |                |         |
| 自定义项7                                       | 🗌 自定义项15 |                |         |
| 自定义项8                                       | 🗌 自定义项16 | 增加删除修改         | 增加删除修改  |

2、如果没有定义过,单击 《增加》按钮,将显示综合多栏账定义窗,如图 6-22:

- 3、录入要定义的综合多栏账的名称、备注,选择辅助核算类型和项目大类名称;
- 4、如果想查看每一笔发生的自定义项,还需选择要在账簿中列出的自定义项。所 选的自定义项将在查询显示综合多栏账时位于摘要列后依次列出。
- 5、在定义完所有分析栏目之后,用户还可根据需要自行定义计算栏,计算栏中的 数据是在每一次生成综合多栏账时,对各分析栏目的数据按照运算公式计算出 来,例如:商品销售明细账中可设置"毛利润"的计算栏。

#### 操作说明

## 如何定义栏目组

 1、在综合多栏账定义窗口中,单击栏目组下方的〖增加〗或〖修改〗按钮,屏幕 显示栏目组定义窗口,如图 6-23:

| 目組  | 名 主营业务收入 | \<br>\ |      | 核算科目 60    | D1 主营业务V | 入  |          |
|-----|----------|--------|------|------------|----------|----|----------|
| 定义: | 项 尤      |        | *    | 输出余额       |          |    |          |
|     |          |        |      |            |          |    |          |
| 兰目定 | <u> </u> |        |      |            |          |    |          |
| 方向  | 科目编码     | 辅助项    | 自定义项 | 栏目名称       | 分析方式     | 输  |          |
| 贷   | 600101   |        |      | 主营业务收入-U系列 | 金额       | 金寶 |          |
| 贷   | 600102   |        |      | 主营业务收入-C系列 |          | 金寶 |          |
|     |          |        |      |            |          |    |          |
|     |          |        |      |            |          |    |          |
|     |          |        |      |            |          |    |          |
|     |          |        |      |            |          |    | 增加栏目     |
|     |          |        |      |            |          |    | 00100444 |
|     |          |        |      |            |          |    | 删除未住日    |
| •   |          |        |      |            |          | Þ. |          |
|     |          |        |      |            |          |    |          |
|     |          |        |      |            |          |    |          |

图 6-23

2、输入要定义的栏目组名称;

- 3、选择核算科目和自定义项,核算科目必须是该栏目组每个栏目中分析科目的上级科目。
- 4、输出余额:若选中此项,则查询格式中显示余额栏计算各栏目的总余额。例如: 上例中的"商品销售库存明细账"中"库存"栏目组中需要输出余额,则此项 应选择,而"销售"栏目组中不需输出余额,则此项应选择。
- 5、自定义项只能选择文本型的自定义项。即第一、二、三、八、九、十、十一、十二、 十三、十四自定义项。

#### 例如:

如商品销售明细账中的"库存"栏目组可定义如下设置:

栏目组名称:库存 核算科目:1243 库存商品 输出余额 栏目定义:

| 方向 | 科目   | 辅助项 | 栏目名称 | 分析方式 | <u>输出内容</u> |
|----|------|-----|------|------|-------------|
| 借方 | 1243 | 收购  | 收购   | 金额   | 数量金额        |
| 借方 | 1243 | 省内  | 省内   | 金额   | 数量金额        |
| 借方 | 1243 | 省外  | 省外   | 金额   | 数量金额        |
| 借方 | 1243 | 溢余  | 溢余   | 金额   | 数量金额        |
| 借方 | 1243 | 其他  | 其他   | 金额   | 数量金额        |
| 贷方 | 1243 | 库存  | 贷方   | 金额   | 数量金额        |

如何查询综合多栏账

单击〖查询〗按钮,显示综合多栏账查询条件窗,如图 6-24:

| 多栏账名称     | 销售利润             | v    |
|-----------|------------------|------|
| 辅助查询类型    |                  |      |
| 项目大类      | 无                | -    |
| 辅助查询条件    |                  |      |
| 起止月份      | 2012.09 - 2012.0 | 09 👻 |
|           |                  |      |
| ✔ 包含未记账凭ì | 正 确定             | 取消   |

图 6-24

选择所要查询的多栏账名称和起止月份,系统根据定义的条件显示多栏账查询结果。若定义的综合多栏账有辅助核算,可根据项目大类、辅助类型进行查询。

#### 综合多栏账与普通多栏账的不同

- 综合多栏账可以有多组栏目,每组栏目称为栏目组,都可按借、贷、余顺序列 示。而普通多栏账只能定义一组按借贷余分别列示的栏目。
- 2、综合多栏账的每一个栏目不仅可按科目进行分析,而且更可明细到辅助项乃至 自定义项进行分析。而普通多栏账只能按科目进行分析。

- 3、综合多栏账在分析栏目的基础上增加了计算栏,加强了对数据的分析功能,而 普通多栏账只能显示已有的数据。
- 4、综合多栏账可将自定义项单独列示出来,而普通多栏账每行的自定义项只能与 摘要合并成一列显示。

总的说来,综合多栏账比普通多栏账更灵活、功能更强大,也更复杂,定义工作的 难度也较大。

## 6.3.6 我的账簿

"我的账簿"是为了方便用户录入查询条件而提供的查账工具,它可将用户常用的 查询条件加以保存,以便在下次查询时可直接调用查询。每一个条件查询窗都由两 部分组成,左边为"我的账簿",右边为查询条件,如图 6-25:

| 明细账查询条件      |                                                                                                    |            |
|--------------|----------------------------------------------------------------------------------------------------|------------|
| <b>光白9账律</b> | <ul> <li>• 按科目范围查询</li> <li>月份综合明细账 1001 库存规金 ▼</li> <li>科目</li> <li>日份 2012.09 ▼ - 2012.09 ▼</li> <li>科目自定义类型 ▼</li> </ul> | - 确定<br>取消 |
| 【增加】 保存 【 删除 | <ul> <li>按对方科目展开 ● 一颌科目</li> <li>包含未记账凭证 2 按科目排序</li> <li>显示期初累计</li> </ul>                                                 | 末级科目       |

图 6-25

#### 操作说明

#### 如何保存"我的账簿"

在查询条件窗口的右侧输入选择查询条件后,点击〖增加〗按钮,屏幕显示"我的账簿" 名称录入窗,录入"我的账簿"名称后,按〖确定〗按钮保存当前的查询条件。

#### 如何使用"我的账簿"

选择要查询的"我的账簿",右边查询条件显示相应的查询条件,点击〖确定〗按 钮,系统将按此条件进行查询。

### 如何修改"我的账簿"

选择"我的账簿"中的查询条件名称,右边显示相应的查询条件,对其进行修改调整,点击〖保存〗按钮用新的查询条件覆盖旧的。

#### 6.3.7 账簿打印

所有账簿打印的操作基本相同,这里以三栏式总账为例,讲述账簿打印的操作流程。 选择【账簿打印】,中的【总账】,总账账簿打印条件窗口,如图 6-26:

| 三栏式总账打印       | ×                                                                                                    |
|---------------|----------------------------------------------------------------------------------------------------|
| <b>一</b> 我的账簿 | 科目范围       - (城穴范围)         开始料目       - 1 (二)         培東科目       - 1 (二)         科目自定义类型       - (二)         账页格式       - (二) |
|               | <ul> <li>金額式 ● 打印科目设置中账页格式为所选账页格式的科目</li> <li>● 所选科目按所选账页格式打印</li> </ul>                                                       |
|               | <ul> <li>科目无年初余额,本年无发生也打印</li> <li>科目有年初余额但本年无发生也打印</li> </ul>                                                                 |
| 增加保存删除        | 设置 打印 預览 取消                                                                                                    |
|               | 图 6-26                                                                                                    |

# 操作流程

- 1. 选择要打印的科目起止范围、级次范围和是否打印至"末级科目";
- 2. 选择打印的账页格式等条件。
- 如果需要打印账簿目录,在打印后系统给出"是否打印账簿目录?"的提示, 需要打印目录点击"是",否则点击"否"完成该项打印任务即可。账簿目录 的预览结果如图 6-27:

总账

| 1001 库存现金.   | 1 |
|--------------|---|
| 1002 银行存款.   | 2 |
| 1012 其他货币资金. | 3 |
| 1122 应收账款.   | 4 |
| 1461 融资租赁资产. | 5 |
| 2001 短期借款.   | 6 |
| 2002 存入保证金.  | 7 |
| 2202 应付账款.   | 8 |
| 2241 其他应付款.  | 9 |
|              |   |

图 6-27

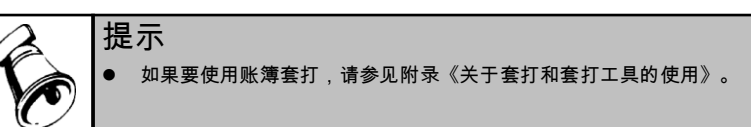

## 6.4 个人往来管理

个人往来账功能适用于个人往来业务较多的企业或单位,个人往来是指企业与单位内部职工发生的往来业务。

利用个人往来核算功能需先在设置会计科目时将需使用个人往来核算的科目的账类设为个人往来,使用个人往来核算功能可以完成个人余额查询统计、个人往来明

细账查询输出、个人往来清理、往来对账、个人往来催款单、个人往来账龄分析和 打印催款单等。

职员档案定义录入已在《应用平台使用手册》中说明,这里主要介绍个人往来账查 询与打印的操作。

### 业务流程图

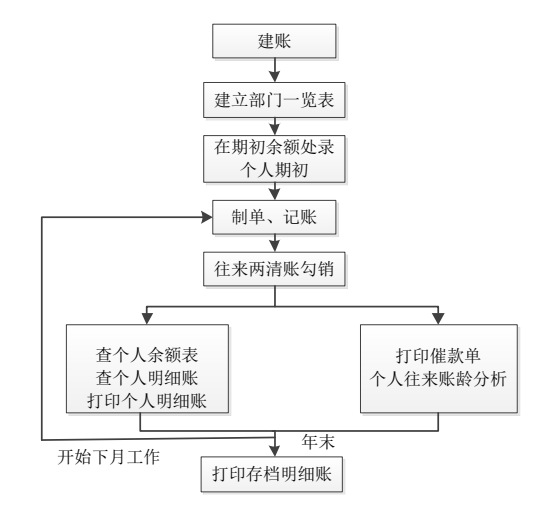

## 6.4.1 个人往来余额表

用于查询个人往来科目各往来个人的期初余额、本期借方发生额合计、贷方发生额 合计和期末余额。它包括"科目余额表"、"部门余额表"、"个人余额表"、"三 栏式余额表"四种查询方式,只能按末级部门进行查询。以个人科目余额表为例介 绍余额表查询操作。

## 操作流程

1、单击【个人科目余额表】,显示查询条件窗,如图 6-28:

| 个人往来_科目余额表 | ×                                                                                                    |
|------------|----------------------------------------------------------------------------------------------------|
| 北的账簿       | 科目     1221 其他应收款       月份     2012.01       ◆     →       余額     →       ・     -       ・     -       ・     -       ・     -       ・     -       ・     -       ・     -       ・     -       ・     -       ・     -       ・     -       ・     -       ・     -       ・     -       ・     -       ・     -       ・     -       ・     -       ・     - |
| 增加(保存)删除   | <ul> <li>包含未记账凭证</li> <li>确定</li> <li>取消</li> </ul>                                                                                                    |

图 6-28

2、选择输入要查询的会计科目、起止月份,可限制查询的余额范围,缩小查询范围,查询结果为余额范围内的个人往来情况。如用户不输,余额范围不限。

- 3、统计方向:选择要统计的余额方向,如用户要统计余额在借方的个人情况,则 单击"借方余额",如不分余额方向则单击"双方余额"。
- 6.4.2 个人往来清理

本功能用于对个人的借款、还款情况进行清理,能够及时地了解个人借款、还款情况,清理个人借款。

#### 操作流程

- 1、单击【个人往来两清】,屏幕显示条件窗,如图 6-29;
- 2、输入科目、个人、月份、项目等查询条件,也可以切换到【栏目及自定义项条件】页签输入自定义项查询条件;
- 3、选择显示项,可以选择栏目作为显示项,也可以切换到【栏目及自定义项条件】 页签选择自定义项作为显示项;
- 4、选择两清条件,可以选择按项目两清,也可以切换到【自定义项两清条件】页 签选择按自定义项两清;
- 5、点〖确认〗后,输出查询结果界面如图 6-30。

| 个人往来两清条件          |        |          |                |        | ×     |
|-------------------|--------|----------|----------------|--------|-------|
| 常用条               | P#     | 栏目及自定义项  | 条件             | 自定义项   | 顶两清条件 |
| ─ 查询条件 ────<br>科目 |        | <b>-</b> |                |        | •     |
| 个人                |        | -        |                |        |       |
| 月份                |        | -        | 2              | 012.12 | -     |
| 项目                | 现金流量项目 |          |                |        | -     |
|                   |        | <b>=</b> |                |        |       |
| 两洁日期              |        | <u> </u> | . [            |        |       |
| ▲目显示项 —           |        |          | 条件 ——<br>安项目相同 | 司两洁    |       |
| 🗆 显示已 🗲部          | → 两清   |          | (              | 确定     | 取消    |

图 6-29

| 我的桌面         个人往来两语 ×         マ ② (Q 单据条码搜索) |                                          |                  |     |          |          |   |            |            |
|----------------------------------------------|------------------------------------------|------------------|-----|----------|----------|---|------------|------------|
| 鳥打印                                          | ▼ 🔂 輸出                                   | 🚊 查询 🤷 自动两清      | 🛃 取 | 消两清 💮 平衡 | やき 🔤 总账  |   | 🏭 凭证       | •          |
| 科目:                                          | 个人往来两清         开始日期: 期初<br>截止日期: 2012.12 |                  |     |          |          |   |            |            |
| 个人                                           | 03001 李甜甜                                | ~<br>~           |     |          |          |   | 25 BZ • 16 | 1, 300. 00 |
|                                              |                                          | 400 200          |     | 借方       | 贷方       | 两 | TE)+ C1#0  |            |
| 口期                                           | 凭证亏敛                                     | 個安               | 黑亏  | 金额       | 金额       | 涽 | 网酒口期       |            |
| 2012.09.2                                    | :6                                       | 出差借款_            |     | 1,000.00 |          | Υ | 2012-10-31 |            |
| 2012.10.1                                    | .0 现-0001                                | 报销出差借款2012.10.10 |     |          | 1,000.00 |   | 2012-10-31 |            |
| 2012.10.3                                    | 0 現-0004                                 | 出差借款2012.10.10   |     | 1,300.00 |          |   |            |            |
|                                              |                                          | 合计               |     | 2,300.00 | 1,000.00 |   |            |            |
|                                              |                                          |                  | 图 6 | -30      |          |   |            | _          |

### 栏目说明

- 按项目相同两清:对于同一科目同一个人下,项目相同、借贷方合计金额相等 的多笔分录进行自动勾对。
- 按自定义项两清:对于同一科目同一个人下,自定义项相同、借贷方合计金额 相等的多笔分录进行自动勾对。

#### 操作说明

### 如何使用勾对功能

- 1、勾对:是将已达账项打上已结清的标记,如:某个人上月借款 1000 元本月归还 欠款 1000 元,则两清就是在这两笔业务上同时打上标记,表示这笔往来业务已 结清。系统提供自动与手工勾对两种方式。单击可进行自动勾对,单击〖取消〗 可自动取消勾对。
- 2、自动勾对:往来自动勾对是按票号+逐笔+总额三种方式进行勾对的,票号勾对就是对同一科目下票号相同、借贷方向相反、金额一致的两笔或多笔分录进行自动勾对,逐笔勾对就是在用户未指定业务号的情况下,系统对同一科目下金额一致、方向相反的两笔业务进行自动勾对,总额勾对是指在用户在未指定业务号的情况下,系统对同一科目下金额一致、方向相反的多笔业务进行自动勾对。本功能执行一般可在记完账后或在期末如要查询或打印往来账前进行。进行自动勾对时,系统自动将所有已结清的往来业务打上"O"。
- 3、手工勾对:是在由于制单过程中可能出现的误操作或其他业务原因导致无法使用自动勾对的,在此进行手工勾对。进行手工勾对时,双击已结清业务所在行的"两清"栏,打上"√"。

#### 【举例】

| 科目:其他应收款 个人借款 | <b>部门</b> :销售部 | 个人姓名:李荫 |
|---------------|----------------|---------|
|---------------|----------------|---------|

| 日期         | 凭证号数     | 票号   | 摘要   | 借方   | 贷方   | 两清 |
|------------|----------|------|------|------|------|----|
| 2012.01.01 | 1 - 0001 |      | 借款   | 1000 |      | 0  |
| 2012.01.15 | 1 - 0080 |      | 借款   | 4200 |      | 0  |
| 2012.01.20 | 1 - 0090 |      | 还借款  |      | 1000 | 0  |
| 2012.02.01 | 1 - 0002 |      | 还借款  |      | 4000 | 0  |
| 2012.04.05 | 1 - 0005 | 0086 | 借差旅费 | 800  |      | 0  |

| 2012.04.05 | 1 - 0005 |      | 借机器款 | 9800 |      | 0 |
|------------|----------|------|------|------|------|---|
| 2012.05.06 | 1 - 0091 |      | 还款   |      | 200  |   |
| 2012.05.08 | 1 - 0097 |      | 还机器款 |      | 9800 | 0 |
| 2012.05.08 | 1 - 0097 | 0086 | 还差旅费 |      | 500  | 0 |
| 2012.05.08 | 1 - 0097 | 0086 | 还差旅费 |      | 300  | 0 |
| 2012.06.05 | 2 - 0005 |      | 借款   | 2000 |      |   |

系统自动勾对时,第一次按专认勾对,即将票号完全相同且借方金额合计等于贷方 金额合计的未勾对往来明细进行勾对,如上例中系统将票号内容都为"0086"的往 来且借方金额之和800等于贷方金额之和800(500+300)的三笔进行勾销,第二次按 逐笔勾对,这时将一借一贷金额等于1000的两笔业务打上标记,第三次按全额勾 对,即检查该个人所有未勾对的往来明细账的借贷金额是否相等,如相等则将该个 人的所有未达项打勾,如借方金额为4200的业务和贷方金额为4000和200。

4、**未两清金额:**是针对两清界面的科目按个人显示未两清的借方余额和贷方余额, 差额=|借-贷|,方向为差额方向。

## 6.4.3 个人往来催款单

此功能用于打印个人催款单,及时地清理个人借款。

单击系统主菜单【个人往来账】的【个人往来催款单】,屏幕显示查询条件窗,如 图 6-31:

| 个人往来催款单条件                                                                        | ×  |
|----------------------------------------------------------------------------------|----|
| 科目 122101 其他应收款-个人                                                               | -  |
| 部门                                                                               |    |
| 个人  載止日期 2012-09-24                                                              |    |
| 催款单信息:                                                                           |    |
|                                                                                  |    |
|                                                                                  |    |
|                                                                                  |    |
| 2 句令已西注朝公                                                                        |    |
| <ul> <li>○ 23 LIM (目 #27)</li> <li>○ 包含未记账凭证</li> <li>确定</li> <li>■ 現</li> </ul> | 以消 |
|                                                                                  |    |

图 6-31

选择所需要查看的科目、部门、个人、截止日期;输入催款单信息,如:请于某月 某日前到财务科进行结算等。

选择"包含已两清部分",用户可以选择是否显示已两清的个人往来款项。

### 6.4.4 个人往来账龄分析

本功能是用来对个人往来款余额的时间分布情况进行账龄分析。 单击【个人往来账龄分析】,显示查询条件窗,如图 6-32:
| ~天往: | 来账龄分析条件    |       | ×                             |
|------|------------|-------|-------------------------------|
| 指定   | 科目 122101  | 其他应收款 | -个人 🗸                         |
| 截止   | 日期 2012-09 | -24 🛄 | 外币账龄分析 外币币种 无                 |
| 序号   | 起止天数       | 总天数   |                               |
| 01   | 1-30天      | 30    | <ul> <li>按所有往来明细分析</li> </ul> |
| 02   | 31-60天     | 60    | ○ 桉未两清往来明細分析                  |
| 03   | 61-90天     | 90    |                               |
| 04   | 91-120天    | 120   |                               |
| 05   | 121-365天   | 365   | □ 包含未记账凭证                     |
| 06   | 365 天以上    |       |                               |
|      |            |       |                               |

图 6-32

指定账龄分析科目,输入要查询的截止日期,设置账龄分析的区间,选择是否对外 币进行账龄分析;

系统提供两种方式进行账龄分析,即:按所有往来明细进行分析和按未两清的往来 明细进行账龄分析。用户可以根据自己的需要选择。

# 操作说明

#### 如何设置账龄区间

点击 【账龄区间设置】 按钮,显示如图 6-33 界面,可通过修改"总天数"一栏中的 天数,修改本区间的起止天数,系统自动调整下一区间的起止天数和总天数。

| 序号 | 起止天数                                    | 总天数                                                                                                    |                                                                                                    |
|----|-----------------------------------------|----------------------------------------------------------------------------------------------------|----------------------------------------------------------------------------------------------------|
| 01 |                                         |                                                                                                    |                                                                                                    |
| 02 | 1-30天                                   | 30                                                                                                    |                                                                                                    |
| 03 | 31-60天                                  | 60                                                                                                    |                                                                                                    |
| 04 | 61-90天                                  | 90                                                                                                    |                                                                                                    |
| 05 | 91-120天                                 | 120                                                                                                    |                                                                                                    |
| 06 | 121-365天                                | 365                                                                                                    |                                                                                                    |
| 07 | 365 天以上                                 |                                                                                                    |                                                                                                    |
|    |                                         |                                                                                                    |                                                                                                    |
| 增加 |                                         | 除 🗌                                                                                                    | 取消                                                                                                    |
|    | 02<br>03<br>04<br>05<br>06<br>07<br>地前加 | 02         1-30天           03         31-60天           04         61-90天           05         91-120天           06         121-385天           07         365 天比上           增加         酬 | 02         1-30天         30           03         31-60天         60           04         61-90天         90           05         91-120天         120           06         121-365天         365           07         385         天以上 |

图 6-33

图 6-34

点击〖增加〗按钮,在区间设置表的首行增加一空行,输入总天数,自动计算起止 天数,并自动调整下一区间的起止天数,如图 6-34。

# 6.5 部门辅助管理

部门辅助账管理主要功能是部门辅助总账、明细账的查询和打印以及如何设置取 得部门收支分析表。

# 6.5.1 部门总账

部门总账主要用于查询部门业务发生的汇总情况,从部门管理层审核监督各项收入 和费用的发生情况。系统提供按科目、部门、科目和部门查询总账三种查询方式。

#### 操作流程

点击【部门总账】中的【部门科目总账】,显示如图 6-35:

| 部门科目息账条件 | ×                                                    |
|----------|------------------------------------------------------|
| 我的账簿     | 科目 <b>5101 制造要用</b><br>部门<br>月份 2012.09 マー 2012.09 マ |
| 增加保存 删除  | <ul> <li>包含未记账凭证</li> <li>确定</li> <li>取消</li> </ul>  |
|          | _                                                    |

图 6-35

选择要查询的科目、部门和月份范围,即可得到指定科目按不同部门归集费用或支 出的部门科目总账列表。

选择总账列表中的要查询明细的单笔业务,点击〖明细〗按钮,可联查该科目的明 细账。

6.5.2 部门明细账

部门明细账是以部门为查询主体的查询方式,系统提供按科目查询部门账、按部门 查询科目账、按部门和科目同时查询、横向和纵向查询部门下各科目账各四种查询 方式。

具体操作流程参见部门总账。

6.5.3 部门收支分析

为了加强对各部门收支情况的管理,系统提供部门收支分析功能,可对所有部门核 算科目的发生额及余额按部门进行分析。

#### 操作流程

1、单击【部门收支分析】,显示部门收支分析查询条件向导,用之、》、 🔍 🔍 选择需要进行收支分析的部门核算科目;选择是否包含未记账凭证,如图 6-36:

| 部门收支分析条件                   |                                                       |                                                    |
|----------------------------|-------------------------------------------------------|----------------------------------------------------|
| <ol> <li>选择分析科目</li> </ol> | 请选择进行分析的科目<br>11220202 应收港币<br>2201 应付票据<br>5101 制造费用 | 1604 在建丁程<br>605102 其他业务收入-项目收<br>660201 管理费用-项目管理 |
| 2. 选择分析部门                  |                                                       | <                                                  |
| 3. 选择分析月份                  | <>                                                    | <                                                  |
| 🗌 包含未记账凭证                  |                                                       | 下一步取消                                              |
|                            | 友 6 2 6                                               |                                                    |

图 6-36

| ** 1251年2510743日 | 3 米阿部<br>4 销售部<br>5 财务部<br>6 平 妥购一部 |    |
|------------------|-------------------------------------|----|
| 2. 选择分析部门        | 601 采购二部<br>602 采购二部<br>7 项目基建部     | >> |
| 3. 选择分析月份        |                                     | << |

2、第二步,选择需要进行收支分析的部门。如图 6-37:

3、第三步,选择需要进行收支分析的起止月份,如图 6-38:

| 部门收支分析条件             |                                                                                        | × |
|----------------------|----------------------------------------------------------------------------------------|---|
|                      | 请选择进行分析的月份 ————————————————————————————————————                                        |   |
| <sup>1.</sup> 选择分析科目 | 起始月份 2012.01 -                                                                         |   |
|                      | 终止月份 2012.09 👻                                                                         |   |
| 2. 选择分析部门            |                                                                                        |   |
|                      | 用户可以在分析过程中,用过滤功能显示需要得到的数据。<br>如:用户希望得到收入科目发生额的分析表,只需在显示数<br>据界面点中收入科目页签,并在过滤功能中选择贷方即可。 |   |
| 3. 选择分析月份            |                                                                                        |   |
| 🗌 包含未记账凭证            | 上一步 完成 取消                                                                              |   |

图 6-38

4、选择完成后,显示部门收支分析表,如图 6-39:

| 我的桌面    | 部门收支分析 ×    |     |   |                  | ~               | <ul> <li>Q 单据条码</li> </ul> | 3捜索         |
|---------|-------------|-----|---|------------------|-----------------|----------------------------|-------------|
| 書打印 →   | 😭 輸出 🔣 査询 🦷 | 了过滤 |   |                  |                 |                            |             |
|         |             |     | ź | 部门收支分相           | 沂表              |                            |             |
|         |             |     |   |                  |                 |                            | 金额式         |
| 全部   收2 | ↓科目   費用科目  |     |   | 2003.01-2003.1   | 2               |                            |             |
|         | 의무성화        | 统计  | 方 | 合计               | 006 金属车间        | 007 一金工                    | 008 装配      |
| 作于日朝明中的 | 科日语称        | 方式  | 向 | 金额               | 金额              | 金额                         | 金额          |
| 4105    | 制造费用        | 期初  | 借 | -2, 900. 00      | -159, 710. 04   |                            | 156, 810 📤  |
|         |             | 借方  |   | 1, 959, 690. 85  | 1, 331, 395. 08 | 277, 701.59                | 350, 594    |
|         |             | 贷方  |   | 1,959,690.85     | 1, 331, 395. 08 | 277, 701.59                | 350, 594    |
|         |             | 期末  | 借 | -2,900.00        | -159, 710. 04   |                            | 156, 810    |
| 410501  | 工资          | 期初  | 借 | 13, 211, 697. 19 | 6, 272, 197. 45 | 1, 810, 450. 93            | 5, 129, 048 |
|         |             | 借方  |   |                  |                 |                            |             |
|         |             | 贷方  |   |                  |                 |                            |             |
|         |             | 期末  | 借 | 13, 211, 697. 19 | 6, 272, 197. 45 | 1, 810, 450. 93            | 5, 129, 048 |
| 410502  | 福利费         | 期初  | 借 | 814, 452.00      | 371,041.07      | 118, 642. 87               | 324, 768    |
|         |             | 借方  |   |                  |                 |                            |             |
|         |             | 贷方  |   |                  |                 |                            |             |
|         |             | 期末  | 借 | 814, 452.00      | 371,041.07      | 118, 642. 87               | 324, 768    |
| 410503  | 低值易耗品       | 期初  | 借 | 3, 445, 761. 23  | 1, 503, 135. 50 | 665, 375. 11               | 1, 277, 250 |
|         |             | 借方  |   | 168, 771. 21     | 78, 199. 03     | 34, 584. 50                | 55, 987 👻   |
| •       |             |     |   |                  |                 |                            | •           |

图 6-39

5、在部门收支分析表中可以选择"全部"、"收入科目"、"费用科目"页签查 询数据。例如用户希望查询收入科目的发生额的分析表,只需在查询界面中单 击"收入科目"页签,并在过滤功能中选择贷方即可。

#### 6.6 项目核算管理

作为 ERP-U8 管理软件总账系统中的项目核算管理,主要用于核算项目的收支情况, 归集项目发生的各项费用、成本,系统还提供项目统计表,由用户自由定义统计内 容,进一步帮助企业管理人员及时的掌握项目完成进度、项目超预算情况。

# 应用范围

在工业企业可做产品的生产成本核算,可做在建工程核算,在科研事业单位可做课 题成本核算,在出版行业可做书刊成本核算;在旅游行业可做团队核算,在建筑行 业可做工程成本核算。

# 项目核算流程

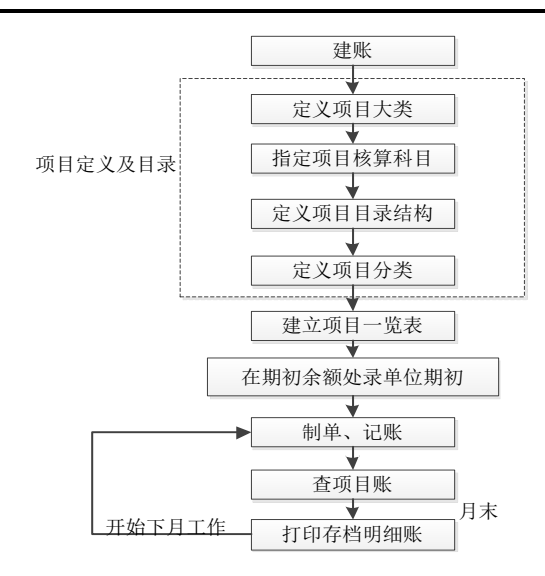

## 6.6.1 项目总账

项目总账功能用于查询各项目经济业务的汇总情况,系统提供项目科目总账、项目 总账、项目三栏式总账、项目分类总账、项目部门总账五种查询方式。

# 6.6.1.1 科目总账

本功能用于查询某科目下各明细项目的发生额及余额情况。该功能的特点是系统默 认查询所有的项目,如要按其他统计字段确定项目范围,如图 6-40,可在查询条件 窗中的"项目范围选择"中输入查询条件。

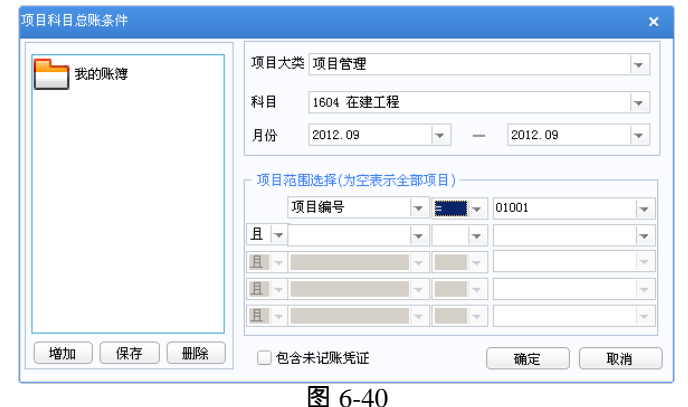

例:

选择项目大类:项目管理,科目:1604 在建工程,查询月份:2012.9-2012.9,包含 未记账凭证,项目范围:项目编号=01001。根据设定条件显示查询结果如图 6-41:

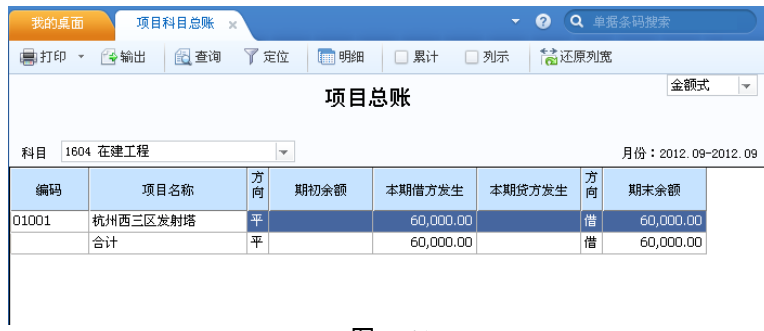

图 6-41

# 6.6.1.2 项目总账

本功能用于查询某部门、项目下的各费用、收入科目(即在【会计科目】中账类设为 项目核算的科目)的发生额及余额汇总情况。因此可以针对一个部门或项目选择多个 会计科目,按会计科目归集各项费用、支出。如图 6-42,从"科目范围"区选择要 统计的科目。

| 项目总账条件   |                  | ×                                                                                                    |
|----------|------------------|----------------------------------------------------------------------------------------------------|
| 我的账簿     | 项目大类<br>项目<br>部门 | 项目管理 (*)                                                                                                    |
|          | 月份               | 2012.09         -         2012.09         -           >         605102         其他业务收入一项目收入<br>660201         管理费用-项目管理           >> |
| 增加(保存)删除 | - 包含未订           | <         ,           2账凭证         确定         取消           图 6-42                                                                   |

#### 6.6.1.3 三栏式总账

本功能用于查询某项目下某科目各月的发生额及余额汇总情况。 例如,在如图 6-43 查询条件窗内选择项目大类:项目管理,科目:41010102 施工 项目-直接成本,项目:车间新建项目。显示的查询结果为车间新建项目发生的直接 成本按月汇总结果。

| 项目三栏总账条件    |              | ×  |
|-------------|--------------|----|
| <b>我的账簿</b> | 项目大类项目管理     | -  |
|             | 科目 1604 在建工程 | -  |
|             | 项目 杭州西三区发射塔  | == |
|             | 🗌 包含未记账凭证    |    |
| 增加(保存)删除)   | 确定           |    |

图 6-43

#### 6.6.2 项目明细账

本功能可以查询各项目核算科目的明细账,也可查询各项目明细账,还可以查询某 一科目、某一项目的明细账以及项目多栏明细账。

查询方式:

- 一、可在项目总账查询结果界面,将光标指向要联查的月份,点击工具栏上的〖明
   细〗按钮,可直接快速查询指定月份的明细账。
- 二、可根据要查询的内容及方式选择【项目明细账】中的下级菜单,根据查询条件 窗的提示输入相关查询条件,具体操作流程和操作说明详见项目总账。

#### 6.6.3 项目成本一览表

本功能可以按项目统计查询各项目成本费用的发生以及冲减后的余额。

1、查询条件:如图 6-44,可以输入查询起止日期、费用科目、冲减成本的科目及 项目范围。其中起始日期可以是非本会计年度的日期。

| 项目成本一览表查询条件 |                                                     |                                  |
|-------------|-----------------------------------------------------|----------------------------------|
|             | 日期 2012-09-21                                       |                                  |
| 54H 5XR14   | 项目大类 项目管理                                           | ▼ 包含未记账凭证                        |
|             | 诸选择进行成本统计的科目                                        | 方向借方 👻                           |
|             | 605102 其他业务收入-项目收入                                  | >> 1604 在建工程<br>660201 管理费用-项目管理 |
|             |                                                     | <                                |
|             | 请洗择进行冲减统计的科目                                        | 「「「」「「」」                         |
|             | 1604 在建工程<br>660201 管理费用-项目管理<br>605102 其他业务收入-项目收入 | >>                               |
| 增加 保存 删除    | 4                                                   | <                                |
|             | 显示                                                  | 「项目 确定 取消                        |

图 6-44

2、查询结果:可以按项目统计出支出费用累计等数据。

# 6.6.4 项目成本多栏明细账

本功能可以按项目统计查询各项目成本费用的发生明细以及冲减后的余额。

1、查询条件:如图 6-45,可以输入查询起止期间、费用科目、冲减成本的科目及 项目范围。起止期应是本会计年度的有效期间。

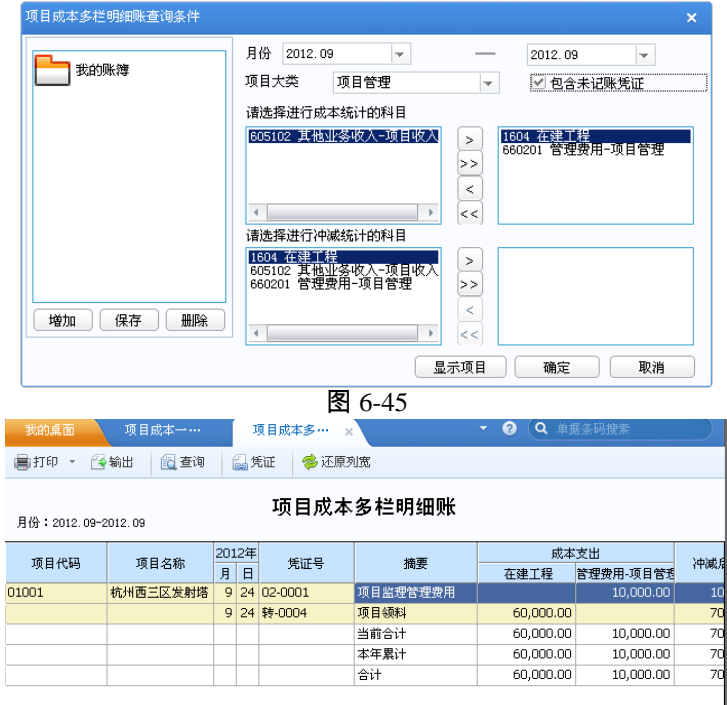

图 6-46

2、查询结果:如图 6-46,可以按项目统计出支出费用明细发生等数据。

6.7 项目统计分析

本功能可统计所有项目的发生额及余额情况。

# 操作流程

1、单击【项目统计分析】,显示项目统计表查询条件向导一。如图 6-47:

| 选择统计项目      | - 请选择统计的项目大奕及项目<br>项目大类  项目管理 | 示项目 |
|-------------|-------------------------------|-----|
|             | □ 项目范围选择(为空表示全部项目)            |     |
|             | 项目编号 🔻 = 👻 🔟 💷 🚺              | -   |
| )生物(4方)上毛汁田 |                               | -   |
| 地推筑计科目      |                               | -   |
|             |                               | -   |
|             |                               | -   |
| 选择统计月份      |                               |     |
|             | 起始级次 1 ② 项目部门类                |     |
|             | 结束级次 1 🥃 🔵 其它项目类              |     |

图 6-47

- 2、选择项目大类,选择项目范围:系统提供五个条件组,用户可以输入五个并列 的条件选择项目范围。
- 3、显示项目: 若不选择"显示项目",则只对项目分类进行统计分析。
- 4、核算科目类型:当统计科目既有项目核算又有部门核算时,应选择"项目部门类"。
- 5、包含未记账凭证:如果需要查看包含未记账凭证的项目统计分析表,单击"包含未 记账凭证"选项即可。
- 6、单击〖下一步〗,显示项目统计表查询条件向导二,如图 6-48,在科目选择窗 中选择需要查询项目统计表的项目核算科目。

| 项目统计条件       |                                                            |
|--------------|------------------------------------------------------------|
| 选择统计项目<br>1. | 请选择进行统计的科目  1604 在建工程 660201 管理费用-项目管理 6605102 其检业务收入-项目收入 |
| 选择统计科目<br>2. | >>                                                         |
| 选择统计月份<br>3. | <                                                          |
| ☑ 包含未记账凭证    | 上一步 下一步 取消                                                 |

图 6-48

7、选择完进行项目统计的科目后,单击〖下一步〗按钮,进入查询条件向导三, 选择要查询的月份。如图 6-49:

| 项目统计条件       |                                                  |                                         |
|--------------|--------------------------------------------------|-----------------------------------------|
| 选择统计项目<br>1. | - 请选择进行统计的月份<br>起始月份 2012.01 -                   | 终止月份 2012.09 👻                          |
|              | 用户可以在分析过程中,用过滤功能显示需<br>有项目借方发生额的统计表,只需在显示委<br>可。 | 需要得到的数据。 如:用户希望得到所<br>效据界面点中过滤功能,并选择借方即 |
| 选择统计科目<br>2. |                                                  |                                         |
| 选择统计月份<br>3. |                                                  |                                         |
| ☑ 包含未记账凭证    |                                                  | 上一步 完成 取消                               |

图 6-49

8、选择起止月份后单击 【完成】按钮,屏幕显示项目统计表,如图 6-50:

| 我的桌面      | 项目统计表  | ×     |    |     |              | - 0 (       | ↓ 単括条码搜索     |         |
|-----------|--------|-------|----|-----|--------------|-------------|--------------|---------|
| ■打印 - 🚱輸  | 出 了过   | ß     |    |     |              |             |              |         |
|           |        |       |    | 项   | 目统计表         |             | â            | 额式 🚽    |
|           |        |       |    | 201 | 2.01-2012.09 |             |              |         |
| 项目八带取项目权数 |        | TERAP | 统计 |     | 合计           | 在建工程(1604)  | 费用-项目管理 (660 | 收入-项目收) |
| 项目方突及项目活动 | LIGH   | 项目编写  | 方式 | 方向  | 金额           | 金额          | 金额           | 金額      |
| 杭州电信项目(1) |        |       | 期初 | 平   |              |             |              |         |
|           |        |       | 借方 |     | 70, 000. 00  | 60, 000. 00 | 10, 000. 00  |         |
|           |        |       | 贷方 |     | 80, 999. 00  |             |              | 80, 99  |
|           |        |       | 期末 | 贷   | 10, 999. 00  | 60, 000. 00 | 10, 000. 00  | 80, 99  |
| 杭州西三区发射塔  | (〔基建一部 | 01001 | 期初 | 平   |              |             |              |         |
|           |        |       | 借方 |     | 70, 000. 00  | 60,000.00   | 10, 000. 00  |         |
|           |        |       | 贷方 |     | 80, 999. 00  |             |              | 80, 99  |
|           |        |       | 期末 | 贷   | 10, 999. 00  | 60, 000. 00 | 10, 000. 00  | 80, 99  |
| 合计        |        |       | 期初 | 平   |              |             |              |         |
|           |        |       | 借方 |     | 70, 000. 00  | 60, 000. 00 | 10, 000. 00  |         |
|           |        |       | 贷方 |     | 80, 999. 00  |             |              | 80, 99  |
|           |        |       | 期末 | 贷   | 10, 999. 00  | 60,000.00   | 10,000.00    | 80, 99  |

图 6-50

6.8 客户/供应商往来管理

本功能可以查看余额表、明细账、打印催款单,进行两清工作,分析客户(供应商) 账龄等。这里以客户往来为例说明具体应用,供应商往来类似。

# 6.8.1 余额查询

用于查询客户往来科目各个客户的期初余额、本期借方发生额、本期借方发生额合 计、本期贷方发生额合计、期末余额。它包括客户科目余额表、客户余额表、客户 三栏式余额表、客户业务员余额表、客户地区分类余额表、客户部门余额表、客户 项目余额表等查询方式。

- 科目余额表:用于查询某科目下所有客户的发生额和余额情况。
- 客户余额表:用于查询某个客户在所有客户往来科目下的发生额和余额情况。
- 三栏式余额表:用于查询某一客户往来科目下某客户在各月的发生额和余额 情况。

- 客户分类余额表:用于查询某客户往来科目下所有客户分类的发生额和余额 情况。
- 地区分类余额表:用于查询某客户往来科目下所有地区分类的发生额和余额 情况。
- 业务员余额表:用于查询某客户往来科目下各业务员及其往来客户的发生额和 余额情况。
- 部门余额表:用于查询某客户往来科目下各部门及其往来客户的发生额和余额 情况。
- 项目余额表:用于查询带有客户、项目辅助核算科目的发生额和余额情况。

#### 6.8.2 明细账查询

用于查询客户往来科目下各个往来客户的往来明细账。

- 科目明细账:用于查询指定科目下各往来客户的明细账情况。
- 客户明细账:用于查询某个客户所有科目的明细账情况。
- 三栏明细账:用于查询某个往来客户某个科目的明细账情况。
- 客户分类明细账:用于查询某客户往来科目下各客户分类及其往来客户的明细账。
- 地区分类明细账:用于查询某客户往来科目下各地区分类及其往来客户的明 细账。
- 业务员明细账:用于查询某客户往来科目下各业务员及其往来客户的明细账。
- 部门明细账:用于查询某客户往来科目下各部门及其往来客户的明细账。
- 项目明细账:用于查询带有客户、项目辅助核算科目的明细账。
- 多栏明细账:用于查询某个客户各往来科目的多栏明细账。

#### 6.8.3 客户往来两清

您可以在此进行客户往来款项的清理勾对工作,以便及时了解应收款的结算情况以 及未达账情况,系统提供自动与手工勾对两种方式清理客户欠款。供应商往来的清 理操作与客户往来类似。

#### 操作界面

 选择【账表】-【客户往来辅助账】-【客户往来两清】显示查询条件窗口 如图 6-51:

| 客户往来两清     |          |          |       | ×          |
|------------|----------|----------|-------|------------|
| 常用条件       | <b>#</b> | 栏目及自定    | E义项条件 | 自定义项两清条件   |
| ┌ 查询条件 ─── |          |          |       | •          |
| 科目         |          | -        | -     | ~          |
| 客户         |          |          | -     |            |
| 月份         |          | -        | -     | 2012.12 💌  |
| 部门         |          |          | -     |            |
| 项目         | 现金流量项    | 目        |       | •          |
|            |          |          | _     |            |
| 票号         |          |          | -     |            |
| 业务员        |          |          | -     |            |
| 金额         |          |          | -     |            |
|            |          |          | -     | 2012-09-24 |
| 两清日期       |          |          | -     |            |
|            |          |          |       |            |
| ┌ 勾对方式 ─── | г,       | 栏目显示项 —— |       | - 两清条件     |
| ✔ 专认勾对     |          | 🗌 部门     |       | 🗌 按部门相同两清  |
|            |          | 🗌 项目     |       | 🗌 按项目相同两清  |
| ☞ 逐笔勾对     |          |          |       | 🗌 按票号相同两清  |
| 网络短短型      |          | 🔜 业务员    |       | 🗌 按业务员相同两清 |
| ✓ 主領(4) 約  |          | 🔲 票据日期   |       | □ 检查本市     |
|            |          |          |       |            |
| 显示已        | 全部 - 两次  | 書        |       | 确定 取消      |

图 6-51

- 2、选择往来科目、往来客户名称、查询月份、部门、项目、票号、业务员、金额 和票据日期等查询条件;可以切换到〖栏目及自定义项条件〗页签,指定自定 义项的查询条件范围。
- 选择栏目显示项,可以选择在两清结果列表中显示部门、项目、业务员、票据 日期和自定义项等栏目。
- 选择两清条件:系统提供按部门相同两清、按项目相同两清、按票号相同两清、 按业务员相同两清、按自定义项相同两清。
- 5、 选择勾对方式:专认勾对、逐笔勾对、全额勾对。
- 6、 单击〖确认〗按钮,屏幕会出现两清结果界面。

# 栏目说明

- 按部门相同两清:对于同一科目同一往来户下,部门相同、借贷方合计金额相等的多笔分录进行自动勾对。
- 按项目相同两清:对于同一科目同一往来户下,项目相同、借贷方合计金额相等的多笔分录进行自动勾对。
- 按票号相同两清:对于同一科目同一往来户下,票号相同、借贷方合计金额相等的多笔分录进行自动勾对。

- 按业务员相同两清:对于同一科目同一往来户下,业务员相同、借贷方合计金额相等的多笔分录进行自动勾对。
- 按自定义项相同两清:对于同一科目同一往来户下,自定义项相同、借贷方合 计金额相等的多笔分录进行自动勾对。
- 专认勾对:即按业务号勾对,通过用户在制单过程中指定业务编号或字符,作 为往来账勾对标识,对于同一科目同一往来户下,业务号相同、借贷方合计金 额相等的多笔分录进行自动勾对。
- 逐笔勾对:在用户未指定业务号的情况下,系统按照金额一致方向相反的原则 自动勾对同一科目同一往来户下的往来款项。
- 全额勾对:为提高对账成功率,对于同一科目同一往来户下,可能存在着借方 的某项合计等于贷方的某几项合计,全额勾对将对这些合计往来款项进行勾对。
- 检查本币:对于同一科目同一往来户下,外币金额一致且本币金额一致的往来 款项自动勾对;单击 《平衡》进行勾对检查时,对本币金额是否平衡进行校验。
- 显示已两清:是否包含两清部分,如选中则查询结果中包含已两清的客户往来。

操作说明

- 如何进行自动勾对 点击〖自动两清〗按钮,系统提示"是否对查询条件范围内的数据进行两清?",如 果选择否,则只对当前界面的数据进行两清。否则,自动两清查询范围内的往来记 录。自动勾对包括专认勾对、逐笔勾对、全额勾对、部门勾对、项目勾对、业务员 勾对、票号勾对、自定义项勾对。
- 如何进行手工勾对
   手工勾对用于在制单过程中可能出现的误操作或其他业务原因导致无法自动勾对
   时,系统提供手工清理的办法进行往来账勾对。在要进行两清的一条明细分录的两
   清区,双击鼠标,表示要将该笔业务两清;再次双击鼠标,取消所做的两清操作。
- 如何进行两清平衡检查
   点击〖平衡检查〗按钮,在选中检查本币选项的前提下,系统开始针对本币、外币
   金额进行两清平衡检查,并显示检查结果。否则,只检查外币金额。
- 如何取消两清
   点击工具栏上的〖取消两清〗按钮,在提示条件窗中输入反两清的时间,选择反两 清方式为全部、自动或手工,并可选择反两清的科目、客户为全部科目+全部客户/ 供应商、全部科目+当前客户/供应商、当前科目+全部客户/供应商或只对当前科目+ 当前客户/供应商进行反两清。
- 如何分栏、对照往来记录
   点击《分栏显示》按钮,屏幕将借、贷方分上下两栏显示。光标选中某一栏中的分录,点击《对照》,在另一栏中自动过滤出所有符合查询条件的金额一致、方向相反的往来记录。
- 如何查询未两清金额
   点击〖未两清金额〗按钮,系统提供针对两清界面的科目按客户显示未两清的借方
   余额和贷方余额,差额=|借-贷|,方向为差额方向。

# 6.8.4 客户催款单

显示客户欠款情况,用于打印客户催款单,及时的清理客户借款。按以下操作步骤 定义催款单。

# 操作步骤

1、如图 6-52 设置客户往来催款单条件,选择分析对象为"客户",确定后显示催款单列表如图 6-53:

|                          |                        | 客户往来催                   | 款         |                      |              |                                       |            | ×   |                |
|--------------------------|------------------------|-------------------------|-----------|----------------------|--------------|---------------------------------------|------------|-----|----------------|
|                          |                        | 查询科目                    | 1         | 1121 应收票据            | 序号           | 起止天数<br>1-30天                         | 总天数 30     |     |                |
|                          |                        | 分析对象                    | R         | 客户                   | ▼ 02<br>02   | 31-60天                                | 60         |     |                |
|                          |                        | _                       |           |                      | 03           | 61-90天 91-120天                        | 90         |     |                |
|                          |                        | -                       |           | e                    | 05           | 121-365天                              | 365        |     |                |
|                          |                        | □ 范围                    |           |                      | 06           | 365 天以上                               |            |     |                |
|                          |                        | ● 制单                    | 日期分析      | ○ 发生日期分析             | 本65克         | 行本明细公拆                                |            |     |                |
|                          |                        | 截止日期                    | A         | 2012-09-24           |              | 在木明和刀切                                |            |     |                |
|                          |                        | 币种                      |           |                      | - ☆ 按未两      | <b>清往来明细分析</b>                        |            |     |                |
|                          |                        | 🗌 包含未                   | 记账凭证      |                      | 确定           | 取消                                    | 账齡区间设      | Ē   |                |
|                          |                        |                         |           |                      | 图 6-52       |                                       |            |     |                |
| 我的桌面                     | 客戶                     | ・往来催… ×                 |           |                      |              |                                       | <b>▼</b> ( | 0 Q | 单据条码搜索         |
| 書打印 -                    | 🚱 輸出                   | 🛃 查询 🛛 💼 f              | 催款单内容     |                      |              |                                       |            |     |                |
| 打印                       | 1                      |                         |           | 客户                   | 白往来催款单       |                                       |            |     |                |
| 科目                       | 1121 应收到               | 馬掘                      | -         |                      |              |                                       |            |     |                |
| 客户                       | 全部                     |                         | -         |                      |              |                                       |            |     | 截止日期:201:      |
| 日期                       |                        | 客户                      | 任证号       | 摘更                   | 而种名称         | 借方                                    | 贷方         | 两   | 服約区间           |
|                          |                        | 1730                    | - 10 at 5 |                      | 1.0011-02000 | 本市                                    | 本市         | (H  |                |
| 2012.00.00               | 编号                     | 「西朝」                    |           | 中心的 中气中门             |              | 105 (00.00)                           |            |     | 1 00 T         |
| 2012.09.20               | 编号<br>01001 :          | -石柳<br>北京中复电讯设备<br>国美由昭 | •         | 应收货款_中复电讯            |              | 125,600.00                            |            |     | 1-30天          |
| 2012.09.20<br>2012.09.20 | 編号<br>01001 :<br>01002 | -石                      |           | 应收货款_中复电讯<br>应收货款_国美 |              | 125,600.00<br>26,656.00<br>152,256.00 |            |     | 1-30天<br>1-30天 |

图 6-53

2、选择要催款的客户,点击工具栏上〖催款单内容〗按钮,显示催款单设置界面如图 6-54:

| 单位名称                              | 华为手机杭州分公 | <b>公司</b> |       |             |     |       |
|-----------------------------------|----------|-----------|-------|-------------|-----|-------|
| 催款单名称:                            | 催款单      |           |       |             |     |       |
| 催款单内容:                            | ✔ 客户名称   | 🗌 地址      | 🗌 邮政編 | 码 🗌 1       | 美系人 | 🗌 联系电 |
| 函证信息                              |          |           |       |             |     |       |
| 请核对与我司 此款信目 ──                    | 往来业务尽快付着 | <b>次</b>  |       |             |     |       |
| 诸核对与我司<br>收款信息<br>说明              | 往来业务尽快付着 | 次<br>     |       |             |     |       |
| 请核对与我可<br>收款信息 ——<br>说明<br>✔ 银行名称 | 往来业务尽快付着 | 次<br>     | 银行账号  | 12022216540 |     |       |
| 请核对与我可<br>收款信息 ——<br>说明<br>✔ 银行名称 | 往来业务尽快付着 | 次<br>     | 银行账号  | 12022216540 |     |       |

3、设置完成后,输出如图 6-55 催款单,可在"预览"界面选择【页面设置】菜单 或点击页面设置图标,对催款单的显示格式进行修改。

| 、<br>户名称: 1             | 化京中复电讯设备         | 有限责任公司                 |    |                                      |
|-------------------------|------------------|------------------------|----|--------------------------------------|
| 期: 2012-                | 09-24            |                        |    |                                      |
| 山证内容: 词                 | 事核对与我司往来         | 业务尽快付款                 |    |                                      |
|                         |                  |                        |    |                                      |
|                         |                  |                        |    |                                      |
|                         |                  |                        |    |                                      |
| 日期                      | 凭证号              | 摘要                     | 币种 | 借方<br>本币                             |
| <b>日期</b><br>012.09.20  | 凭证号              | <b>摘要</b><br>应收货款_中复电讯 | 币种 | 借方<br>本币<br>125,600.00               |
| <b>日期</b><br>2012.09.20 | <b>凭证号</b><br>总计 | <b>摘要</b><br>应收贷款_中复电讯 | 币种 | 借方<br>本币<br>125,600.00<br>125,600.00 |

图 6-55

6.8.5 账龄分析

您可以在本功能中了解客户往来款余额的账龄分布情况。系统提供以下分析方法: **外币账龄分析** 如果您选择了此项,则只按该币种分析;否则对所有币种进行分析, 将外币折算成本位币。

**余额账龄分析**用借方(贷方)发生额冲销贷方(借方)发生额的冲后余额作为进 行账龄分析的第一笔分析金额的分析方法。

按实际发生进行分析 按借方、贷方的实际发生额为分析金额进行分析。

# 6.9 综合辅助账

# 6.9.1 科目辅助明细账

用于综合查询科目辅助明细账。选择功能菜单【综合辅助账】—【科目辅助明细账】 显示条件设置界面如图 6-56:

| 科目辅助明细账查询条件 |         |         |           |         | ×  |
|-------------|---------|---------|-----------|---------|----|
|             | 料目      |         | <b></b> – |         | =  |
|             | 月份      | 2012.09 | -         | 2012.09 | -  |
|             | 🔲 部门    |         | -         |         |    |
|             | □ 个人    |         | -         |         |    |
|             | ☑ 客户    |         |           |         |    |
|             | 🔲 供应商   |         | -         |         |    |
|             | 🔲 项目大类  | 现金流量项目  |           |         | -  |
|             |         |         | -         |         |    |
|             | 🗌 包含未记则 | 凭证      |           |         | 确定 |
| 增加保存删除      | 统计方式:客  | Þ       |           |         | 取消 |

图 6-56

## 【查询界面设置】

- 科目:点击参照图标,显示科目参照窗口,选择要查询的科目名称,具体操作 方法参见《应用平台使用手册》——会计科目设置中"如何使用科目参照"。
- 期间:选择要查找的科目辅助明细账的查询期间,如果您要查询2012年9月的 辅助明细账,您可以选择输入2012.09-2012.09。
- 组合查询:可以进行部门、个人、客户、供应商、项目大类辅助核算属性组合 查询.例如可以进行部门+客户+项目、部门+供应商+项目的组合设置,但部门 和个人不能组合设置,客户与供应商核算不能一同设置。

| 辅助核算显示内容 |              | 辅助           | 协核算设置 |              |              |
|----------|--------------|--------------|-------|--------------|--------------|
|          | 部门           | 个人           | 客户    | 供应商          | 项目           |
| 部门核算     | $\checkmark$ |              |       |              |              |
| 个人往来     |              | $\checkmark$ |       |              |              |
| 客户往来     |              |              |       |              |              |
| 供应商往来    |              |              |       | $\checkmark$ |              |
| 项目核算     |              |              |       |              |              |
| 部门客户     | $\checkmark$ |              |       |              |              |
| 部门供应商    | $\checkmark$ |              |       | $\checkmark$ |              |
| 项目客户     |              |              |       |              |              |
| 项目供应商    |              |              |       | $\checkmark$ |              |
| 部门项目     | $\checkmark$ |              |       |              | $\checkmark$ |
| 个人项目     |              |              |       |              |              |
| 部门客户项目   |              |              |       |              |              |

| 部门供应商项目 | $\checkmark$ |  | $\checkmark$ | $\checkmark$ |
|---------|--------------|--|--------------|--------------|

● 项目范围选择:如果选择查询具有项目辅助核算属性的科目辅助明细账,则需要设置项目范围。如果项目范围选择为空时,系统默认为全部选择。

查询条件设置完成,点击〖确定〗按钮显示查询结果界面如图 6-57:

|     |     | 桌面 科 科  | 目辅助明… ×         |             |            |                       |               |    | - ( | <ul> <li>Q 单据条码</li> </ul> |                            |
|-----|-----|---------|-----------------|-------------|------------|-----------------------|---------------|----|-----|----------------------------|----------------------------|
| Þ   | 的桌  | 面* 🔄 输出 | 查询              | 🛃 凭证 🛛 🕰 🗐  | 账 🛛 🧇 还原列宽 |                       |               |    |     |                            |                            |
| 料   | 目:  | 打印      |                 |             |            | 科目辅助明细账<br>客户明ess     |               |    |     | 期间:                        | 金额式 💌<br>2012.09 - 2012.09 |
| 20: | 12年 | 任沈旦     | 彩田細田            | 彩日夕歌        | 安白         | 按审                    | 借方            | 贷方 | 市向  | 期末                         |                            |
| 月   | 日   | 5.00 5  | 497 ED 1949 PF3 | 44 11 42 60 | -6-/       | JA2C                  | 金額            | 金额 | JIM | 金額                         |                            |
|     |     |         | 1121            | 应收票据        | 北京中复电讯设备   | 期初余額                  |               |    | 借   | 125,600.00                 |                            |
|     |     |         | 1121            | 应收票据        | 国美电器       | 期初余額                  |               |    | 借   | 26,656.00                  |                            |
|     |     |         | 1121            | 应收票据        | 科目合计       | 期初余額                  |               |    | 借   | 152,256.00                 |                            |
|     |     |         | 112201          | 应收单位款       | 北京中复电讯设备   | 期初余額                  |               |    | 借   | 18,720,000.00              |                            |
| 9   | 24  | 转-2     | 112201          | 应收单位款       | 北京中复电讯设备   | 销售普通发票_2012.09.24_李支龙 | 9,416,000.00  |    | 借   | 28,136,000.00              |                            |
| 9   | 24  | 转-3     | 112201          | 应收单位款       | 北京中复电讯设备   | 销售普通发票_2012.09.24_李支龙 | 9,416,000.00  |    | 借   | 37,552,000.00              |                            |
| 9   |     |         |                 |             | 北京中复电讯设备   | 当前合计                  | 18,832,000.00 |    | 借   | 37,552,000.00              |                            |
| 9   |     |         |                 |             |            | 当前累计                  | 18,832,000.00 |    | 借   | 37,552,000.00              |                            |
|     |     |         | 112201          | 应收单位款       | 国美电器       | 期初余額                  |               |    | 借   | 18,954,000.00              |                            |
|     |     |         | 112201          | 应收单位款       | 科目合计       | 期初余額                  |               |    | 借   | 37,674,000.00              |                            |
| 9   |     |         |                 |             |            | 当前合计                  | 18,832,000.00 |    | 借   | 56,506,000.00              |                            |
| 9   |     |         |                 |             |            | 当前累计                  | 18,832,000.00 |    | 借   | 56,506,000.00              |                            |

图 6-57

#### 【功能按钮】

- 〖查询〗:点击〖查询〗按钮调用查询条件界面,重新设置组合查询条件。
- 〖总账〗:点击〖总账〗按钮,按明细账条件调用科目辅助总账查询界面。
- 〖凭证〗:点击〖凭证〗按钮,可以联查当前行的凭证内容。

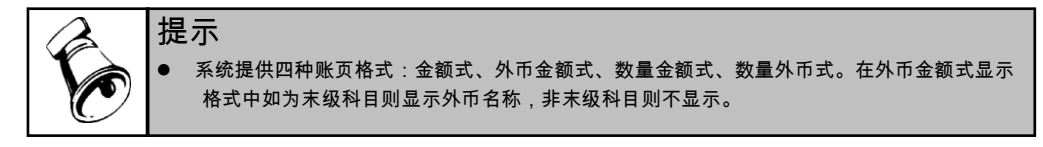

# 6.9.2 科目辅助汇总表

用于综合查询科目辅助汇总表。

具体操作说明和栏目说明参见科目辅助明细账。

#### 6.9.3 多辅助核算明细账

用于综合查询各自定义项、辅助项的科目明细账。从以下方面强化了辅助核算的综 合查询能力及其灵活性。

# 应用方案:

1、对自定义项的查询:多辅助核算明细账可以跟踪查询凭证中录入的自定义项信息。按核算要求可对自定义项提供两种方式的查询,一是在财务核算中,系统原有提供的五个辅助核算项无法满足核算需要,将自定义项作为辅助核算项,即在总账选项中选择自定义项作为辅助核算,同时科目档案中按科目选中自定义项。在查询多辅助账时可将自定义项在【定义显示项】界面中定义为显示项,可按自定义项提供分组汇总、小计。另外,如果自定义项不作为辅助,只在凭

证作为备查信息录入,在查询多辅助账时只可以将自定义项作为栏目信息显 示,不提供汇总、小计。

- 2、 多币种查询:若需要将不同币种的多个科目在一个界面中显示,并且要求提供每一个币种合计数时,可应用多辅助核算账实现,在《定义显示项》界面中将币种作为显示项,并同时定义小计项或分级汇总项。
- 3、 跨年度查询:查询其他年度的多辅助核算账。
- 4、 非末级显示:可定义数据的显示级次,依据不同的角色提供不同详尽程度 的查询。
  - 例如:

5501 营业费用科目,下分明细科目如下:

- 550101 华东区 营业费用
- 550102 华南区 营业费用

总经理关心该企事业单位的营业费用是多少,而不是很关系各个分部的营业费用, 那么将定义科目的显示级次定义为一级,系统只显示 5501 营业费用的总数,而不 再将 5501 营业费用下的明细科目显示出来,以此提供更有针对性的查询账表。

5、 自定义个性化的查询账表:查询结果中将显示哪些核算信息,及各核算信息在 表体中显示,按列显示还是按行显示可依据需求自由定义。

## 操作流程:

择功能菜单【多辅助核算账】—【多辅助核算明细账】显示条件设置界面如图 6-58:

| 」多辅助该算的超速败火<br>──      明细账<br>── | 年度    | 2012       | ¥   |           |   |
|----------------------------------|-------|------------|-----|-----------|---|
|                                  | ● 按月查 | 2012-09    | - 2 | 012-09    | - |
|                                  | ○ 按日查 | 2012-09-01 | 2   | 012-09-30 |   |
|                                  | 科目    |            |     |           |   |
|                                  | 部门    |            |     |           |   |
|                                  | 个人    |            |     |           |   |
|                                  | 客户分类  |            |     |           |   |
|                                  | 客户    |            |     |           |   |
|                                  | 供应商分类 |            |     |           |   |
|                                  | 供应商   |            |     |           |   |
|                                  | 项目大类  | 现金流量项目     |     |           | - |
|                                  | 项目分类  |            | –   |           |   |
|                                  | 项目    |            |     |           |   |
|                                  | 币种    |            |     | 包含未记账凭证   |   |
|                                  | L     |            |     |           |   |
|                                  |       |            |     |           |   |
| 刷新 删除                            |       |            |     |           |   |
|                                  |       |            |     |           |   |

图 6-58

【查询界面设置】

- 年度:默认当前系统登录年度,点击下拉框选择查询的年度。
- 科目:点击参照图标,显示科目参照窗口,选择要查询的科目名称,具体操作 方法参见《应用平台使用手册》——会计科目设置中"如何使用科目参照"。
- 期间:选择要查找的科目多辅助核算明细账的查询期间,如果您要查询2012年9月的辅助明细账,您可以选择输入2012.9-2012.9。也可以按日期范围查询,您可以选择录入2012.9.1-2012.9.30。
- 辅助查询条件:可以进行部门、个人、客户、供应商、项目大类等辅助核算属 性的查询。
- 自定义项查询条件:可以切换到《过滤条件》界面,指定自定义项的查询条件 范围。
- 高级条件:需要定义各查询条件之间的关系时,可以通过系统提供的高级条件 实现。

查询条件设置完成,切换到【定义显示项】页签,定义查询结果中的显示的核算信息及显示位置。如图 6-59 :

| 序时账       | 可是並示项   | 法报    |    | 但是面   | di it | 从他们首       | おお 総正     |
|-----------|---------|-------|----|-------|-------|------------|-----------|
| 多栏账       | 利日      | 7783± |    | 利日    | 2141  | 20 SOUL AD | 1999d SAT |
|           | 部门      |       |    | 116   |       |            |           |
|           | 个人      |       | 4  |       |       |            |           |
|           | 客户      |       | Ľ. |       |       |            |           |
|           | 客户分类    |       | <  |       |       |            |           |
|           | 客户地区分类  |       | << |       |       |            |           |
|           | 供应商     |       |    | 多栏展开项 |       |            |           |
|           | 供应商分类   |       | >  | 显示项   | 小计    | 分级汇总       | 起始 终止     |
|           | 供应商地区分类 |       | <  |       |       |            |           |
|           | 项目分类    |       |    | 表头条件项 |       |            |           |
|           | 项目      |       | >> | 显示项   |       |            |           |
|           | 业务员     |       | >  |       |       |            |           |
|           | 币种      |       | <  |       |       |            |           |
|           |         |       | << |       |       |            |           |
|           | 统计方式:科目 |       |    |       |       |            |           |
|           |         |       |    |       |       |            |           |
|           |         |       |    |       |       |            |           |
| NIXE HIGH |         |       |    |       |       |            |           |

图 6-59

#### 【定义显示项】

在自定义项作为辅助核算的前提下才会在可选显示项中显示,否则只能在查询结果 界面中的【栏目】中选择,作为列信息显示。

栏目显示项:将待选显示项加入到栏目显示项中,查询结果中该项在表体中显示,例如:将科目定义为栏目显示项,其显示结果如图 6-60:

| 我的         | 的桌面                   | ī  | 多辅助核算                     | Į | ×        |            |    |                     |    | -            | ?  | ٩ | 单据条码搜索       |         |
|------------|-----------------------|----|---------------------------|---|----------|------------|----|---------------------|----|--------------|----|---|--------------|---------|
| 書打<br>(金翁) | 印 <mark>,</mark><br>出 | 打印 | <mark>0</mark> 参 刷新<br>]询 |   | 凭证<br>总账 | ➡ 科目转 ▲ 排序 | 换  | 定义显示项 定义数据显示 定义数据显示 | 示  | 🗎 保存<br>🔜 另存 |    |   |              |         |
|            |                       |    |                           |   |          | 多          | 甫日 | <b>忇核算</b> 明细       | 炚  | ŧ            |    | [ | 金额式 🚽        | 2012-09 |
| 年          |                       | в  | 任证品                       |   |          | 彩日         |    | 利日夕森                |    | 描更           |    |   | 借方           | 贷方▲     |
| +          | ^                     | н  | 540.5                     |   |          | 19 0       |    | 1910-010            |    | 25,010       |    |   | 金额           | 金額      |
|            |                       |    |                           |   | 1001     |            | 库  | 存现金                 | 期  | 初余额          |    |   |              |         |
| 2012       | 9                     | 24 | 01-0001                   |   | 1001     |            | 库  | 存现金                 | 收  | 到员工归还        | 借款 |   | 2,000.00     |         |
| 2012       | 9                     | 24 | 01-0002                   |   | 1001     |            | 库  | 存现金                 | 收  | 到员工归闭        | 借款 |   | 2,600.00     |         |
|            |                       |    |                           |   | 1001     |            |    |                     | 科  | 目1001(累      | 计) |   | 4,600.00     |         |
|            |                       |    |                           |   | 10020    | 1          | 银  | 行存款-建行北大            | ;期 | 初余额          |    |   |              |         |
| 2012       | 9                     | 24 | 03-0001                   |   | 10020    | 1          | 银  | 行存款-建行北大            | 1收 | 到银行借薪        | :  |   | 1,500,000.00 |         |
| 2012       | 9                     | 24 | 03-0002                   |   | 10020    | 1          | 银  | 行存款-建行北大            | 1收 | 到银行借款        | :  |   | 1,500,000.00 |         |
|            |                       |    |                           |   | 10020    | 1          |    |                     | 科  | 目100201(     | 累计 | ) | 3,000,000.00 |         |
|            |                       |    |                           |   | 10020    | 2          | 银  | 行存款-工行西环            | 朝  | 初余额          |    |   |              |         |
| 2012       | 9                     | 24 | 03-0003                   |   | 10020    | 2          | 银  | 行存款-工行西环            | 销  | 售输入          |    |   | 30,000.00    |         |
|            |                       |    |                           |   | 10020    | 2          | -  |                     | 科  | 目100202(     | 累计 | ) | 30,000.00    |         |
|            |                       |    |                           |   | 10020    | 3          | 交  | 行存款                 | 期  | 初余额          |    |   |              |         |
|            |                       |    |                           |   | 10020    | 4          | T  | 行美元存款               | 期  | 初余额          |    |   |              |         |
|            |                       |    |                           |   | 10020    | 5          | I  | 行港币存款               | 期  | 初余额          |    |   |              |         |
|            |                       |    |                           | _ | 1003     |            | 存  | 放中央银行款项             | 期  | 初余额          |    | 1 |              |         |
|            |                       |    |                           |   | 1011     |            | 存  | 放同业                 | 期  | 初余额          |    | 1 |              | -       |
| 4          |                       |    |                           |   |          |            |    |                     |    |              |    |   |              | Þ       |

图 6-60

 多栏展开项:将待选显示项加入到多栏展开项中,查询结果中该项在表体中多 栏展开,其显示结果如图 6-61:

| 我自         | 的桌面                                                                                                    |    | 多辅助核算…                                                                                                    | ·×           |                  |               |           |                  | - 0 | Q 单据条     | 码搜索            |        |
|------------|----------------------------------------------------------------------------------------------------|----|----------------------------------------------------------------------------------------------------|--------------|------------------|---------------|-----------|------------------|-----|-----------|----------------|--------|
| <b>我的。</b> | in<br>Internet internet internet | 重  | 《参 刷新     》     章     印新     章     印     章     印     书     印     书     印     书     印     书     印     书     印     书     印     书     书 | ☐ 凭证<br>■ 免账 | 計科目转並<br>▲ 排序 ▼  | ■ 定义显示 ■ 定义数据 | 市项<br>居显示 | <mark>円</mark> 伊 | 存   |           |                |        |
| Lar Hau    | ш                                                                                                    |    |                                                                                                    | - 101-24A    | <b>∑û 1</b> 001. | -@ 1= H       |           |                  | /13 |           |                |        |
|            |                                                                                                    |    |                                                                                                    |              | 多辅               | 亅椷Ź           | 细账        |                  |     | 金额式       | -              |        |
|            |                                                                                                    |    |                                                                                                    |              |                  |               |           |                  |     | 期间:20     | 012-09 - 2012- | 09     |
| -          | в                                                                                                    |    | 後にすり                                                                                                    |              | 体面               |               | 1001(     | 库存现              | l金) |           | 10020:         | 1(银行 🔺 |
| #          | Я                                                                                                    |    | 元교호                                                                                                    |              | 面安               | 借方金额          | 贷方金       | 企额               | 方向  | 余额金额      | 借方金额           | 贷      |
|            |                                                                                                    |    |                                                                                                    | 期初分          | 额                |               |           |                  | 借   | 10,000.00 |                |        |
| 2012       | 9                                                                                                    | 24 | 01-0001                                                                                                    | 收到员          | 工归还借款            | 2,000.00      |           |                  | 借   | 12,000.00 |                |        |
| 2012       | 9                                                                                                    | 24 | 01-0001                                                                                                    | 收到员          | 工归还借款            |               |           |                  |     |           |                |        |
| 2012       | 9                                                                                                    | 24 | 01-0001                                                                                                    | 收到员          | 工归还借款            |               |           |                  |     |           |                |        |
| 2012       | 9                                                                                                    | 24 | 01-0002                                                                                                    | 收到员          | 了归还借款            | 2,600.00      |           |                  | 借   | 14,600.00 |                |        |
| 2012       | 9                                                                                                    | 24 | 01-0002                                                                                                    | 收到员          | 工归还借款            |               |           |                  |     |           |                |        |
| 2012       | 9                                                                                                    | 24 | 01-0002                                                                                                    | 收到员          | 工归还借款            |               |           |                  |     |           |                |        |
| 2012       | 9                                                                                                    | 24 | 03-0001                                                                                                    | 收到销          | 行借款              |               |           |                  |     |           | 1,500,000.00   |        |
| 2012       | 9                                                                                                    | 24 | 03-0001                                                                                                    | 收到销          | 行借款              |               |           |                  |     |           |                |        |
| 2012       | 9                                                                                                    | 24 | 03-0002                                                                                                    | 收到销          | 行借款              |               |           |                  |     |           | 1,500,000.00   |        |
| 2012       | 9                                                                                                    | 24 | 03-0002                                                                                                    | 收到销          | 衍借款              |               |           |                  |     |           |                |        |
| 2012       | 9                                                                                                    | 24 | 03-0003                                                                                                    | 销售输          | 込                |               |           |                  |     |           |                |        |
| 2012       | 9                                                                                                    | 24 | 03-0003                                                                                                    | 销售输          | 込                |               |           |                  |     |           |                |        |
| 2012       | 9                                                                                                    | 24 | 转-0002                                                                                                    | 销售會          | 通发票              |               |           |                  |     |           |                |        |
| 2012       | 9                                                                                                    | 24 | 转-0002                                                                                                    | 销售會          | 通发票              |               |           |                  |     |           |                |        |
| 2012<br>•  | 9                                                                                                    | 24 | 转-0002                                                                                                    | 销售會          | 通发票              |               |           |                  |     |           |                | •      |

图 6-61

 表头条件项:将待选显示项加入到表头条件项中,查询结果中该项在表头显示, 其结果如图 6-62:

| 我自   | 匀桌面                                    |    | 多辅助核算・   | · ×  |         |                  | -      | ଡ (୦ | 单据条码搜索    |   |
|------|----------------------------------------|----|----------|------|---------|------------------|--------|------|-----------|---|
| 鳥打   | ÷p -                                   |    | 🔾 参 刷新 👔 | 」凭证  | 📑 科目转护  | ■ 定义显示项 ■ 定义数据显示 | ☆ 💾 保存 |      |           |   |
| 合输   | Ξ                                      | 査  | Eil (    | 🔁 总账 | 🎒 排序 🔻  | 128 栏目           | 🖥 另存   |      |           |   |
| 科目   | 多辅助核算明细账 金額式 →<br>期间:2012-09 - 2012-09 |    |          |      |         |                  |        |      |           |   |
| 在    |                                        | _  | 任け中      |      | 协画      | 借方               | 贷方     |      | 余额        |   |
| 4    | Я                                      | н  | 元虹支      |      | 间女      | 金額               | 金额     | 方向   | 金額        |   |
|      |                                        |    |          | 期初余  | 额       |                  |        | 借    | 10,000.00 |   |
| 2012 | 9                                      | 24 | 01-0001  | 收到员  | 工归还借款   | 2,000.00         |        | 借    | 12,000.00 | ] |
| 2012 | 9                                      | 24 | 01-0002  | 收到员  | 工归还借款   | 2,600.00         |        | 借    | 14,600.00 | 1 |
|      |                                        |    |          | 科目10 | 001(累计) | 4,600.00         |        |      |           | 1 |

图 6-62

- 小计:按显示项提供小计,只为查询结果中显示为最末级的显示项提供合计数。
- 分级汇总:按显示项的级次关系,分别给出指定级次的合计数。

# 【定义数据显示】

显示项定义完成,切换到〖定义数据显示〗,如图 6-63:

| 9月8出以太 | □显示级次 ———                                                |            |                                         |     |
|--------|----------------------------------------------------------|------------|-----------------------------------------|-----|
| 序时账    | 科目                                                       | 末級 👻       |                                         |     |
| 多相對    | 部门                                                       | 末級・        |                                         |     |
|        | 客户分类                                                     | 末級 👻       |                                         |     |
|        | 供应商分类                                                    | 末级 👻       |                                         |     |
|        | 项目分类                                                     | 末级 👻       |                                         |     |
|        | 地区分类                                                     | 末级 👻       |                                         |     |
|        | <ul> <li>✓ 累计</li> <li>○ 总计</li> <li>○ 期间浄发生額</li> </ul> | Į          | <ul> <li>月小计</li> <li>年度净发生额</li> </ul> |     |
|        | □ 显示数据                                                   | 示          | 余额为0且无发生额                               | 不显示 |
|        | ✓ 查询部门核算                                                 | 数据是否包含个人核算 | 数据                                      |     |

图 6-63

 显示级次:提供非末级显示。例如:9月2号发生一笔支出 55010101 营业费用 \华东区\车费 100元。指定显示级次为二级,查询结果显示为9月2号发生一 笔支出 550101 营业费用\华东区 100元。

- 显示统计:可指定是否显示累计数、合计数、月小计、期间净发生额及年度净 发生额。期间净发生额是依据当前查询期间内借、贷发生额之差显示。年度净 发生额是依据当前年度内借、贷发生额之差显示。
- 显示数据:以科目为例,当科目无发生、无余额时是否显示。另外,可以指定 查询部门核算数据时,是否包含个人核算的数据。
- 单价计算:可供两种计算方式,一是外币/数量;一是本币/数量。

查询条件、显示项、数据显示都完成后,点击〖确认〗进入查询界面。如图 6-64

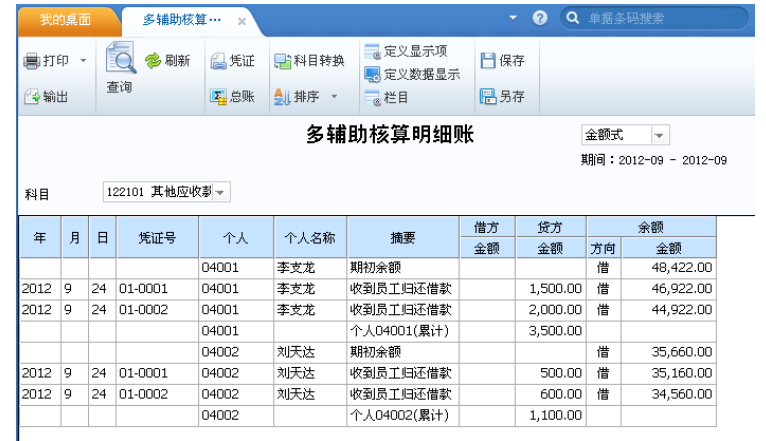

图 6-64

# 【功能按钮】

- 【排序】:提供两种方式,若需要先按凭证日期排再按凭证号排,选择"凭证日期-凭证号"排序方式;若需要先按凭证号排再按凭证日期排,选择"凭证号-凭证日期"排序方式。
- 【科目切换】:点击【科目切换】,可将科目名称在科目名称及已定义好的英 文科目之间进行切换。前提需要在科目表中定义英文科目名称,否则切换的结 果为空。
- 〖栏目〗:点击〖栏目〗,系统不作为辅助项的自定义项、票据号、结转方式 等信息列示,选择后在结果界面的摘要后、金额前作为栏目信息依次显示。
- 【另存】:将当前查询结果所定义的查询条件、显示项的定义、数据显示的定义内容另存为查询方案。录入名称及账夹后,点击〖保存〗存入"我的账表"。 在您频繁查询时,可以将常用的查询条件、显示项、数据显示方式另存为我的账表,这样您每次查询时无需重新定义,直接进入查询结果即可。
- 【保存】:通过查询方案进入查询结果时,点击【保存】将查询条件、显示项、 数据显示保存到当前查询方案中。
- 【查询】:点击【查询】按钮调用查询条件界面,重新设置组合查询条件。
- 【凭证】:点击【凭证】按钮调用当标所在行的凭证界面。当前光标所在行为 凭证记录,如果为期初余额或为合计行,系统无法调出凭证。

● 〖总账〗:点击〖总账〗按钮,按明细账条件调用多辅助核算汇总表查询界面。

## 6.9.4 多辅助核算汇总表

用于查询多辅助核算汇总表。 具体操作说明和栏目说明参见多辅助核算明细账。

# 6.10 现金流量表

#### 6.10.1 现金流量明细表

这里可以进行现金流量项目明细表的查询功能。

可以重新设置查询条件,也可在"我的账簿"中选择已保存的查询条件。

选择【账表】—【现金流量表】—【现金流量明细表】显示如图 6-65 查询条件设置 界面:\_\_\_\_\_

| 现金流量表_明细表 |                                                                    |                                |                         |   |
|-----------|--------------------------------------------------------------------|--------------------------------|-------------------------|---|
| 🛅 我的账簿    | 查询条件1                                                              | 查询条件2                          | $\neg$                  |   |
|           | <ul> <li>按月查询</li> <li>按日查询</li> </ul>                             | 2012.09 <b>-</b><br>2012-09-01 | 2012.09 💌<br>2012-09-30 |   |
|           | <ul> <li>         現金流量项目     </li> <li>         科目     </li> </ul> |                                | -                       |   |
|           | - 部门                                                               |                                | -                       |   |
|           | □ 个人                                                               |                                | -                       |   |
|           | □ 客户<br>□ 客户                                                       |                                | -                       |   |
|           | 供应商分类                                                              |                                |                         |   |
|           | <ul> <li>□ 供应商</li> <li>□ 项目大类</li> </ul>                          | 现金流量项目                         |                         | - |
|           | 项目分类<br>项目                                                         | · · · · · ·                    |                         |   |
|           |                                                                    |                                |                         |   |
| 増加 保存 删除  | 📃 包含未记账凭证                                                          | 是:                             | 否显示分级汇总                 |   |
|           | 统计方式:                                                              |                                | 确定取消                    |   |

图 6-65

# 【查询条件界面】

- 期间:选择要查找的科目多辅助核算明细账的查询期间,如果您要查询2012年11月的辅助明细账,您可以选择输入2012.10-2012.10。也可以按日期范围查询,您可以选择录入2012.10.1-2012.10.30。
- 现金流量项目:如果查询指定现金流量项目的现金流量明细表,可指定查询的 现金流量项目范围。

- 科目:点击参照图标,显示科目参照窗口,选择要查询的科目名称,具体操作 方法参见《应用平台使用手册》——会计科目设置中"如何使用科目参照"。
- 辅助查询条件:如果查询指定辅助项的现金流量明细表,可指定相应辅助项的 查询范围。可以进行部门、个人、客户、供应商、项目大类等辅助核算属性的 查询。
- 自定义项查询条件:可以切换到《查询条件 2》界面,指定自定义项的查询条件范围。
- 是否显示分级汇总:选中时,给出每一个显示项的汇总值。

#### 操作方法:

# 如何定义是否显示:

除期间范围之外的所有查询条件可作为待选显示项,当您需要在查询结果中显 示该项时,可将该项前的复选框选中即可。例如:您需要在现金流量明细表中 查询项目信息、科目信息、现金流量信息,您可将项目、科目及现金流量前的 复选框选中即可。

# 如何定义显示的位置:

选择显示项前的复选框可以将该显示项显示在查询结果中,同时依据选中的先后顺 序依次显示在统计方式中,以上述为例:如果您需要查询某一个项目的现金流量细 明,先选择项目,再选择现金流量项目,使统计方式为"项目现金流量项目", 其显示的查询结果如图 6-66:

|        |                    | 桌面 现金   | È流量明··· × |       |        | - 0 ( | <b>、</b> 单据条 |           |  |  |  |  |
|--------|--------------------|---------|-----------|-------|--------|-------|--------------|-----------|--|--|--|--|
|        | ■打印 ▼ 登輸出          |         |           |       |        |       |              |           |  |  |  |  |
|        | 现金流量明细表            |         |           |       |        |       |              |           |  |  |  |  |
|        | 月份:2012.09-2012.09 |         |           |       |        |       |              |           |  |  |  |  |
| 项      | 项目 09 取得:▼         |         |           |       |        |       |              |           |  |  |  |  |
|        |                    | 09 股得投  | 资收益所收到的   | เม念   |        |       |              |           |  |  |  |  |
| 201    | .2年                | 生命      |           | 現金演   | 量项目    | 摘要    | 方向           | 金额        |  |  |  |  |
| 月      | B                  |         |           |       |        |       |              |           |  |  |  |  |
| 9      | 24                 | 03-0004 | 取得投资收益所   | 和收到的现 | 1金(09) | 投资收益  | 流入           | 2,000.00  |  |  |  |  |
| •      | 27                 | 03-0005 | 取得投资收益所   | 和收到的现 | 1金(09) | 投资收益  | 流入           | 2,000.00  |  |  |  |  |
| 9      |                    |         |           |       |        |       |              |           |  |  |  |  |
| 9<br>9 | 28                 | 03-0006 | 取得投资收益所   | 所收到的现 | 1金(09) | 投资收益  | 流入           | 20,500.00 |  |  |  |  |

图 6-66

如果您需要查询某一个现金流量项目下的不同项目的发生数,先选择现金流量项目,再选择项目,使统计方式为"现金流量项目项目"即可,查询结果如图 6-67:

和今冻母明...

| -   | 副打印 - 谷輸出   過査询   ア定位   晶焼证                |               |                  |      |    |           |  |  |  |  |  |  |
|-----|--------------------------------------------|---------------|------------------|------|----|-----------|--|--|--|--|--|--|
|     | 现金流量明细表                                    |               |                  |      |    |           |  |  |  |  |  |  |
|     | - ル ユニ パル ユニ *プココリース<br>月份:2012.09-2012.09 |               |                  |      |    |           |  |  |  |  |  |  |
| 201 | .2年                                        | influence and |                  |      |    |           |  |  |  |  |  |  |
| 月   | 日                                          | 凭证号           | 现金流量项目           | 摘要   | 万回 | 金额        |  |  |  |  |  |  |
| 9   | 24                                         | 03-0004       | 取得投资收益所收到的现金(09) | 投资收益 | 流入 | 2,000.00  |  |  |  |  |  |  |
| 9   | 27                                         | 03-0005       | 取得投资收益所收到的现金(09) | 投资收益 | 流入 | 2,000.00  |  |  |  |  |  |  |
| 9   | 28                                         | 03-0006       | 取得投资收益所收到的现金(09) | 投资收益 | 流入 | 20,500.00 |  |  |  |  |  |  |
|     |                                            |               | 取得投资收益所收到的现金(09) | 小计   | 流入 | 24,500.00 |  |  |  |  |  |  |

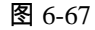

设置完查询条件,点击〖确定〗按钮显示查询结果。如图 6-68:

|                    |                           | 桌面 现金                                | ≧流量明··· ×                                                          | - ® (                               | <b>A</b> 单据条                  |                                         |
|--------------------|---------------------------|--------------------------------------|--------------------------------------------------------------------|-------------------------------------|-------------------------------|-----------------------------------------|
| 1                  | 打                         | 印 👻 🔂 輸出                             | 🗟 查询 🍸 定位 🔒 凭证                                                     |                                     |                               |                                         |
|                    |                           |                                      | 现金流量                                                               | 明细表                                 |                               |                                         |
|                    |                           |                                      |                                                                    |                                     | 月                             | 份:2012.09-2012                          |
|                    |                           |                                      |                                                                    |                                     |                               |                                         |
| 201                | 12年                       |                                      | 物人注目语目                                                             | 440.707                             |                               | _ <b>1/5</b>                            |
| 201<br>月           | 2年<br>日                   | 凭证号                                  | 现金流量项目                                                             | 摘要                                  | 方向                            | 金额                                      |
| 201<br>月<br>9      | 2年<br>日<br>24             | 凭证号<br>03-0004                       | 现金流量项目<br>取得投资收益所收到的现金(09)                                         | 摘要 投资收益                             | 方向流入                          | 金额<br>2,000.00                          |
| 201<br>月<br>9      | 2年<br>日<br>24<br>27       | 凭证号<br>03-0004<br>03-0005            | 现金流量项目<br>取得投资收益所收到的现金(09)<br>取得投资收益所收到的现金(09)                     | / 摘要<br>投资收益<br>投资收益                | 方向       流入       流入          | 金额<br>2,000.00<br>2,000.00              |
| 201<br>月<br>9<br>9 | 2年<br>日<br>24<br>27<br>28 | 凭证号<br>03-0004<br>03-0005<br>03-0006 | 现金流量项目<br>取得投资收益所收到的现金(09)<br>取得投资收益所收到的现金(09)<br>取得投资收益所收到的现金(09) | / <b>摘要</b> // 投资收益 // 投资收益 // 投资收益 | 方向       流入       流入       流入 | 金额<br>2,000.00<br>2,000.00<br>20,500.00 |

图 6-68

【功能按钮说明】

- 〖查询〗:调用查询条件界面,重新设置查询条件,进行新的查询。
- 【凭证】:点击【凭证】按钮,查询光标所在行凭证。
- 〖定位〗:如果您想快速查询某一项目的凭证,点击〖定位〗按钮,显示"现金 流量明细表定位界面",输入项目编号,点击〖确认〗后快速查询到第一条符合 条件的记录。

如果您想快速查询某一项目的凭证,点击〖定位〗按钮,显示"现金流量明细表定 位界面",输入项目编号,点击〖确认〗后快速查询到第一条符合条件的记录。

# 6.10.2 现金流量统计表

系统提供现金流量统计表的查询功能。现金流量项目需指定是流入项目还是流出项目。 可在"我的账簿"中选择已保存的查询条件,或设置新的查询条件进行查询。 选择【账表】—【现金流量表】—【现金流量统计表】显示如图 6-69 查询条件设置 界面:

| 我的账簿            | 查询条件1                    | 查询续        | 6件2        |         |
|-----------------|--------------------------|------------|------------|---------|
|                 | <ul> <li>按月查询</li> </ul> | 2012.09    | · 2012.09  | -       |
|                 | ○ 按日查询                   | 2012-09-01 | 2012-09-30 | )       |
|                 | 🗌 現金流量項目                 |            | <b>=</b>   |         |
|                 | □科目                      |            | <b>=</b> – |         |
|                 | - 部门                     |            | <b>—</b> — |         |
|                 | □个人                      |            | <b>—</b>   |         |
|                 | 🔲 客户分类                   |            |            |         |
|                 | □ 客户                     |            |            |         |
|                 | 🗌 供应商分类                  |            |            |         |
|                 | 🗌 供应商                    |            |            |         |
|                 | 🗌 项目大类                   | 现金流量项目     |            |         |
|                 | 项目分类                     |            |            |         |
|                 | 项目                       |            |            |         |
| · 御加 ( 保存 ) ( : |                          |            | 🗌 是否显示分级汇  | 总       |
|                 | 统计方式:                    |            | 786        | - HD XM |

图 6-69

#### 【查询条件界面】

● 查询条件操作说明可参见现金流量细表的【查询条件界面】说明。

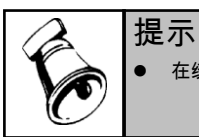

• 在统计方式中没有加入任何显示项时,系统在查询结果中只显示现金流量项目显示项。

设置完查询条件,点击〖确定〗按钮显示查询结果界面如图 6-70:

| 我的桌面 现金流量统… ×      |        | - 🕐 🔍 🖄      |                    |
|--------------------|--------|--------------|--------------------|
| ■打印 - 合输出 🔩 査询 📄 明 | 細      |              |                    |
|                    | 现金流量统证 | †表           |                    |
|                    |        |              | 月份:2012.09-2012.09 |
| 现金流量项目             | 方向     | 金额           |                    |
| 销售商品、提供劳务收到的现金(01) | 流入     | 30,000.00    |                    |
| 现金流入(0101)(分类小计)   | 净流入    | 30,000.00    |                    |
| 经营活动(01)(分类小计)     | 净流入    | 30,000.00    |                    |
| 借款所收到的现金(18)       | 流入     | 3,004,600.00 |                    |
| 现金流入(0301)(分类小计)   | 净流入    | 3,004,600.00 |                    |
| 筹资活动(03)(分类小计)     | 净流入    | 3,004,600.00 |                    |

图 6-70

# 【现金流量统计表说明】

- 按项目分类编号+项目编号排序并做小计,列示在对应项目的后面,输出现金流 量统计表列示所有现金流量明细项目。
- 按项目分类一级做本级净额合计=流入项目金额合计-流出项目金额合计
- 流入项目统计金额=流入项目借方金额-流出项目贷方金额.
- 流出项目统计金额=流出项目贷方金额-流出项目借方金额

#### 【功能按钮操作说明】

提示

- 【明细】:将显示光标所在行末级现金流量项目明细
- 〖查询〗:调用查询条件界面,重新设置查询条件,进行新的查询。

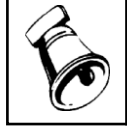

● 现金流量统计表不存在科目及辅助核算的权限控制。

休息一会儿...

# 第7章 出纳日常业务

本模块是专为出纳人员提供的一个集成功能,以使出纳人员更为方便地完成出纳工作。本功能包括:查询及打印现金、银行日记账、资金日报,在支票登记簿中登记 支票,录入银行对账单,进行银行对账,出余额调节表。

# 7.1 查询现金日记账

本功能用于查询现金日记账,现金科目必须在"会计科目"功能下的"指定科目"中 预先指定。如要打印正式存档用的现金日记账请调用"打印现金日记账"功能打印。 操作流程

单击【现金日记账】,显示日记账查询条件窗,如图 7-1,在条件窗中选择科目范 围、查询会计月份或查询会计日,屏幕显示现金日记账查询结果,如图 7-2:

| 我的账簿 | 科目 1001 库存现金                   | -    |
|------|--------------------------------|------|
|      | ● 按月査 2012.09 - 2012.09        | -    |
|      | ○按日査 2012-09-29 _ 2012-09-29   |      |
|      | 科目自定义类型                        | Ŧ    |
|      | 対方科目显示<br>● 編码<br>○ 名称 + 編码    |      |
|      | □ 按对方科目展开   🔽 包含未记账凭证 🔽 包含出纳未多 | 经字凭证 |

图 7-1

|     | 我的 | 桌面 现金      | 2日记账 ×                   |             |              | - O         | Q   | 单据条码搜索         |          |
|-----|----|------------|--------------------------|-------------|--------------|-------------|-----|----------------|----------|
|     | 打印 | □ - (→输出   | 🗟 查询 🍸 过滤 🔛 凭证 📭         | 总账 📑 摘要     | 设置 🗌 锁定      | 🔝 还原列宽      | Ę   | 中英文转换          |          |
|     |    | 我的美国       | 查询                       | 现金日记账       | :            |             |     | 金額式            | v        |
| :   | 科目 | 1001 库存现   | <u>٭</u>                 |             |              |             | 月   | 份:2012.09-2012 | 2.09     |
| 201 | 2年 | 任证导数       | 梅恵                       | 对方科目        | 借方           | 優方          | 方   | 金額             |          |
| 月   | B  | June 5 sec |                          | 33314 H     | 1855         | 5475        | 问   | ANEX           |          |
|     |    |            | 月初余額                     |             |              |             | 借   | 10, 000. 00    | <u>^</u> |
| 09  | 24 | 01-0001    | 收到员工归还借款_销售部_2012.09.24  | 其他应收款 (1221 | 1,500.00     |             | 借   | 11, 500.00     |          |
| 09  | 24 | 01-0001    | 收到员工归还借款_销售部_2012.09.24  | 其他应收款 (1221 | 500.00       |             | 借   | 12,000.00      |          |
| 09  | 24 | 01-0002    | 收到员工归还借款_销售部_2012.09.24  | 其他应收款 (1221 | 2,000.00     |             | 借   | 14, 000. 00    |          |
| 09  | 24 | 01-0002    | 收到员工归还借款_销售部_2012.09.24  | 其他应收款 (1221 | 600.00       |             | 借   | 14, 600.00     |          |
| 09  | 24 | 01-0005    | *银行取款_2012.09.24         | 银行存款(1002)  | 1,000,000.00 |             | 借   | 1,014,600.00   |          |
| 09  | 24 | 02-0001    | *项目监理管理费用_基建一部           | 管理费用(6602)  |              | 10,000.00   | 借   | 1,004,600.00   |          |
| 09  | 24 | 02-0002    | *出差借款_采购一部_2012.09.24    | 其他应收款 (1221 |              | 3, 000. 00  | 借   | 1,001,600.00   |          |
| 09  | 24 |            | 本日合计                     |             | 1,004,600.00 | 13, 000. 00 | 借   | 1,001,600.00   |          |
| 09  | 26 | 02-0003    | *出差借款_销售部_2012.09.26     | 其他应收款 (1221 |              | 2, 500.00   | 借   | 999, 100. 00   |          |
| 09  | 26 |            | 本日合计                     |             |              | 2, 500.00   | 借   | 999, 100.00    |          |
| 09  | 29 | 01-0006    | *收到员工归还借款_销售部_2012.09.29 | 其他应收款 (1221 | 2, 500.00    |             | 借   | 1,001,600.00   |          |
| 09  | 29 |            | 本日合计                     |             | 2, 500.00    |             | 借   | 1,001,600.00   |          |
| 09  |    |            | 当前合计                     |             | 1,007,100.00 | 15, 500. 00 | 借   | 1,001,600.00   |          |
| 09  |    |            | 当前累计                     |             | 1,007,100.00 | 15, 500.00  | 借   | 1,001,600.00   |          |
|     |    |            | /+++/                    |             |              |             | 344 |                | ¥        |

#### 图 7-2

在图 7-2 界面,双击某行或点击〖凭证〗按钮,可查看相应的凭证。点击〖总账〗 按钮可查看现金科目的三栏式总账。点击〖锁定〗按钮则不可调整栏目列宽,点击 〖还原列宽〗按钮返回系统默认的列宽。点击〖转换〗按钮进行中英文科目名 称转换。

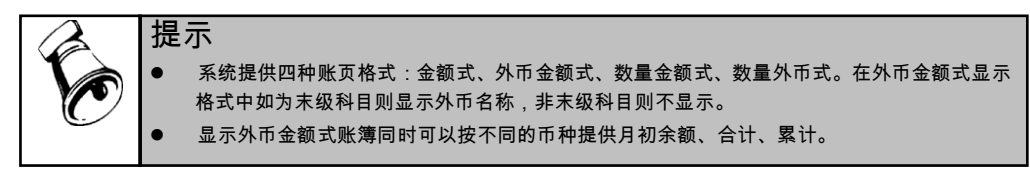

#### 操作说明

#### 重新选择查询条件

点击〖查询〗按钮,显示如图 7-1 界面,输入查询条件或在"我的账簿"中选择查 询方式重新查询。

# 快速过滤查询

点击〖过滤〗按钮,显示如图 7-2-1 界面,输入相关过滤条件包括自定义项,可缩 小查询范围,快速查出需要的凭证。

| 日记账过滤纸          | 除件         |   |      |            |   | ×    |       |        |     |
|-----------------|------------|---|------|------------|---|------|-------|--------|-----|
| 日期              | 2012-09-01 |   |      | 2012-09-30 |   |      |       |        |     |
| 类别              | 02 现金付款凭证  | - | 凭证号  | -          |   |      | 摘要选项  |        | ×   |
| 摘要              | 出差借款       |   |      |            |   |      |       |        |     |
| 金额              | 2000       |   |      |            |   |      |       | (4)    | - 1 |
| 来源              | 所有         | Ŧ | 对方科目 |            |   |      | ☞ 部门  | 🕑 结算方式 |     |
| 客户              |            |   | 供应商  |            |   |      | ☑ 个人  | ✓ 票号   |     |
| 部门              |            |   | 个人   |            |   |      |       |        |     |
| 项目              |            |   |      |            |   |      | ⊻ 坝日  | 💌 口知   |     |
| 结算方式            |            | - | 票号   |            |   |      | ☑ 客户  | ☑ 业务员  |     |
| 制单人             |            | - | 审核人  |            | 1 | ·    | ☞ 供应商 |        |     |
| 自定义项 取消过滤 确定 取消 |            |   |      |            |   | 保存设置 | 确定即   | 消      |     |
| 图 7-2-1         |            |   |      |            |   | 冬    | 7-2-2 |        |     |

# 设置摘要显示内容

- 1、点击〖摘要设置〗按钮,显示如图 7-2-2 界面,屏幕上"辅助项"页签中"部门、 个人、项目、供应商、客户"选项表示会计科目属性。自定义项页签显示所有 自定义项以供选择。
- 2、如果该科目设有科目属性,且录入凭证时录入了科目属性的内容,在摘要选项中被选中打上"√",则账表显示时摘要栏显示相关的科目属性内容、自定义项内容和结算方式、票号、日期、业务员等内容。注意该科目必须具有至少一项科目属性,,这里的选项才能起作用。

例:选择辅助项——"部门、日期",那么如果在录入凭证时录入相关内容,则日 记账显示结果如图 7-2 中的 9月 24 日 01—0001"凭证,销售部表示部门,2012-09-24 表示日期。

# 7.2 查询银行日记账

本功能用于查询银行日记账, 银行科目必须在"会计科目"功能下的"指定科目" 中预先指定。银行日记账的查询方式参见 7.1 查询现金日记账。

## 7.3 查询资金日报

资金日报表是反映现金、银行存款每日发生额及余额情况的报表,在企业财务管 理中占据重要位置。本功能用于查询输出现金、银行存款科目某日的发生额及余 额情况。

单击【资金日报】,屏幕显示资金日报表查询条件窗,如图 7-3:

| 资金日报表查询条件     | ×                                           |
|---------------|---------------------------------------------|
| 日期 2012-09-29 |                                             |
| 鍼次 1 🛜 -      |                                             |
| ✔ 包含未记账凭证     | <ul> <li>✓ 有余额无发生也显示</li> <li>确定</li> </ul> |
|               | 图 7 3                                       |

在日期处输入需要查询日报表的日期,并选择科目显示级次,单击〖确认〗按钮, 屏幕显示资金日报表,包括本日共借、本日共贷及当日余额。

在资金日报表界面单击〖日报〗可打印光标所在科目的日报单,单击〖昨日〗按钮 可查看昨日余额,单击〖还原列宽〗按钮返回前一日资金日报。

7.4 日记账打印

本功能用于打印正式现金日记账、银行存款日记账。如果要使用账簿套打,请参见 附录《关于套打和套打工具的使用》。

以现金日记账打印为例说明操作方法。

选择【账簿打印】中【现金日记账】,屏幕显示现金日记账打印条件窗口。如图 7-4:

|           | - 范围<br>                                                                    | 1001 库左珊今                                                                                      |           |
|-----------|-----------------------------------------------------------------------------|------------------------------------------------------------------------------------------------|-----------|
| Sou Donre | 科目 1001 年17 56至<br>● 按月打印 月份 2012.09<br>● 按日打印 日期 2012-09-                  | •     -     1001 (A+1) 306 (B+1)       •     -     2012.09     •       29     -     2012-09-29 |           |
|           | 账页格式<br>金额式 ● 打印<br>所选                                                      | 科目设置中账页格式为所选账页格式的科目<br>科目按所选账页格式打印                                                             |           |
|           | <ul> <li>□ 若本期无发生也打印</li> <li>□ 是否按对方科目展开</li> <li>☑ 若最后一页未满页也打印</li> </ul> | 科目自定义类型<br>- 对方科目显示<br>- ④ 编码 ○ 名称+编码                                                          | <b>.</b>  |
| 增加 保存 删除  |                                                                             | 设置 打印 别                                                                                        | <b>東海</b> |

图 7-4

打印科目设置中账页格式为所选账页格式的科目:只打印科目设置中账页格式与所 选账页格式相同的科目。

所选科目按所选账页格式打印:所选的科目全部按所选账页格式打印。

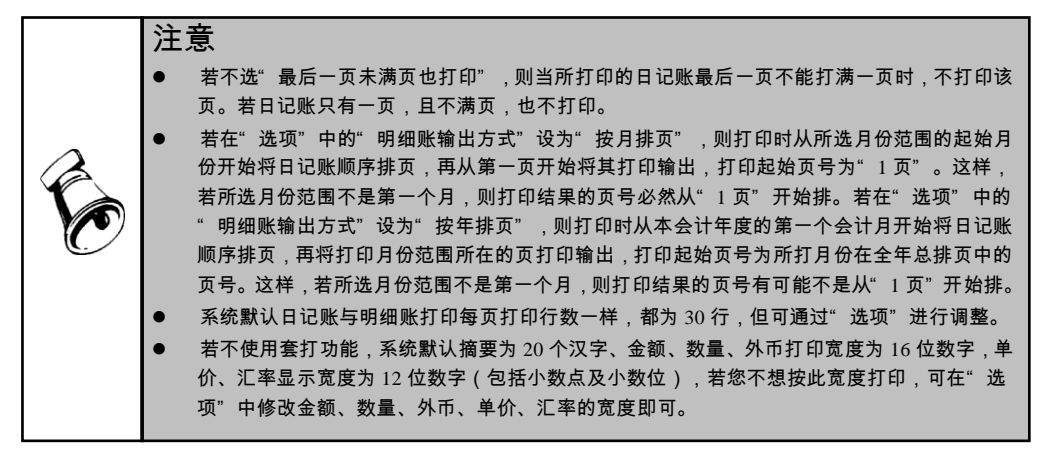

# 7.5 支票登记簿

在手工记账时,银行出纳员通常建立有支票领用登记薄,它用来登记支票领用情况, 为此本系统特为银行出纳员提供了"支票登记簿"功能,以供其详细登记支票领用 人、领用日期、支票用途、是否报销等情况。如果是外币科目支票登记时,这里显 示外币金额。

使用前提

- 给结算方式设置"票据结算"标志
- 【选项】菜单选择"支票控制"

## 操作流程

1、单击【支票登记簿】菜单, 屏幕显示如图 7-5:

| 银行科目选择 🗙 🗙                                   |
|----------------------------------------------|
| 请选择银行科目 ———————————————————————————————————— |
| 科目 银行存款-建行北大街分行(100201) 🚽                    |
| 市种 🚽                                         |
|                                              |
|                                              |
| 🔲 按录入内容过滤科目                                  |
|                                              |
| 确定 取消                                        |
| 图 7-5                                        |

2、选择银行科目,输出显示该科目的支票登记簿,如图 7-6:

| 鳥打印 → [    | 🗟 輸出 🧯  | 定位 🍸       | 过滤 🦛 增行     | 🙀 删行 🛛 🙀 批量删除 |        |            |           |
|------------|---------|------------|-------------|---------------|--------|------------|-----------|
| 科目:银行存款    | -建行北大街分 | 分行(100201) |             | 支票登记簿         |        | 支票张数:3(其中: | :已报0 未报3) |
| 领用日期       | 领用部门    | 领用人        | 支票号         | 预计金额          | 用途     | 收款人        | 对方科       |
| 2012.09.24 | 物资部本部   | 张宇清        | 23658954589 | 10, 000. 00   | 购买办公用品 |            |           |
| 2012.09.25 | 物资部本部   | 葛宇鹏        | 56898956566 | 23, 360. 00   | 杂品     |            |           |
| 2012.09.25 | 储运部     | 陈玉         | 56898323356 | 36, 000. 00   | 医疗报销   |            |           |
|            |         |            |             |               |        |            |           |

图 7-6

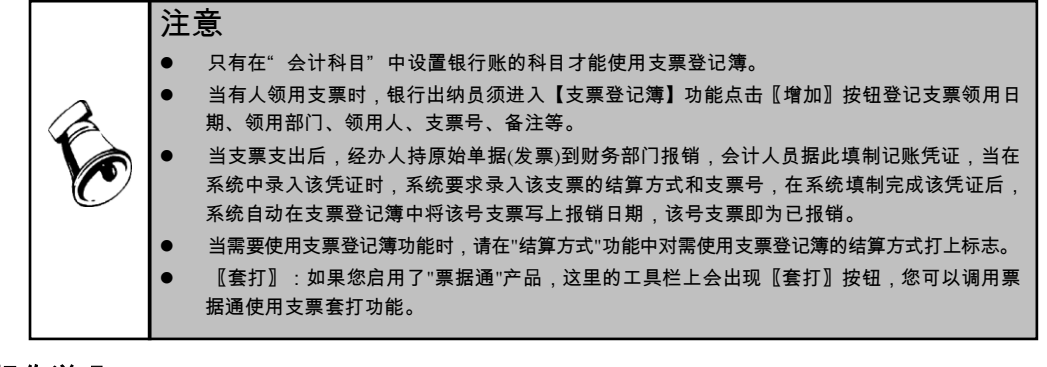

## 操作说明

# 如何按领用人或部门统计支票情况

单击〖过滤〗后,即可对支票按领用人或部门进行各种统计。

## 如何删除一批已报销的支票

单击〖批量删除〗后,输入需要删除已报销支票的起止日期,即可删除此期间内的 已报销支票。

#### 如何修改登记的支票

将光标移到需要修改的数据项上直接修改。注意,已报销的支票不能进行修改。若 想取消报销标志,只要将光标移到报销日期处,按空格键后删掉报销日期即可。

#### 7.6 银行对账

本系统提供的银行对账是将系统登记的银行存款日记账与银行对账单进行核对,银行对账单由用户根据开户行送来的对账单录入。

# 7.6.1 银行对账业务流程

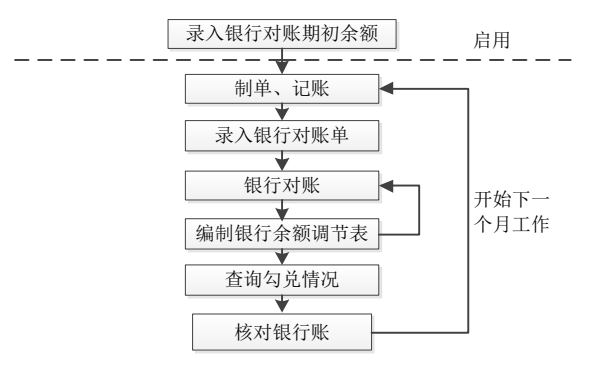

# 7.6.2 录入银行对账期初

单击【银行对账期初录入】,显示如图 7-7:

|                            | 银行对账期初                             |                                          |
|----------------------------|------------------------------------|------------------------------------------|
|                            | 📄 打印 🖌 😪 輸出 🖅 引入 🛃 方向 🕜            | 帮助 📑 退出                                  |
| 银行科目选择 🗙                   | 科目:银行存款-建行北大街分行(100201)            | 对账单余额方向为货方<br>启用日期 <b>:</b> 2012. 09. 30 |
| ┌ 请选择银行科目                  | 单位日记账                              | 银行对账单                                    |
| 科目 银行存款-建行北大街分行 (100201) 👻 | 调整前余额 250,000.00                   | 调整前余额 200,000.00 🚃                       |
|                            | 加:银行已收<br>企业未收 0.00                | 加:企业已收<br>银行未收 0.00                      |
|                            | 滅:银行已付 50,000.00<br>企业未付 50,000.00 | 减:企业已付 0.00<br>银行未付 0.00                 |
|                            | 对账单期初未达项                           | 日记账期初未达项                                 |
| 确定 取消                      | 调整后余额 200,000.00                   | 调整后余额 200,000.00                         |
| 图 7-7                      |                                    | 图 7-8                                    |

选择银行科目(如果选中"显示已封存的科目",被封存的银行科目也会在下拉菜 单中显示),按〖确定〗按钮,显示银行期初录入窗如图 7-8 :

在启用日期处参照录入该银行账户的启用日期(启用日期应为使用银行对账功能前 最近一次手工对账的截止日期)。

录入单位日记账及银行对账单的调整前余额。

单击〖对账单期初未达项〗和〖日记账期初未达项〗按钮录入银行对账单及单位日 记账期初未达项,系统将根据调整前余额及期初未达项自动计算出银行对账单与单 位日记账的调整后余额。

如果您需要删除系统默认的日记账期初未达项,可点击〖引入〗后删除。

#### 7.6.3 录入银行对账单

单击【银行对账单】,屏幕显示查询条件窗。如图 7-9:

| 银行科目  | 选择                     | × |
|-------|------------------------|---|
| ┌ 请选择 | 银行科目                   |   |
| 科目    | 银行存款-建行北大街分行(100201) 🔻 |   |
| 币种    | -                      |   |
| 月份    | 2012.10 -              |   |
| □显    | 示已封存的科目<br>录入内容过滤科目    |   |
|       | 确定 取消                  |   |
|       | 图 7 0                  |   |

输入查询条件后显示银行对账单录入窗,如图 7-10,点击〖增加〗按钮,可录入新 增内容。

| 我的桌面         | 银行对账单      | ×         |               |             | - ? Q 单据翁 | 《码搜索         |  |  |  |
|--------------|------------|-----------|---------------|-------------|-----------|--------------|--|--|--|
| 書打印 →        | 🚱 輸出 🛛 🔞 3 | 查询 🍸 过滤   | 🐙 増行 🛛 🙀 删行 🕫 | 导入对账单       |           |              |  |  |  |
|              | 银行对账单      |           |               |             |           |              |  |  |  |
| 科目:银行存着      | 吹-建行北大街分行  | Ţ(100201) |               |             | 对账单账面余额:2 | 218,500.00   |  |  |  |
| 日期           | 结算方式       | 大 票号      | 备注            | 借方金額        | 贷方金额      | 余额           |  |  |  |
| 2015.12.25   | 1          | 123       | 环球股份有限公司      | 50, 000. 00 |           | 220, 000. 00 |  |  |  |
| 2015. 12. 26 | 2          | 345       | 天津港快乐车有限公司    |             | 1,500.00  | 218, 500. 00 |  |  |  |
|              | 图 7-10     |           |               |             |           |              |  |  |  |

#### 7.6.4 银行对账

单击【银行对账】,在选择条件窗输入条件如图 7-11,用户选择要进行对账银行科 目(账户)。若选择"显示已达账"选项则显示已两清勾对的单位日记账和银行对 账单;若选择"显示已核销银行账"选项,则显示已两清勾对并核销掉的单位日记 账和银行日记账。

| 请选择银行科目<br>科目 银行存款-建行北大街分行(100201) ▼<br>而种<br>显示已封存的科目<br>按录入内容过滤科目 ● 全部显示 显示未达账 显示已达账<br>确实 取消                                 | 银行科目   | 选择                     | × |
|----------------------------------------------------------------------------------------------------|--------|------------------------|---|
| 科目 银行存款-建行北大街分行(100201) ▼<br>市种<br>□ 显示已封存的科目<br>□ 按录入内容过滤科目<br>● 全部显示 □ 显示未达账 □ 显示已达账<br>确宁 □ 取過                               | 「请选持   | ¥银行科目                  |   |
| <ul> <li>市种</li> <li>显示已封存的科目</li> <li>按录入内容过流科目</li> <li>全部显示</li> <li>显示未达账</li> <li>显示已达账</li> <li>确宁</li> <li>取消</li> </ul> | 科目     | 银行存款-建行北大街分行(100201)-  |   |
| <ul> <li>显示已封存的科目</li> <li>● 按录入内容过滤科目</li> <li>● 全部显示 ○ 显示未达账 ○ 显示已达账</li> <li>確宁 即当</li> </ul>                                | 币种     | -                      |   |
| <ul> <li>显示已封存的科目</li> <li>按录入内容过滤科目</li> <li>◆ 全部显示</li> <li>显示未达账</li> <li>显示已达账</li> <li>确宁</li> <li>取消</li> </ul>           |        |                        |   |
| 全部显示    显示未达账    显示已达账     确定    即消                                                                                             |        | 示已封存的科目<br>□录 λ 内容过渡科目 |   |
|                                                                                                    | 13     |                        |   |
|                                                                                                    | 晋全 (9) |                        | _ |
|                                                                                                    |        | 图 7-11                 |   |

对账界面, 左边为单位日记账, 右边为银行对账单。如图 7-12:

| 我的桌面       | ā 🚺 🧌                    | 眼行对账 × |      |           |                  |                      |          |        |              |      |     | • ?        | Q . | 单据条码搜索      |    |      |
|------------|--------------------------|--------|------|-----------|------------------|----------------------|----------|--------|--------------|------|-----|------------|-----|-------------|----|------|
| 物 动账       | 🛃 取消                     | 💾 保存   | 🔂 查询 | 🗌 对照      | 🚳 检查             | 🗾 布局                 | 🍸 过滤     | 🔚 定时设计 | <u>ع</u>     |      |     |            |     |             |    |      |
| 科目:1002    | 科目:100201 (銀行存款-建行北大街分行) |        |      |           |                  |                      |          |        |              |      |     |            |     |             |    |      |
|            | 单位日记账 银行对账单              |        |      |           |                  |                      |          |        |              |      |     |            |     |             |    |      |
| 票据日期       | 结算方式                     | 代 票号   | 方向   | 金額        | 两 凭i             | 证号数                  | 摘要       |        | 日期           | 结算方式 | 熏号  | 备注         | 方向  | 金額          | 两清 | 75   |
| 2016.01.12 |                          |        | 借    | 50,000.00 | 0 记              | -0003 V <sup>#</sup> | 和环球股份有限公 | 司货     | 2015. 12. 25 |      |     | 环球股份有限公司   | 借   | 50, 000. 00 | 0  | 2016 |
| 2016.01.12 | 2                        | 345    | 货    | 1,500.00  | <mark>0</mark> 记 | -0004 支              | 它付天津港快乐车 | 有限     | 2015.12.26   | 2    | 345 | 天津港快乐车有限公司 | 贷   | 1,500.00    | 0  | 2016 |
|            |                          |        |      |           |                  |                      | 图 7      | -12    |              |      |     |            |     |             |    |      |

单击〖对账〗按钮,进行自动银行对账。如果已进行过自动对账,可直接进行手工 调整。

单击〖检查〗按钮检查对账是否有错,如果有错误,应进行调整。

## 操作说明

## 如何进行自动对账

单击【对账】按钮,屏幕显示自动对账界面,如图 7-13:

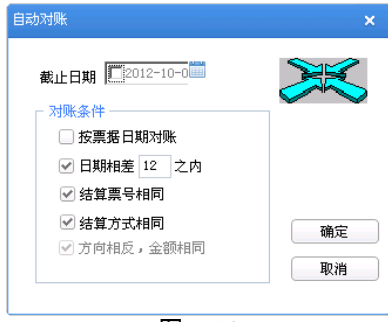

图 7-13

在截止日期处直接或参照输入对账截止日期,系统则将至截止日期前的日记账和对 账单进行勾对。对账截止日期不输则将所有日期的账进行核对。

选择对账条件:系统默认的对账条件为日期相差 12 天之内,结算方式、票号相同,您可以根据业务需要确定自动对账条件。如果您需要根据票据日期和对账单日期进行对账,可以选项"按票据日期对账",否则系统根据凭证日期和对账单日期进行对账。

输入对账条件后,按〖确定〗按钮,系统开始按照用户设定的对账条件对账,自动 对账两清的记录标记"O",对账序号按单位日记账和银行对账单的对账关系自动 生成,且已两清的记录背景色为黄色。用户可以分别选择对账条件按不同次序对账, 如:对账先按票号+方向+金额相同进行(可多对多),然后按方向+金额相同, 选择对账条件为日期相差 12 天之内,则先勾对日期相差 12 天的已达账。

101

#### 如何进行手工对账

在单位日记账中选择要进行勾对的记录,两清标志栏自动打上"√"。同一次选择的单 位日记账系统产生相同的对账序号,可手工修改。

单击〖对照〗按钮后系统将在银行对账单区显示票号或金额和方向同单位日记账中 当前记录相似的银行对账单,用户可参照进行勾对。再单击〖对照〗按钮则为取消 对照。

如果对账单中有记录同当前日记账相对应却未勾对上,则在当前银行对账单两清标 志栏自动打上"√"并自动产生对账序号,可修改。点"保存"按钮,保存本次手工对账 结果,单位日记账、银行对账单的两清标志变更为"Y"。 选择银行对账单记录,寻 找单位日记账与之勾对依上同样操作。如果在对账单中有两笔以上记录同日记账对 应,则所有对应的对账单都应标上两清标记并有相同的对账序号。

#### 如何取消对账标志

系统提供两种取消对账标志的方式,即自动及手动取消某一笔的对账标志、自动取 消指定时间内的所有对账标志。

- 手动取消勾对:双击要取消对账标志业务的【两清】区,两清标志及对账序号 自动删除,点"保存"按钮即可。
- 自动取消勾对:单击〖取消〗按钮,显示反勾对月份范围录入窗,选择要进行 反对账的期间和取消的数据范围(全部数据、自动勾对数据和手工勾对数据), 点击〖确定〗按钮,系统将自动对此期间已两清的银行账取消两清标志及对账 序号。如果查询条件中选项"显示已核销银行账"选中,取消时系统将自动对此 期间已核销的银行帐取消两清标志及对账序号

# 7.6.5 余额调节表查询

用户在对银行账进行两清勾对后,便可调用此功能查询打印《银行存款余额调节 表》,以检查对账是否正确。进入此项操作,屏幕显示如图 7-14:

| 我的桌面 银行存款系     | × … 🛪  |              | - ®          | Q 单据条码披索     |
|----------------|--------|--------------|--------------|--------------|
| 📄打印 👻 🔂 🏭      | 详细     |              |              |              |
|                |        | 银行存款余额       | 调节表          |              |
| 银行科目(账户)       | 对账截止日期 | 单位账账面余额      | 对账单账面余额      | 调整后存款余额      |
| 银行存款-建行北大街分行   |        | 185, 000. 00 | 215, 000. 00 | 150, 000. 00 |
| 银行存款-工行西环路分理处  |        | 0.00         | 0.00         | 0.00         |
| 交行存款 (100203)  |        | 0.00         | 0.00         | 0.00         |
| 工行美元存款(100204) |        | 0.00         | 0.00         | 0.00         |
| 工行港币存款(100205) |        | 0.00         | 0.00         | 0.00         |
| 中行存款(100206)   |        | 0.00         | 0.00         | 0.00         |

图 7-14

如要查看工行人民币存款 100201 的余额调节表,单击查看按钮或双击该行,则可 查看该银行账户的银行存款余额调节表,如图 7-15:

| 银行存款余额调节                   | 表                     |                | ×            |  |  |  |  |  |  |  |
|----------------------------|-----------------------|----------------|--------------|--|--|--|--|--|--|--|
| 📄 打印 🖌 😭 🕯                 | 🖶 打印 🖌 🚱 輸出 🥅 详细 📴 退出 |                |              |  |  |  |  |  |  |  |
| 银行账户: 银行存款-建行北大街分行(100201) |                       |                |              |  |  |  |  |  |  |  |
|                            | 单位日记账                 | 银              | 行对账单         |  |  |  |  |  |  |  |
| 账面余额                       | 185, 000. 00          | 账面余额           | 215, 000. 00 |  |  |  |  |  |  |  |
| 加:银行已收<br>企业未收             | 0.00                  | 加:企业已收<br>银行未收 | 0.00         |  |  |  |  |  |  |  |
| 减:银行已付<br>企业未付             | 0.00                  | 减:企业已付<br>银行未付 | 30, 000. 00  |  |  |  |  |  |  |  |
| 调整后余额                      | 185, 000. 00          | 调整后余额          | 185, 000. 00 |  |  |  |  |  |  |  |

图 7-15

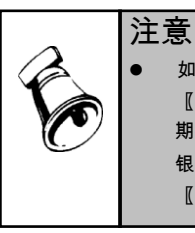

如果您的余额调节表显示账面余额不平,请查看以下几个处: 【银行期初录入】中的〖调整后余额〗是否平衡?如不平衡请查看"调整前余额"、"日记账 期初未达项"及"银行对账单期初未达项"是否录入正确。如不正确请进行调整。 银行对账单录入是否正确?如不正确请进行调整。 〖银行对账〗中勾对是否正确、对账是否平衡?如不正确请进行调整。

# 7.6.6 查询对账勾对情况

用于查询单位日记账及银行对账单的对账结果。 进入【查询对账勾对情况】功能,显示如图 7-16: 输入查询条件后,显示查询结果如图 7-17:

| tR1J和日心中 🗶                                                            |                   |                      |                     |                                           |                       |          |        |            |
|-----------------------------------------------------------------------|-------------------|----------------------|---------------------|-------------------------------------------|-----------------------|----------|--------|------------|
| <ul> <li>请选择银行科目</li> <li>科目</li> <li>银行存款-建行北大街分行(100201)</li> </ul> |                   |                      |                     |                                           |                       |          |        |            |
| 市种                                                                    | 我的桌面              | 查                    | 词银行勾                | ×                                         | -                     | • Ø (Q # | 包据条码搜究 | 55<br>Tt   |
| <ul> <li>显示已封存的科目</li> <li>按录入内容过滤科目</li> </ul>                       | 割1印 ▼ 料目 市种 银行对账单 | ● 輸出<br>線行存款-<br>単位日 | ○ 2<br>建行北大<br>建行北大 | 當明 ■ 定应 》 过渡<br>街分 <del>■</del><br>■<br>■ | <sup>。</sup><br>银行对账单 |          | —<br>[ | 己对账<br>札对账 |
| ● 全部局式 ── 局式共优账 ── 局式已优账                                              | 日期                | 结算方式                 | 禀号                  | 备注                                        | 借方金額                  | 货方金额     | 两清标志   | 3          |
|                                                                       | 2015.12.25        | 1                    | 123                 | 环球股份有限公司                                  | 50, 000. 00           |          | 0      | 2016       |
| 确定 取消                                                                 | 2015.12.26        | 2                    | 345                 | 天津港快乐车有限公司                                |                       | 1,500.00 | 0      | 20160      |
|                                                                       | 合计                |                      |                     |                                           | 50, 000. 00           | 1,500.00 |        |            |
| 图 7-16                                                                |                   |                      |                     |                                           | 图 7-17                |          |        |            |

用户可以通过单击银行对账单、单位日记账页签切换显示对账情况。

7.6.7 核销已达账
本功能用于将核对正确并确认无误的已达账删除,对于一般用户来说,在银行对账 正确后,如果想将已达账删除并只保留未达账时,可使用本功能。如果银行对账不 平衡时,请不要使用本功能,否则将造成以后对账错误。

进入【核销银行账】功能,屏幕显示如图 7-18 所示,选择要核销的银行科目,确定 后,即可进行核销已达银行账。

| 核销银行账  | ×        |                                                         |   |
|--------|----------|---------------------------------------------------------|---|
| 核销银行科目 | 确定<br>取消 | 长期未达账审计条件 截止日期 2012-09-29 □□□ 至截止日期未达天数超过 601 ○ 天 确定 取消 | × |
| 图 7-18 |          | 图 7-19                                                  | _ |

#### 7.6.8 长期未达账审计

本功能用于查询至截止日期为止未达天数超过一定天数的银行未达账项,以便企业分析长期未达原因,避免资金损失。

选择【长期未达账审计】,屏幕显示查询条件窗,如图 7-19:

在此录入查询的截止日期,及至截止日期未达天数超过天数。完成后屏幕显示查询 结果。

7.7 银行对账单引入

本章举例说明银行对账单引入的操作步骤和操作方法。

## 例1设置银行模板如下:

北京工商银行对账单格式:

| 日期         | 票据号       | 金额      |  |
|------------|-----------|---------|--|
| 2012-10-18 | 000000000 | +259291 |  |
| 2012-10-18 | 000000000 | +80699  |  |
| 2012-10-18 | 022482903 | -50000  |  |
| 2012-10-18 | 022469581 | -40000  |  |
| 2012-10-18 | 002983305 | -30000  |  |
| 2012-10-18 | 002983304 | -30000  |  |
|            |           |         |  |

设置步骤

| 银行对账单引入接口管理<br>             | ×         |                         |
|-----------------------------|-----------|-------------------------|
| 银行模板名称  模板类型  最后操作日期  最后操作员 | 新建模板      |                         |
|                             | 修改模板      |                         |
|                             |           | 选择文件中包含的字段 🗙 🗙          |
|                             | MIRTAR AK | 诸选择要导入的文件中包含的有对照关系的字段或列 |
|                             | 导入文件      | 口账号                     |
|                             | 导入网银      |                         |
|                             | 取消        |                         |
|                             | 帮助        | 确定                      |
|                             |           |                         |

1、点击〖导入对账单〗显示"银行对账单接口管理"界面如图 7-20;

图 7-20

图 7-21

- 2、再点击〖新建模板〗按钮显示如图 7-21"选择文件中包含的字段",系统已设置账号和结算方式两个字段,因为要设置的模板格式中没有这两项,所以不选,确定后进入模板制作向导。
- 3、向导一:如图 7-22

| 模板制作向导             | ×                                                                 |
|--------------------|-------------------------------------------------------------------|
| 模板名称:北京工商银行        | 金额格式<br>○ 借贷方金额分别表示                                               |
| 文件类型: 文本文件 ▼       | ○ 以方向表示借贷方<br>借方: □                                               |
| 日期格式: yyyy-mm-dd × | 贷方: C <ul> <li>() () () () () () () () () () () () () (</li></ul> |
| 货币符号:无 👻           | 借方以 + 🔻 表示                                                        |
| 恢复默认值              | 下一步 取消                                                            |

图 7-22

- ◆ 模板名称:输入要设置的模板名称"北京工商银行"。
- ◆ 文件类型:目前提供的文本文件、DBF 文件、MDF 文件、EXCEL 文件和网 上银行五种文件类型。
- ◆ 日期:目前提供七种日期格式"yyyy/mm/dd yyyymmdd yyyy.mm.dd yyyy-mm-dd mm/dd/yyyy mm.dd.yyyy mm-dd-yyyy",要设置为举例中的格 式请选择 yyyy-mm-dd。
- ♦ 货币符号:因为例子中金额没有货币符号,所以这选择"无"。
- ◆ 金额格式:指金额数值的显示格式
  - 借贷方金额分别表示:借贷方金额分开表示。如例2金额格式。
  - 以方向表示借贷方:以输入的字符表示借方或贷方,例如"D3468421.25" 表示借方金额为 3468421.25。
  - 以"+"、"-"表示借贷方:例如 +3468421.25"表示借方金额 3468421.25",
     "-3468421.25"表示贷方金额"3468421.25"。本例选择是这种金额格式。

4、向导二:如图 7-23

|                                                       | → ● ● 小数占 |             |  |
|-------------------------------------------------------|-----------|-------------|--|
| <ul> <li>○ 定长,元万幅村区万子校</li> <li>○ 以分隔符区分字段</li> </ul> | □ 含千分位分   | 隔符          |  |
| 描述行                                                   | - 字段分隔符:  | 逗号          |  |
| ○ 没有描述行                                               | ☞ 字符型补位符: | 空格          |  |
| 💿 描述行在首行                                              | - 字段包含符:  | <b></b> 救引号 |  |
| ◯ 描述行在末行                                              | ✔ 数字型补位符: | 空格          |  |

图 7-23

- ◆ 文本文件格式:
  - 定长,无分隔符分字段:"定长"指各字段是否固定长度,如果固定长度为10位,那么不够10位的以"0"补充;"无分隔符分字段"是指字段与字段之间是否有符号将各字段分隔显示。本例中选择"定长,无分隔符区分字段"。
  - 以分隔符区分字段:指以系统定义的分隔符将各字段分隔显示。如果选择此项,可以选择以下四种分隔符。字段分隔符 包括逗号 ,"、分号 ;"、制表符""(点击 Tab 键)、竖线"|"。
     字符型补位符 提供"空格"和"0"的形式。
     字段包含符 包括双引号、单引号、小括号、中括号和大括号五种符号形式。

数字型 提供"空格"和"0"的形式。

- ◆ 描述行:指在文本文件中有一行是描述文件内容,例如本例中"总计8,3291.91 1,500.00",描述行在末行,表示共有6条记录,2条在借方,4条在贷方, 借方金额8,3291.91,贷方1,500.00。
  - 没有描述行
  - 描述行在首行:描述行在第一行。
  - 描述行在末行:描述行在最后一行。
- 5、向导三:如图 7-24

请设置文件格式:输入日期、和金额的字串序起始位置、长度以及小数位数。点击 〖完成〗即设置完成。此例中的小数位数设置为两位,则导入对账单金额的时候首 行导入金额为 2592.91。在录入数据的时候不录入小树点,导入的时候自动计算小 数位数导入数据。

| 序号 | 对应对账单项目 | 起始位置 | 长度 | 小数位数 |  |
|----|---------|------|----|------|--|
| 1  | 日期      | 1    | 10 |      |  |
| 2  | 结算号     | 11   | 10 |      |  |
| 3  | 3 金額    | 22   | 10 | 2    |  |
|    |         |      |    |      |  |
|    |         |      |    |      |  |
|    |         |      |    |      |  |

图 7-24

# 例2设置银行模板如下:

南京工商银行对账单格式:

A;B;C;D;E;F

20121004;000000000;D;928,523.00;1;12001038922250

20121004;0122365226;D;125,311.00;1;12001038922250

20121004;4556898989;C;121,105.00;1;12001038922250

20121004;7989456565;C;114,922.70;1;12001038922250

20121004; 56598232356; C; 111, 797.00; 1; 12001038922250

20121004;56568923565;D;119,134.60;1;12001038922250

## 设置步骤

1、点击〖导入对账单〗显示"银行对账单接口管理"界面如图 7-25;

| 行对账单引入接口管理               | ×    |                       |         |
|--------------------------|------|-----------------------|---------|
| 银行模板名称  模板类型  最后操作日期  最后 | 新建模板 |                       |         |
|                          | 修改模板 |                       |         |
|                          | 删除模板 | 选择文件中包含的字段            |         |
|                          | 导入文件 | 诸选择要导入的文件中包含的有对       | 照关系的字段。 |
|                          | 导入网银 | ☑ <u>账号</u><br>☑ 结算方式 |         |
|                          | 取消   |                       |         |
|                          | 帮助   |                       |         |
|                          |      |                       | 确定      |
|                          |      |                       |         |

图 7-25

图 7-26

- 2、再点击〖新建模板〗按钮显示如图 7-26"选择文件中包含的字段",因为要设置的模板格式中有这两项,所以选择"账号"、"结算方式"字段,确定后进入模板制作向导。
- 3、向导一:如图 7-27

| 模板制作向导<br>       | ×         模板制作向导         ×                                                                                                    |
|------------------|----------------------------------------------------------------------------------------------------|
| 復板名称: 南京工商银行対账4  | 字段转换对照表: 账号     有默认值: 100201       共有2个有对照关系的字段     说明:系统在导入文件时,遇到有对照关系的字段时 按对       渡文件编码     系统对应编码       12001038922250     100201       规定计中未出现的编码。则     系统程师他的报复版或输认导入文件的正确性       增加     删除 |
| 「<br>恢复默认值 下一步 」 | 1 恢复默认值 上一步 下一步 取消                                                                                                    |

图 7-27

图 7-28

- ◆ 模板名称:输入要设置的模板名称"杭州工商银行"。
- ◆ 文件类型:目前提供的文本文件、DBF 文件、MDF 文件、EXCEL 文件和网 上银行五种文件类型。
- ◆ 日期:选择 yyyymmdd。
- ◆ 货币符号:因为例子中金额没有货币符号,所以这选择"无"。
- ◆ 金额格式:本例选择"借贷方金额分别表示"这种金额格式。
- 4、向导二:如图 7-28

因为模板中有账号和结算方式两个字段,所以需要设置源文件编码和系统对应编码 (账号对应银行末级科目,结算方式对应结算方式编码)

5、向导三:如图 7-29

| 模板制作向导                                                                                               | ×                                                                                                    |                                                                   |                                                        |                                                      |    |    |
|----------------------------------------------------------------------------------------------------|----------------------------------------------------------------------------------------------------|-------------------------------------------------------------------|--------------------------------------------------------|------------------------------------------------------|----|----|
| 文本文件格式         定长、无分隔裕区分字段         ・以分隔符区分字段         描述行         少有描述行         満述行在首行         描述行在末行 | 全額数字         ✔ 含小数点         ✔ 含千分位分隔符         ✔ 字段分隔符:         夕号         字符型补位符:         繁彩包念符:         数字型补位符: | 我被制作向导     请设置文件     序号     1     2     3     4     5     6     6 | 格式,<br>对应对账单项目<br>方向<br>结算方式,<br>结算号<br>全额<br>日期<br>账号 | 宇串序号       3       5       2       4       1       6 |    | ×  |
| 恢复默认值                                                                                                | 上一步 下一步 取消                                                                                                    | 恢复默认值                                                             |                                                        | 上一步                                                  | 完成 | 取消 |
| 图                                                                                                    | 7-29                                                                                                    |                                                                   |                                                        | 图 7-30                                               |    |    |

- ◆ 文本文件格式:以分隔符区分字段:本例选择"字段分隔符"为分号";"。
- ◆ 描述行:指在文本文件中有一行是描述文件内容,例如本例世 A;B;C;D;E;F", 描述行在第一行,表示共有6个字段。

## 6、向导四:如图 7-30

请设置文件格式:输入日期、结算方式、结算号、金额方向,金额和账号的字串序 号,即在文本文件中的显示顺序。点击〖完成〗即设置完成。

# 例 3 从网上银行引入对账单:

3、向导一:如图 7-27

## 设置步骤

1、点击〖导入对账单〗显示"银行对账单接口管理"界面如图 7-25

| 银行对账单引入接口管理                   | ×    |                                   |
|-------------------------------|------|-----------------------------------|
| 銀行模板名称  模板类型   最后操作日期   最后操作员 | 新建模板 |                                   |
|                               | 修改模板 |                                   |
|                               | 删除模板 | 选择文件中包含的字段 🛛 🗙 🗙                  |
|                               | 导入文件 | 请选择要导入的文件中包含的有对照关系的字段或列<br>III 账号 |
|                               | 导入网银 | □结算方式                             |
|                               | 取消   |                                   |
|                               | 帮助   |                                   |
|                               |      |                                   |

图 7-25

图 7-26

2、再点击〖新建模板〗按钮显示如图 7-26"选择文件中包含的字段",因为要设置的模板格式中有这项,所以选择"账号"确定后进入模板制作向导。

| 模板制作向导           |                                 | ×             |                               |
|------------------|---------------------------------|---------------|-------------------------------|
|                  | _ 令颁校士                          | 模板制作向导        | ×                             |
| 模板名称: 网上银行       | <ul> <li>● 借贷方金额分别表示</li> </ul> | 字段转换对照表: 账号 ▼ |                               |
| 文件类型: 网上银行       | ↓ □ 以方向表示借贷方                    | 共有1个有对照关系的字段  |                               |
|                  | 借方: D                           |               | 学人文件时,通<br>的字段时,按对<br>□转换过程中出 |
| 日期格式: yyyyy/mm/d | d                               | 。             | 出现的编码,则<br>模板或确认导<br>性        |
|                  | ○ 以'+',-'表示借贷方<br>借方以 +         | Life to       | 00.07                         |
| 货币符号: 无          |                                 |               | miex                          |
| 恢复默认值            | 上一步下一步取消                        |               | 取消                            |
|                  |                                 |               |                               |
|                  | <b>密 /-</b> 2/                  | 氢 /-28        |                               |

- ◆ 模板名称:输入要设置的模板名称"引入网银"。
- ◆ 文件类型:选择网上银行。
- 4、向导二:如图 7-28 因为模板中有账号字段,所以需要设置源文件编码和系统对应编码(账号对应银行 末级科目)占击《完成》即设置完成。

休息一会儿…

# 第8章 期末业务处理

月末处理是指在将本月所发生的经济业务全部登记入账后所要做的工作,主要包括 计提、分摊、结转、对账和结账。

第一次使用本系统的用户进入系统后,应先执行【转账定义】,用户在定义完转账 凭证后,在以后的各月只需调用【转账凭证生成】即可。但当某转账凭证的转账公 式有变化时,需先在【转账定义】中修改转账凭证内容,然后再转账。

8.1 转账定义

本功能提供八种转账功能的定义:自定义比例结转、自定义转账、对应结转设置、 销售成本结转设置、售价(计划价)销售成本结转、汇兑损益结转设置、期间损益 结转设置、费用摊销和预提设置。

## 8.1.1 自定义转账设置

自定义转账功能可以完成的转账业务主要有:

- 1、"费用分配"的结转 如:工资分配等
- 2、"费用分摊"的结转 如:制造费用等
- 3、"税金计算"的结转 如:增值税等
- 4、"提取各项费用"的结转 如:提取福利费等
- 5、"部门核算"的结转
- 6、"项目核算"的结转
- 7、"个人核算"的结转
- 8、"客户核算"的结转
- 9、"供应商核算"的结转

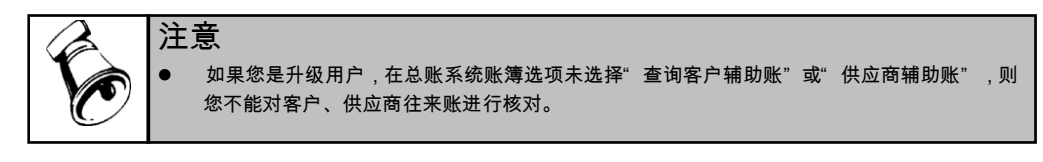

#### 操作流程

- 1、单击菜单【转账定义】下级菜单【自定义转账】,显示自动转账设置界面。
- 2、单击〖增加〗按钮,可定义一张转账凭证,屏幕弹出凭证主要信息录入窗口, 如图 8-1:

| 转账序号 000 | 1     |       |
|----------|-------|-------|
| 转账说明 结轴  | 专制造费用 | ==    |
| 凭证类别     | 转账凭证  | <br>- |

3、输入转账序号、转账说明和凭证类别,点击〖确定〗按钮开始定义转账凭证分 录信息,如图 8-2。

| 🔢 自定义转账设置                           | - ロ ×    |        |        |        |      |        |     |                     |  |  |  |  |  |
|-------------------------------------|----------|--------|--------|--------|------|--------|-----|---------------------|--|--|--|--|--|
| 📄 打印 🖌 🔂 輸出 🌔                       | 占 増加 🤌 🤞 | 波 🙀 删除 | : 📃 复制 | 🗎 保存 👹 | 放弃 🚚 | 増行 昗 册 | 行 🚚 | 插行 🖶 复制行 🖺 粘贴行 📕 🎽  |  |  |  |  |  |
| 转账序号 0001 × 转账说明 结转制造费用 · 凭证类别 转账凭证 |          |        |        |        |      |        |     |                     |  |  |  |  |  |
| 摘要                                  | 科目编码     | 部门     | 个人     | 客户     | 供应商  | 项目     | 方向  | 金额公式                |  |  |  |  |  |
| 结转制造费用                              | 5101     | 一车间    |        |        |      |        | 借   | FS (5002, 月, 借)*0.3 |  |  |  |  |  |
| 结转制造费用                              | 5101     | 二车间    |        |        |      |        | 借   | IFS (5002,月,借)*0.7  |  |  |  |  |  |
| 结转制造费用                              | 5002     |        |        |        |      |        | 贷   | FS (5002,月,借)       |  |  |  |  |  |
| 4                                   |          |        |        | -      | -    |        |     | •                   |  |  |  |  |  |

- 图 8-2
- 4、定义录入每笔转账凭证分录的摘要、科目;
- 5、当录入的科目是部门、项目、个人、客户、供应商和自定义核算科目时,可参 照输入信息;对于非上述类型的科目,此处可以不输。
- 6、方向:输入转账数据发生的借贷方向。
- 7、公式:单击 J 可参照录入计算公式(注:对于初级用户,建议您通过参照录入公式,对于高级用户,若已熟练掌握转账公式,也可直接输入转账函数公式。)

## 8.1.2 对应结转设置

对应结转不可仅进行两个科目一对一结转,还提供科目的一对多结转功能,对应结 转的科目可为上级科目,但其下级科目的科目结构必须一致(相同明细科目),如 有辅助核算,则两个科目的辅助账类也必须一一对应。本功能只结转期末余额。

## 操作流程

1、单击【对应结转】,显示对应结转设置界面,如图 8-3:

| 1 对应结转设  | 置      |      |      |      |     |    |              |      |      |    |    |     |    |      |     |     | _  |   | ×    |
|----------|--------|------|------|------|-----|----|--------------|------|------|----|----|-----|----|------|-----|-----|----|---|------|
| 📄 打印 🖌 😤 | 輸出 🔼   | 増加 🔓 | 🗼 删除 | 🛃 放  | 年 💾 | 保存 | t <u>∎</u> ₀ | 約7 🚽 | ↓ 删行 | M  | 首张 | ∢.  | 上张 | F 🍕  | 「张  | H : | 末张 | 0 | 帮助 " |
|          |        |      |      |      |     |    |              |      |      |    |    |     |    |      |     |     |    |   |      |
| 编号       | 0001   |      |      |      |     |    |              |      |      |    | 炟  | 缸类  | 别  | き 转频 | 账凭证 | É   |    |   | •    |
| 摘要       | 自动分摊的  | 管理费用 |      |      |     |    | ==           |      |      |    |    |     |    |      |     |     |    |   |      |
| 转出科目     | 660201 |      |      |      |     |    | ==           |      |      |    | 转出 | 科目: | 名称 | 交通费  | P.  |     |    |   |      |
| 转出辅助项    |        |      |      |      |     |    |              |      |      |    |    |     |    |      |     |     |    |   |      |
|          |        |      |      |      |     |    |              |      |      |    |    |     |    |      |     |     |    |   |      |
| 转入科目     | 编码     |      | 转入   | 科目名称 | 7   |    |              |      | 转入   | 辅助 | 项  |     |    | 结轴   | 转系数 | 数   |    |   |      |
| 660202   |        | 管理费  |      |      |     |    |              |      |      |    |    |     |    | ]    | 1.0 | 00  |    |   |      |
|          |        |      |      |      |     |    |              |      |      |    |    |     |    |      |     |     |    |   |      |
|          |        |      |      |      |     |    |              |      |      |    |    |     |    |      |     |     |    |   |      |

图 8-3

- 2、输入编号(指该张转账凭证的代号)、凭证类别、转出科目。
- 3、输入转入科目编码、名称、转入辅助和结转系数。
- 4、结转系数:即转入科目取数=转出科目取值×结转系数,若未输入系统默认为1。
- 5、本功能只结转期末余额。如果您想转发生额,请到自定义结转中设置。

## 【例 8-1】对应结转举例

以医药行业自动分摊管理费为例,在医药行业"对应结转"功能为"自动分摊管理费用"。其中4115,4111,4112科目必须具有相同的下级明细科目,结转格式为:

| 冶旦   | 体西       | 转出   | 扶山城田西    | 转入   | 转入  | 任证八米 | 估益妥为 |
|------|----------|------|----------|------|-----|------|------|
| 細丂   | 捕女       | 科目   | 农山 柵 助 坝 | 科目   | 辅助项 | 气虹力突 | 结构术数 |
| 0001 | 自动分摊管理费用 | 4115 | 办公室      | 4111 | 外科部 | 转账凭证 | 0.1  |
| 0001 | 自动分摊管理费用 | 4115 | 办公室      | 4111 | 内科部 | 转账凭证 | 0.6  |
| 0001 | 自动分摊管理费用 | 4115 | 办公室      | 4112 | 药房部 | 转账凭证 | 0.3  |
| 0002 | 自动分摊管理费用 | 4115 |          | 4111 |     | 转账凭证 | 0.7  |
| 0002 | 自动分摊管理费用 | 4115 |          | 4112 |     | 转账凭证 | 0.3  |
|      |          |      |          |      |     |      |      |

## 使用说明

- 1、一张凭证可定义多行,转出科目及辅助项必须一致,转入科目及辅助项可不相 同(如上表)。
- 2、转出科目与转入科目必须有相同的科目结构,但转出辅助项与转入辅助项可不相同。

- 3、辅助项可根据科目性质进行参照,若转出科目有复合账类,系统弹出辅助项录 入窗,如该科目为部门项目辅助账类,要求录入结转的项目和部门,录入完毕 后,系统用逗号分隔显示在表格中。
- 4、同一编号的凭证类别必须相同。
- 5、自动生成转账凭证时,如果同一凭证转入科目有多个,并且,若同一凭证的结转系 数之和为1,则最后一笔结转金额为转出科目余额减当前凭证已转出的余额。

#### 8.1.3 销售成本结转设置

销售成本结转功能,是将月末商品(或产成品)销售数量乘以库存商品(或产成品)的平 均单价计算各类商品销售成本并进行结转。

#### 操作流程

1、单击【销售成本结转】,屏幕显示如图 8-4:

| 凭证类别                                                                                                    | 转 转账凭证                                                                                           | <b>v</b>                                  |
|----------------------------------------------------------------------------------------------------|--------------------------------------------------------------------------------------------------|-------------------------------------------|
| 库存商品科目                                                                                                    | 1405                                                                                             |                                           |
| 商品销售收入科目                                                                                                    | 6001                                                                                             |                                           |
| 商品销售成本科目                                                                                                    | 6401                                                                                             | <b></b>                                   |
| 当商品销售数量 > 库存                                                                                                    | 商品数量时:                                                                                           |                                           |
| ◉ 按商品销售(贷方)数:                                                                                                    | 量结转 (结转金额=商品销售贷方数量                                                                               | t合计*库存单价)                                 |
| ◯ 按库存商品数量(余割                                                                                                    | 页)结转 (结转金额=库存商品金额余额                                                                              | Į)                                        |
| 按库存商品数量(余箸)<br>当某商品的库存数量                                                                                                    | 页)结转 (结转金额=库存商品金额余部<br><= 0 时:                                                                   | ā)                                        |
| ○ 按库存商品数量(余書<br>当某商品的库存数量 ○ 结转此商品                                                                                                    | <b>〕/结转(结转金额=库存商品金额余额</b><br><= 0 时:<br>约库存金额余额                                                  | 8)                                        |
| <ul> <li>按库存商品数量(余部</li> <li>当某商品的库存数量</li> <li>结转此商品</li> <li>结转此商品</li> <li>(注 库存商品科目、商品</li> <li>1的辅助核算除可比商品</li> <li>(並 对应结转 ),其它辅</li> </ul> | (法转 会额=库存商品金额余部<br>← 0 时:<br>0库存金额余额<br>销售收入科目、商品销售成本科目的<br>销售收入科目少往来(客户、供应商<br>助核算下应与销售收入科目的相同。 | 》<br>下级科目的结构必须相同,库存商品<br>为辅助核算外(这时按库存商品的辅 |

图 8-4

- 2、用户可输入总账科目或明细科目,但输入要求这三个科目具有相同结构的明细 科目,即要求库存商品科目和商品销售收入科目下的所有明细科目必须都有数 量核算,且这三个科目的下级必须一一对应,输入完成后,系统自动计算出所 有商品的销售成本。其中:数量=商品销售收入科目下某商品的贷方数量;单价 =库存商品科目下某商品的月末金额 / 月末数量:金额=数量 \* 单价。
- 8.1.4 汇兑损益结转设置

用于期末自动计算外币账户的汇总损益,并在转账生成中自动生成汇总损益转账凭 证,汇兑损益只处理以下外币账户:外汇存款户;外币现金;外币结算的各项债权、 债务,不包括所有者权益类账户,成本类账户和损益类账户。

#### 操作流程

1、单击【汇兑损益】,屏幕显示如图 8-5:

兑损益结转设置

|   | 凭证类别 转载  | 账凭证    |    | 汇兑损益入账科目 | 6603 |          |
|---|----------|--------|----|----------|------|----------|
|   | 外币科目编号   | 外币科目名称 | 币种 | 是否计算汇兑损益 |      |          |
|   | 100204   | 工行美元存款 | 美元 | Y        |      |          |
|   | 100205   | 工行港币存款 | 港币 | Y        |      |          |
|   | 11220201 | 应收美元   | 美元 | Υ        |      |          |
|   | 11220202 | 应收港币   | 港币 | Y        |      |          |
|   |          |        |    |          |      |          |
|   |          |        |    |          |      |          |
|   |          |        |    |          |      |          |
|   |          |        |    |          |      |          |
|   |          |        |    |          |      |          |
|   |          |        |    |          |      |          |
|   |          |        |    |          |      |          |
|   |          |        |    |          |      |          |
|   |          |        |    |          |      | The bile |
|   |          |        |    |          | 确定   | 取消       |
| _ |          |        |    |          |      |          |

图 8-5

- 2、输入凭证类别和该账套中汇兑损益科目的科目编码。
- 3、选择需要计算汇兑损益的科目,即进行汇兑损益结转。

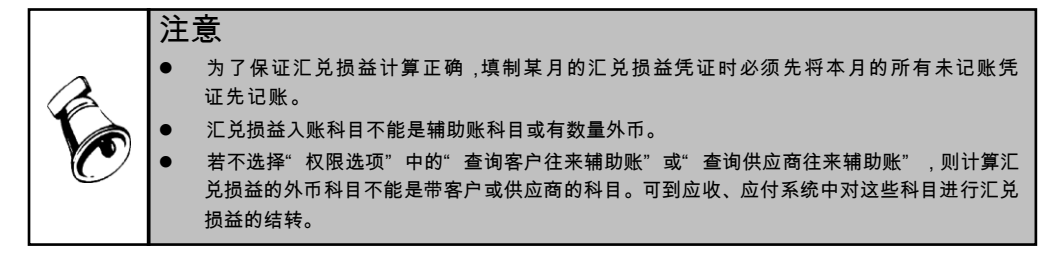

## 8.1.5 期间损益结转设置

用于在一个会计期间终了将损益类科目的余额结转到本年利润科目中,从而及时反 映企业利润的盈亏情况。主要是对于管理费用、销售费用、财务费用、销售收入、 营业外收支等科目的结转。

## 操作流程

1、单击【期间损益】,显示期间损益结转设置界面如图 8-6:

| 损益科目编号 | 损益科目名称      | 损益科目账类 | 本年利润科目编码 | 本年利润科目名称 | 本年利润科目账类 |
|--------|-------------|--------|----------|----------|----------|
| 00101  | 主营业务收入-11系列 |        | 4103     | 本年利润     |          |
| 00102  | 主营业务收入-C系列  |        | 4103     | 本年利润     |          |
| 011    | 利息收入        |        | 4103     | 本年利润     |          |
| 021    | 手续费及佣金收入    |        | 4103     | 本年利润     |          |
| 031    | 保费收入        |        | 4103     | 本年利润     |          |
| 041    | 租赁收入        |        | 4103     | 本年利润     |          |
| 05101  | 其他业务收入      |        | 4103     | 本年利润     |          |
| 05102  | 其他业务收入-项    | 部门项目   | 4103     | 本年利润     |          |
| 061    | 汇兑损益        |        | 4103     | 本年利润     |          |
| 5101   | 公允价值变动损益    |        | 4103     | 本年利润     |          |
| 5111   | 投资收益        |        | 4103     | 本年利润     |          |
| 5201   | 摊回保险责任准备金   |        | 4103     | 本年利润     |          |
| 5202   | 摊回赔付支出      |        | 4103     | 本年利润     |          |
| 5203   | 摊回分保费用      |        | 4103     | 本年利润     |          |

图 8-6

- 2、表格上方的本年利润科目是本年利润的入账科目,可参照录入。如果您的本年 科目利润科目又分为多个下级科目,则可在下面表格中录入,并与相应的损益 科目对应。
- 3、在下面的对应结转表中录入明细级的本年利润科目。

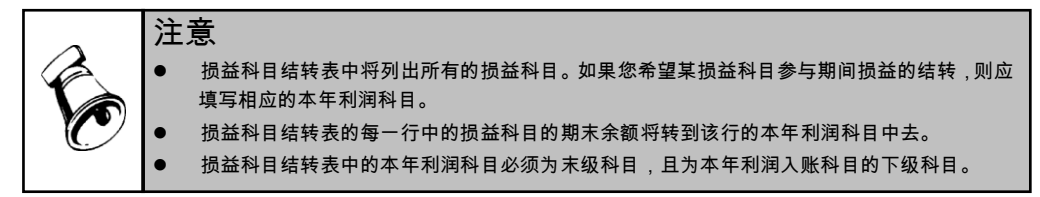

# 8.1.6 售价(计划价)销售成本结转

本功能提供按售价(计划价)结转销售成本或调整月末成本。

## 操作流程

1、单击【售价(计划价)销售成本结转】,显示销售成本设置界面,如图 8-7。

|                                                                                                    | 价 (计划价)销售成本:                                         | 结转                                 |                                         |              | ×  |
|----------------------------------------------------------------------------------------------------|------------------------------------------------------|------------------------------------|-----------------------------------------|--------------|----|
| 先证类别     转 转除凭证     ●     商品销售成本科目     6401       库存商品科目     1405     室     差异科目     1404       商品销售收入科目     6001     室     第       ● 月末结转成本(借 成本科目 差异科目, 货 库存科目)     ●     月末端較成本(借 成本科目 差异科目, ゲ 库存科目)       ● 月末端較成本(借 成本科目 差异科目, ゲ 库存科目)     ●       ● 第合差异率     个别差异率       ● 第合差异率     ● 个别差异率       ● 第合差异率     ● 个别差异率       ● 第合差异率     ● 个别差异率       ● 算件     …       ● 第合業     ● 介別差异率                                                                                                    | - 差异额计算方法—<br>④ 售价法 (以                               | (入余额*差异率)                          | ○ 计划价法 (成本多                             | ☆额*差异率)      |    |
| 月末结转方法       ● 月末结转成本(借 成本科目 差异科目,贷 库存科目)         ● 月末调整成本(借 成本科目 差异科目,贷 库存科目)         ● 第合差异率       ● 个别差异率         ● 第合差异率       ● 个别差异率         ● 第合差异率       ● 个别差异率         ● 第合差异率       ● 个别差异率         ● 第合差异率       ● 个别差异率         ● 第合差异率       ● 小别差异率         ● 第合差异率       ● 小別差异率         ● 第合準月       ● 第合準月         ● 第一       ● 第一         ● 第一       ● 第一         ● 第一       ● 第一         ● 第二       ● 第二         ● 第二       ● 第二         ● 第二        ● 第二 | 毛证类别<br>车存商品科目<br>商品销售收入科目                           | 转 转账凭证<br>1405<br>6001             | 商品销售成本科目           第         差异科目       | 6401<br>1404 |    |
| 差异率计算方法 <ul> <li></li></ul>                                                                                                    | 月末结转方法<br><ul> <li>月末结转成本</li> <li>月末调整成本</li> </ul> | x (惜 成本科目 差异科目,<br>x (借 成本科目,贷 差异科 | 贷 库存科目)<br>4目)                          |              |    |
| 差异率计算公式:       差异科目期初余额       差异科目本期诤额         差异率 =       () *       ()         库存科目期初余额()       +库存科目本期诤额       ()                                                                                                    | - 差异率计算方法 —<br>(                                     | ● 综合差异率                            | 〇 个别差昇                                  | 率            |    |
|                                                                                                    | - 差异率计算公式:<br>- 差异率 <b>= -</b>                       | 差异科目<br>库存科目                       | 明初余额   差异科目本期<br>… +<br>明初余额 … + 库存科目本期 | 争额<br>争额     |    |
| 确定 取消                                                                                                    |                                                      |                                    |                                         | 确定           | 取消 |

2、输入科目,再选取差异结转及计算方法确定即可。

## 栏目说明

- 差异额计算方法:分为售价法/计划价法。售价法:差异额=收入余额\*差异率(商 业企业多用此法);计划价法:差异额=成本余额\*差异率(工业企业多用此法)。
- 凭证类别:所生成凭证的类别。
- 计算科目:由用户指定库存商品科目、商品销售收入科目、商品销售成本科目、 进销差价科目四个科目。用户可输入总账科目或明细科目,但输入要求这三个 科目具有相同结构的明细科目,即要求库存商品科目和商品销售收入科目下的 所有明细科目必须都有数量核算,且这三个科目的下级必须一一对应。
- 结转方式:提供两种转账生成分录的方式:月末结转成本方式/月末调整成本方式。
  - ◆ 月末结转成本:有些商业企业月中发生销售业务时不计算成本,在月末按当 月销售情况结转成本。生成凭证分录为:

| <b>借</b> :成本   | 库存-差异  |
|----------------|--------|
| 差异             | 差异额    |
| <b>13</b> . 庄右 | 山口会施(4 |

- 贷:库存 收入余额(售价法)/成本借方发生额(计划价法)
- ◆ 月末调整成本:有些工业企业平时在发生销售业务时即结转成本,到月末对 成本及差异科目进行调整。生成凭证分录为:
  - **借**:差异 差异额

## **贷**:成本 差异额

 差异率:分为综合差异率/个别差异率。(注:综合差异率即按当前结转科目的 上一级科目取数进行计算出当前科目的差异率,若当前结转科目为一级科目, 则按该科目本身取数计算差异率。若当前结转的是项目,则按其隶属的科目进 行计算。个别差异率即按当前结转科目或项目本身取数计算差异率。) ● 差异公式:提供[A+(-)B]/[C+(-)D]形式的计算公式。其中 A、B、C、D 由用户指定,运算符为"+"或"-"。A、B 按差异科目取数,C、D 按库存科目取数。A、B、C、D 为取数内容,预置为[期初余额]、[期末余额]、[借方发生额]、[贷方发生额]、[净发生额]。初始预置一个常用差异公式。

## 8.1.7 自定义比例结转设置

当两个或多个科目及辅助项有一一对应关系时,可进行将其余额按一定比例系数进 行对应结转,可一对一结转,也可多对多结转和多对一结转。可在转账生成时显示 生成的转账明细数据表,用户根据明细表可定义结转的金额和比率。本功能只结转 期末余额。

#### 操作流程

1、单击【自定义比例结转】,显示对应结转设置界面,如图 8-8:

| 制号  |      | 0001 |      |     |          |      | 凭证类别     | 转 转账凭证 |      |
|-----|------|------|------|-----|----------|------|----------|--------|------|
| 意要  |      | 项目销  | 售成本  |     | =        |      |          |        |      |
| 「目」 | 大类   |      | 全部   | ß   | ٣        |      | 项目分类     |        |      |
| 制   | 3目生) | 成凭证方 | 向借力  | ĭ   | *        | 转入   | 科目生成凭证方向 | 贷方     | *    |
| ·묵  | 转;   | 出科目  | 科    | 目名称 | 辅助项 (币种) | 转入科目 | 科目名称     | 辅助项    | (师种) |
| 1   | 6601 |      | 销售费用 |     |          | 6402 | 其他业务成本   |        |      |

图 8-8

- 2、输入编号(指该张转账凭证的代号)、凭证类别、摘要。
- 3、如有项目辅助核算,输入要结转的项目大类和项目分类
- 4、输入转出科目编码、名称、转入科目编码、名称。
- 5、本功能只结转期末余额。如果您想转发生额,请到自定义结转中设置。

#### 使用说明

- 1、一张凭证可定义多行,转出科目的辅助项、币种、余额方向必须一致。
- 2、转出科目与转入科目必须是末级科目,转入科目的辅助项必与对应转出科目 相同或少,但不能是转出科目没有的辅助项,转入科目与转出科目的币种必 须一致。

#### 8.1.8 费用摊销和预提设置

本功能可实现分期等额摊销待摊费用和计提预提费用。费用摊销可针对已经计入待 摊费用的数据进行分期摊销,按一定的结转比例或金额转入费用类科目。费用预提 可按一定的结转比例或金额计提预提费用。可一对一结转,也可一对多结转。

## 操作流程

1、单击【费用摊销和预提】,显示费用摊销和预提设置界面,如图 8-9:

| 📴 费用摊销和预排                                                                                                    | 是设置         |              |          |           |           |              |       |        |        |  |
|----------------------------------------------------------------------------------------------------|-------------|--------------|----------|-----------|-----------|--------------|-------|--------|--------|--|
| 📄 打印 🖌 😭 🏶                                                                                                    | 俞出 💪 増加 强   | 删除 💾 保存 🛃 放到 | 年 📲 増行 📒 | 🕺 删行 📧 首张 | ∢ 上张      | ▶ 下张         | ▶ 末张  | 🕜 帮助   | 📑 退出   |  |
|                                                                                                    |             |              |          |           |           |              |       |        |        |  |
| ● 费用摊销                                                                                                    | 🔵 费用        | 用预提          |          |           |           |              |       |        |        |  |
|                                                                                                    |             |              |          |           |           |              |       |        |        |  |
| 编号                                                                                                    | 0001        |              |          | 凭证类别      | 转到        | 棘凭证          |       |        | *      |  |
| 摘要                                                                                                    | 费用分摊        |              | ==       | 生成计划      | 月         |              |       |        | *      |  |
| (生物)((45))((45)))((45))((45))((45))( |             |              | -        |           | 1001      | 1/ 방미/는 56 명 |       |        |        |  |
| 付摊钥汽证                                                                                                    |             |              |          | 待摊科日      | 1801      | 広期特殊放        | сні   |        | Ť      |  |
| 辅助项                                                                                                    |             |              |          | 待摊销总额     |           |              |       | 156,00 | 0.00 📰 |  |
| 结转期数                                                                                                    |             |              | 1        | 结转金额      |           |              |       | 156,00 | 0.00 🔜 |  |
| 编制人                                                                                                    | demo        |              |          |           |           |              |       |        |        |  |
|                                                                                                    |             |              |          |           |           |              |       |        |        |  |
|                                                                                                    |             |              |          |           |           |              |       |        |        |  |
| 转入费                                                                                                    | <b>使用科目</b> | 转入辅助I        | 页        | 摊销金额      | Į.        | 结转比例%        |       |        |        |  |
| 5101                                                                                                    | 制造费用        |              |          | 10        | 0,000.00  | 64.10        | )<br> |        |        |  |
| 6601                                                                                                    | 销售费用        |              |          | 5         | 56,000.00 | 35.90        | D     |        |        |  |
|                                                                                                    |             |              |          |           |           |              |       |        |        |  |

图 8-9

- 2、选择转账业务类型:费用摊销或费用预提。
- 3、输入这张转账凭证的编号、凭证类别、摘要、生成计划。
- 4、输入待摊销凭证、待摊科目(预提科目)、辅助项、待摊销总额(预提总额)、 结转期数和结转金额等项。
- 5、如果选择费用摊销类型,可指定一张已发生的凭证作为待摊销凭证,则待摊科 目及其辅助项应来源于此凭证,系统据此自动计算待摊销总额。
- 6、输入转入费用科目、转入辅助项、摊销金额(预提金额)和结转比例等项。

#### 使用说明

- 1、一张凭证可定义多行,待摊(预提)科目及辅助项必须一致,转入费用科目及 辅助项可不相同。
- 2、待摊(预提)科目与转入费用科目必须为末级科目,转出辅助项与转入辅助项 可不相同。
- 3、转入费用科目如有外币核算,则必须与待摊(预提)科目币种相同,否则不能 有外币核算;转入费用科目如有数量核算,则必须与待摊(预提)科目数量单 位相同,否则不能有数量核算。
- 4、辅助项可根据科目性质进行参照,若科目有辅助账类,系统弹出辅助项录入窗, 如该科目为部门项目辅助账类,要求录入结转的项目和部门,录入完毕后,系 统用逗号分隔显示在表格中。
- 5、已生成结转凭证的费用摊销(预提)方案允许删除,允许修改转入费用科目、 转入辅助项、待摊(预提)金额和结转比例等项,其他项目不允许修改。
- 6、待摊(预提)科目核算外币时,按照外币的原币进行摊销或预提,本币金额根据当期汇率计算。

- 7、生成结转凭证时,如果同一凭证转入费用科目有多个,则每个转入费用科目的 最后一笔结转金额为转出科目的结转金额减当前凭证已转出的金额。
- 8、当累计摊销(预提)金额达到待摊销(预提)总额时,即方案结转完毕,不允 许再生成结转凭证。
- 9、支持跨年摊销或预提,未摊销或预提完毕的方案结转到下一年后,可在以后年 度继续进行费用摊销或预提。
- 10、请关注权限管理的用户注意:结转凭证不受金额权限控制,不受辅助核算及辅助项内容的限制。
- 11、只有在选项中选择了"自定义项作为辅助核算",费用摊销和预提生成才按自定 义项展开。

# 8.2 转账生成

在您定义完转账凭证后,每月月末只需执行本功能即可快速生成转账凭证,在此生 成的转账凭证将自动追加到未记账凭证中去了。

## 操作流程

1、单击【转账生成】,显示如图 8-10 转账生成界面,选择您要进行的转账工作(如: 自定义转账、对应结转、销售结转等等),选择要进行结转的月份,双击要结 转的凭证(背景显示绿色,"是否结转"栏显示"Y"),点击〖确定〗按钮 即可结转。

|              |      |      | 1      | t             |      | ± AB ± | 4rd |
|--------------|------|------|--------|---------------|------|--------|-----|
| ● 自定义转账      |      | 编号   | 转账说明   | 凭证类别          | 是否结转 |        |     |
| _            |      | 0001 | 结转制造费用 | 转 转账凭证        | Y    |        |     |
| ) 对应结转       |      |      |        |               |      |        |     |
| 🔵 自定义比例结转    |      |      |        |               |      |        |     |
| )销售成本结转      |      |      |        |               |      |        |     |
| ◯ 售价(计划价)销售成 | ≉    |      |        |               |      |        |     |
| 🔵 汇兑损益结转     |      |      |        |               |      |        |     |
| 🔵 期间损益结转     |      |      |        |               |      |        |     |
| ● 费用摊销与预提    |      |      |        |               |      |        |     |
| 放所有辅助项结转     |      |      | 〇按     | 所有科目有发生的辅助项结转 | 考    |        |     |
| • 桉本科目有发生的辅  | 助项结转 |      |        |               |      |        |     |

图 8-10

2、选择完毕后,点击〖确定〗按钮,自定义比结转时会显示如图 8-11,在此界面 中输入结转比例和是否结转,再点击〖确定〗按钮上,显示将要生成的凭证。 其它结转则直接在屏幕显示您将要生成的转账凭证。

| <b></b> E | 定义比例结转    |          |          |            |            |     | ×   |
|-----------|-----------|----------|----------|------------|------------|-----|-----|
| 🖨 ‡       | 丁印 🗕 🚰 輸出 | 🗟 凭证 参 刷 | 新 🔜 栏目 🛃 | 全选 🙀 全消 🕐  | 帮助 📑 退出    |     |     |
|           |           |          | 转出明      | 细列表        |            |     |     |
| 编号        | 币种        | 项目       | 部门       | 小计         | 销售费用       | 比例% |     |
| 0001      |           |          |          | 2, 000. 00 | 2, 000. 00 |     | 100 |
| 合计        |           |          |          | 2,000.00   | 2, 000. 00 |     |     |
| 选…        |           |          |          |            |            |     |     |
| 4         |           |          |          |            |            |     | •   |

图 8-11

- 3、当您确定系统显示的凭证是您希望生成的转账凭证时,按〖保存〗按钮将当前 凭证追加到未记账凭证中。
- 4、针对费用摊销和预提,系统提供了自动生成功能,可点击〖自动生成计划〗按 钮,设置费用摊销和预提定时任务,具体操作方法参见《应用平台使用手册》 预警和定时任务中"预警(定时任务)设置",显示如图 8-12。定时任务启动后, 系统根据指定的执行时间和频率,自动生成并保存费用摊销和预提凭证,此任 务针对所有启用自动生成的费用摊销和预提方案整体执行。

| 我的桌面                                       | 预警和定时  | ×  |                            |                                                                                |              | - ?     | Q 单据 |    |       |
|--------------------------------------------|--------|----|----------------------------|--------------------------------------------------------------------------------|--------------|---------|------|----|-------|
| ■打印 - 【<br>【<br>【<br>● 輸出】 <sup>1</sup> 増加 |        | 保存 | 「₀ 启用<br>「₀ 停用<br>」。<br>执行 | <ul> <li>2 定义预警源</li> <li>2 修改预警源</li> <li>2 修改预警源</li> <li>2 删除预警源</li> </ul> | 🔗 刷新<br>🔲 日志 |         |      |    |       |
| 輸出                                         |        |    |                            | 任务列表                                                                           | ŧ            |         |      |    |       |
| 田 🛅 預警源                                    | -      |    | 序号                         | 名称                                                                             |              | 任务调     | ł.   | 状态 | 创建人   |
| □ 一 一 定时任务器<br>由 → □ 公共服                   | 2<br>& |    | 1                          | 费用摊销和预提                                                                        | H            | 思用摊销和预想 | Ê    | 启用 | 05001 |
| □ ⋛                                        | 目推销和预提 |    | 4                          |                                                                                |              |         |      |    | k     |

图 8-12

5、结转凭证生成后,可点击〖结转报告〗按钮,查询某个费用摊销(预提)方案 对应的结转凭证信息。

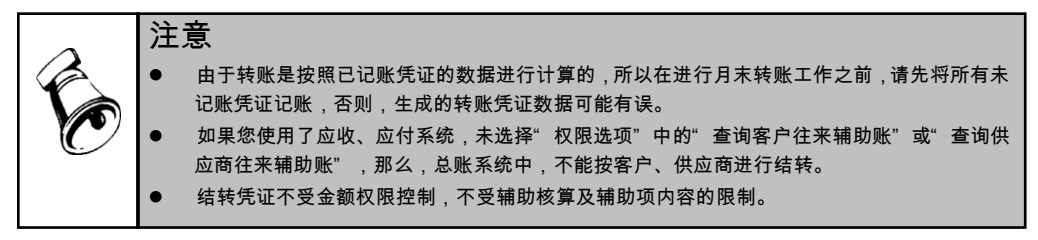

## 8.3 对账

对账是对账簿数据进行核对,以检查数据、记账是否正确,以及账簿是否平衡。它 主要是通过核对总账与明细账、总账与辅助账数据来完成账账核对。为了保证账证 相符、账账相符,用户应经常使用本功能进行对账,至少一个月一次,一般可在月 末结账前进行。

## 操作流程

1、单击【对账】,屏幕显示如图 8-13:

| 对账                  |         |            |      |      |      |  |
|---------------------|---------|------------|------|------|------|--|
| 🔍 选择 💷 对账 📕 错误 🤯 试算 | 筆 😺 检查  | 🕜 帮助 🔀     | 退出   |      |      |  |
| ✔ 检查科目档案辅助项与账务数据的   | 小致性     |            |      |      |      |  |
| 选择核对内容              | 月份      | 对账日期       | 对账结果 | 是否结账 | 是否对账 |  |
| ☑ 总账与明细账            | 2012.01 |            |      | Y    |      |  |
|                     | 2012.02 |            |      | Y    |      |  |
| ✓ 忌账与辅助账            | 2012.03 |            |      | Y    |      |  |
|                     | 2012.04 |            |      | Y    |      |  |
| ✓ 辅助账与明細账           | 2012.05 |            |      | Y    |      |  |
|                     | 2012.06 |            |      | Y    |      |  |
| □ 总账与多辅助账           | 2012.07 |            |      | Y    |      |  |
|                     | 2012.08 |            |      | Y    |      |  |
| □ 辅助账与多辅助账          | 2012.09 | 2012.09.29 | 正确   |      | Y    |  |
|                     | 2012.10 |            |      |      |      |  |
| ◎ 多辅助账与明细账          | 2012.11 |            |      |      |      |  |
|                     | 2012.12 |            |      |      |      |  |
|                     |         |            |      |      |      |  |
|                     |         |            |      |      |      |  |

图 8-13

- 2、选择核对内容:总账与明细账、总账与辅助账等,单击【选择】选择要进行对 账月份;
- 3、选择是否检查科目档案辅助项与账务数据的一致性。
- 4、单击【对账】按钮,系统开始自动对账。
- 5、若对账结果为账账相符,则对账月份的对账结果处显示"正确",若对账结果为账账不符,则对账月份的对账结果处显示"错误",按〖错误〗显示"对账错误信息表",可查看引起账账不符的原因。
- 6、按〖检查〗按钮,检查凭证、明细账、总账及多辅助账各自数据的完整性。例如:凭证中是否有借必有贷,借贷必相等。
- 7、 按〖试算〗按钮,可以对各科目类别余额进行试算平衡,如图 8-14。

|                       | ×                        |
|-----------------------|--------------------------|
| 资产 = 借 119,699,398.00 | 负债 = 贷 63,597,025.50     |
| 共同 = 平                | 权益 = 贷 39,895,707.00     |
| 成本 = 借 13,560.00      | 损益 = (贷 16, 220, 225. 50 |
| 合计 = 借 119,712,958.00 | 合计 = 货 119,712,958.00    |
| 试算结果平衡                |                          |
|                       | 确定 打印                    |

#### 图 8-14

# 8.4 结账

每月月底都需要进行结账处理,在电算化状态下结账就是一种成批数据处理的过 程,每月只结账一次,主要是对当月日常处理的限制和对下月账簿的初始化。

# 操作流程

- 1、单击【结账】进入此功能,屏幕显示结账向导一,如图 8-15,选择结账月份:
- 2、第二步,显示结账向导二--核对账簿,如图 8-16:

|            | 月份      | 是否结账 | 待结账月份: 2012年09月       |
|------------|---------|------|-----------------------|
| 开始结账       | 2012.01 | Y    | »r•                   |
| - <b>-</b> | 2012.02 | Y    |                       |
|            | 2012.03 | Y    | 〔1〕已经结账的月份不能再項制非调整凭证。 |
| 核对账簿       | 2012.04 | Y    |                       |
| <u> </u>   | 2012.05 | Y    | (2)还有未记账赁证的目份不能结账。    |
|            | 2012.06 | Y    |                       |
| 月度工作报告     | 2012.07 | Y    |                       |
| - J.       | 2012.08 | Y    | (3)每月对账正确后才能结账。       |
|            | 2012.09 |      |                       |
| 完成结账       | 2012.10 |      |                       |
| 4.         | 2012.11 |      | (4)年底结账时先进行数据备份后冉结账。  |
|            | 2012.12 |      |                       |
|            |         |      |                       |
|            |         |      |                       |

图 8-15

| 结账                                 |                                                           |  |
|------------------------------------|-----------------------------------------------------------|--|
| 开始结账                        月度工作报告 | 核对 2012年09月 账簿<br>Y 核对总账与明细账<br>Y 核对急账与辅助账<br>Y 核对辅助账与明细账 |  |
|                                    |                                                           |  |

图 8-16

- 3、确认要核对的账簿,按〖对账〗按钮,系统对要结账的月份进行账账核对;
- 4、第三步,显示结账向导三一一月度工作报告。如图 8-17:

| 2028              |    |                                        |
|-------------------|----|----------------------------------------|
|                   |    | 2012年09月工作报告                           |
| ✓ <sup>开始结账</sup> | 1. | 本月损益类未结转为零的一级科目                        |
|                   |    | 6001 主营业务收入                            |
| 核对账簿              |    | 6051 其他业务收入                            |
| <b>.</b>          |    | 6111 投资收益                              |
|                   |    | 6601 销售费用                              |
| 月度工作报告            | _  | 6602 管理费用                              |
| 完成结账              | 2. | 本月账面试算平衡                               |
| 41.               |    | 资产 = 借 119699398.00 负债 = 贷 63597025.50 |
|                   |    | 共同 = 平 0.00 枚益 = 倍 39895707.00 🔹       |
| 打印月度工作报告          |    | 上一步下一步取消                               |

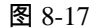

| 结账                                                                           |          |                                                  |
|------------------------------------------------------------------------------|----------|--------------------------------------------------|
| <ul> <li>✓ 开始结账</li> <li>✓ 核对账簿</li> <li>✓ 有度工作报告</li> <li>✓ 完成结账</li> </ul> | 2012年09月 | 工作检查完成,可以结账。为了防止数据因意外情况丢失或遭到破<br>环,请您做好会计档案备份工作。 |
|                                                                              |          | 上一步                                              |

图 8-18

5、查看工作报告后,用鼠标单击〖下一步〗,屏幕显示结账向导四一一完成结账。按 〖结账〗按钮,若符合结账要求,系统将进行结账,否则不予结账。如图 8-18:

# 操作说明

# 如何取消某月的结账状态

在结账向导一中,用鼠标选择要取消结账的月份上,按[Ctrl+Shift+F6]键即可。

| 注意                                                                                                    |
|----------------------------------------------------------------------------------------------------|
| ● 上月未结账,则本月不能记账,但可以填制、复核凭证。                                                                                                    |
| ● 本月还有未记账凭证时,则本月不能结账。                                                                                                    |
| ● 已结账月份不能再填制凭证。                                                                                                    |
| ● 若总账与明细账对账不符,则不能结账。                                                                                                    |
| <ul> <li>往来辅助核算中,年末按明细结转时,如果总账分录中的往来科目(包括客户、供应商、个人)的未核销分录,本位币金额不为零、外币金额为零时,此分录不结转到下一年度的期初。可解决按原币核销的往来核销,因汇兑损益生成的凭证无法自动核销,结转到下一年度,会造成期初对账不平的现象。</li> </ul> |

休息一会儿…

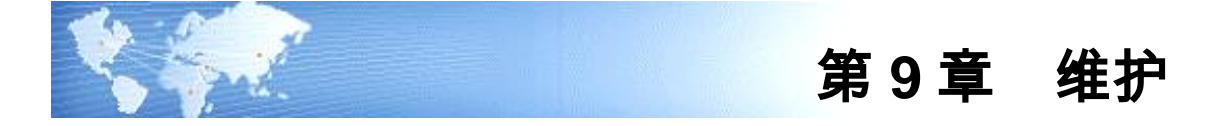

## 9.1 打印模板文件存储

总账系统选项选择使用旧打印控件,用户可以使用打印模板文件存储功能将打印模板文件(rep 文件)在某一个客户端修改完毕后上传至服务器端,依据使用需要再从服务器端下载到需要打印凭证或者账簿的客户端。

## 操作流程

- 1、单击【维护】-【打印模板文件存储】。
- 2、单击《上传》按钮,可将本客户端所有打印模板文件上传至服务器端。支持重复上传,仅保留最后一次上传结果。
- 3、单击《下载》按钮,可将服务器端所有打印模板下载至本客户端供用户使用。

#### 操作说明

1、仅总账系统选项选择使用旧打印控件时才显示本节点。

#### 9.2 账簿清理

当年初建完账后,发现账建得太乱或错误太多,此时您可能希望将该账冲掉,然后 重新建账,本功能则是满足您的这种要求。 执行本功能后系统将您已建好的账全 部冲掉,然后让您重新开始建账。账簿清理可以将账套本年度已录入的财务数据清 空,包括:凭证及明细账、科目总账、辅助总账、多辅助总账、银行对账单、支票 登记簿、汇率等内容,仍然保留会计科目、部门目录、客户目录、供应商目录、项 目目录、个人目录、凭证类别、常用摘要、常用凭证等公用目录的内容。执行账簿 清理后,您可以重新录入财务数据。

#### 操作流程

1、单击【设置】-【账簿清理】。

- 2、录入账套主管口令,确认后系统将冲掉本年各账户的余额和明细账。
- 3、单击〖取消〗按钮可不进行账簿清理并退出【账簿清理】。

#### 操作说明

1、单击【设置】-【账簿清理】。

2、录入账套主管口令,确认后系统将冲掉本年各账户的余额和明细账。

3、单击〖取消〗按钮可不进行账簿清理并退出【账簿清理】。

## 9.3 重新初始化

在会计科目体系发生了重大变化,用户可以使用重新初始化功能将总账系统进行重 新初始化。执行重新初始化后该年度将视为一个新的启用年度,本会计年度数据与 之前年度数据将会割裂开,成为两段独立、并列的数据,在跨年查询账表中将不再 支持本年度与之前年度连续查询。

#### 操作流程

- 1、单击【维护】-【重新初始化】。
- 2、选择对本年数据处理的方式。
- 3、录入登陆人员口令,确认后系统将进行系统初始化。
- 4、单击〖取消〗按钮可不进行重新初始化并退出【重新初始化】。

## 操作说明

1、重新初始化后【期初余额】中的〖开账〗功功能可用。点〖结转〗按钮,系统 将上年度科目余额、辅助余额、往来数据、未进行对账的银行对账单/单位日记账等 结转到本年。能不可用。

2、重新初始化后【期初余额】的【结转】

3、执行重新初始化后该年度将视为一个新的启用年度,本会计年度数据与之前年 度数据将会割裂开,成为两段独立、并列的数据,在跨年查询账表中将不再支持本 年度与之前年度连续查询。

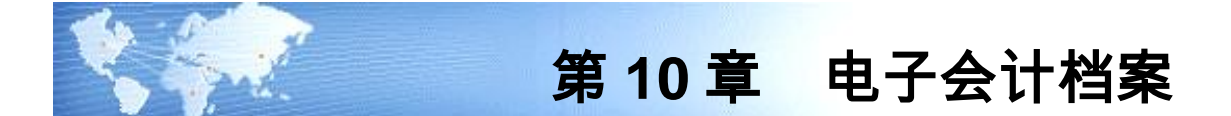

通过该功能,可以将总账各期间的凭证、账簿、账表等数据打包归档,上传至电子 会计档案平台进行统一归档管理。 该功能需要单独购买。

## 10.1 参数设置

用于设置和电子会计档案通讯接口以及本地 ftp 地址以及登陆方式

操作说明

1、电子会计档案地址、端口:录入电子会计档案系统提供的地址、端口

2、电子会计档案证书 Appid 及密码:录入电子会计档案系统提供的证书 Appid 及 密码

- 3、FTP 地址:录入客户开通的 ftp 地址
- 4、FTP 登陆用户名、密码:录入 ftp 登陆用户名以及密码

## 10.2 数据导出

依据设置的本地路径,导出数据到配置的目录位置

## 操作流程

- 1、选择需要导出数据的期间,只能导出已月结期间的数据
- 2、设置导出路径
- 3、设置行业性质,根据所选的行业性质,列示对应的报表
- 4、勾选凭证,将导出所选期间范围内所有凭证,同时输出凭证附件和基础档案
- 5、勾选账表,将导出所选期间总账、明细账、发生额及余额表数据

6、先在表格中设置各报表的对应的 rep 文件路径,导出时将导出所选期间内选择了 对应文件路径的 ufo 报表

7、点〖导出〗按钮,执行导出操作

## 操作说明

1、支持分别导出凭证和报表,总账报表可以分次导出,凭证和 ufo 报表同时导出, 支持分次或年底一次导出 2、数据导出前需要安装虚拟打印机,否则无法正常输出 PDF 文件进行数据备份。 PDF 打印机安装路径:X:\U8SOFT\3rdPrograms\qvPDF\Setup.exe,安装说明见同目 录下:qvPDF 安装说明.docx

3、仅支持对本年度期间进行数据导出

4、数据重复导出时,自动将相应期间文件夹相应类别数据进行覆盖,仅保留最后一次 导出结果

## 10.3 数据上传归档

用于将数据上传到 ftp 后进行归档申请,归档后返回归档结果

## 操作步骤

1. 勾选需要归档的期间,选择[数据上传]按钮,上传数据至 ftp,数据上传成功后, 会在 ftp 服务器看到上传的文件

 数据[上传成功]后,选择申请归档,申请归档指令发送后由电子档案管理人员在 电子档案平台进行确认归档操作。

3. 电子档案平台进行进行归档确认操作后,点击[确认归档]按钮,在归档结果中查 看返回的最终归档结果。

#### 操作说明

1、同一期间数据支持多次上传,若上传时之前上传到 ftp 的文件尚未被提取归档,则直接覆盖原文件;若之前上传的文件已经被提取归挡,也允许上传,但上传的文件 将不会被提取归档

2、若归档完成后需要重新上传数据进行归档,需要电子档案平台删除原有归档的文件后,在本节点重新完成上传归档步骤

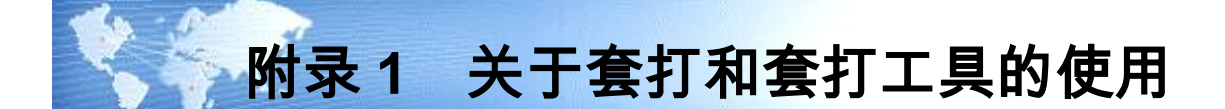

为了方便用户的使用,减少用户在打印过程中调整凭证、单据、账表格式的烦琐工 作,总账产品为用户提供 U8 版套打纸型,并在软件中提供了简便的套打工具。具 体描述如下:

## 一、套打格式概述

**套打**:是指按照规范的账簿或者表单格式,将表格与数据分离,使用预印表单而非 空白打印纸,打印时只需输出数据项的打印方式。选择套打方式,用户可以防止数 据随机分页和表格尺寸不统一等现象,确保输出的账簿更加规范,而且可以减少大 约 70%的打印量,这是用友软件推荐使用的账簿打印方式。

|      | 空白纸                                        | 套打表单                               | 套打价值点                  |
|------|--------------------------------------------|------------------------------------|------------------------|
| 表单格式 | 自定义                                        | 预置专业模板                             | 无需表格设计、方便、规范           |
| 表单尺寸 | 不一定适合                                      | 可根据需要设计                            | 无需剪裁                   |
| 装订   | 无                                          | 可预置装订孔                             | 无需打孔                   |
| 彩色   | 喷墨、彩色激光可实现<br>彩色表单                         | 精密彩色印刷实现                           | 对软件无特殊要求、操作简单、<br>立即可得 |
| 噪音   | 针打机噪音大                                     | 降低 70 - 90%打印量                     | 显著减少噪音                 |
| 成本   | 耗材:0.15-0.3 元/A4.<br>彩色,纸张:0.06元/A4<br>金旗舰 | 耗材: 0.02 元/A4 ,纸张:<br>0.15 元/A4.用友 | 总体成本并不比彩色打印高           |

套打与空白纸打印的区别:

## 套打表单所具备的属性:

专业设计的电脑表单有不同的尺寸与规格,以满足不同用户的需要。除预印规范表 格外,电脑表单还对纸张抗拉强度,柔韧性,吸水性,防静电等打印性能有较高要 求,高品质的电脑表单需要 70 克以上,高级纯木浆原纸。而部分劣质表单,为降 低成本,采用 60 克以下,草木混合浆,甚至草浆原纸制作,劣质表单颜色灰暗, 纸质不均匀,打印时容易断裂、起皱,吸水性高(侵墨)、字迹模糊。

套打的优点:

- 高效:采用套打方式可以减少约70%的打印量,对于月末、年末集中打印账簿 的用户而言,套打方式将为你节约大量的时间与耗材。
- 规范:电脑表单预印表格,打印结果与输出数据的多少无关,也与操作人员个人爱好无关,账簿格式与尺寸统一规范,符合行业管理要求。
- 方便:部分高品质电脑表单在制作时预置有分页与走纸边撕痕,装订孔等,使 用时无需裁剪,实用方便。
- **美观:**精密印制的电脑表单页面精美,与专门设计的配套装订用品一起使用, 更加美观。

# 二、套打产品分类

套打产品分成财务类:包括(凭证、账簿等)、业务类:包括(出入库单、报表等), 他们使用的套打表单是用友公司专门设计,符合财务规定和业务需求并适合于用各 种打印机的输出的管理用表单与账簿。

## 2.1 套打表单

根据使用打印机的不同,分成连续纸型和非连续纸型

- 针打(连续纸)型:是指适合针式打印机和部分喷墨打印机使用的两边带连续 走纸孔的一类纸型。
- 激光(或称为"非连续式"或"平推式"、"簿本式")纸型:是指适合喷墨
   和激光打印机使用的没有走纸孔的复印类纸型。

## 用户选择的套打纸类型

- 1、 用友版:用友 U8.X 版本软件、NC、政务等软件使用的标准版套打纸(分"U8 针 打版"和"A4 激光版")。
- TR101 版:是兼容原上海版的一类套打纸,是包括用友等多款常见财务软件中都可以使用的通用格式,主要用的是"针打版"。
- 3、 发票版,是最近推出的一类套打纸。
- 4、"7.0版",是用友软件中较早的套打纸版本,已逐渐被前三种产品所替代。

## 各类型套打纸适用软件范围:

U8 针打表单,适用于各种针式打印机和可以采用定位孔方式连续上纸的部分喷墨 打印机,适用于用友 ERP、用友 NC、用友财务通、用友政务 R9 等软件。其他财务 软件使用需要调整套打模板。

TR101 版表单:专为针式打机设计,符合上海电脑会计账簿规范,兼容立信格式,适用于用友、安易、速达、金蝶等财务软件。金额凭证与增值税发票尺寸一样。

## 2.2 套打内容

- 凭证套打分为**金额式**和**数量/外币式**凭证。
- 明细账套打分为**金额式明细账、外币式明细账、数量式明细账**。

● 日记账套打分为**金额式日记账、外币金额式日记账**。 多栏账套打只有**金额式多栏账,**但由于栏目比较多,故此账分成主辅两页**。** 

# 三、套打设置过程

## 第一步:设置套打

进入 U8 总账系统,在左边竖导航中的『系统菜单』中打开『设置』菜单(老版本 是横向的『设置』菜单),点中『选项』栏,进入选项窗口。 点中『账簿』选项,进入账簿窗口,在「凭证、账簿套打」栏前打勾、根据所需要 的套打纸格式选择「用友专版」或「TR101 版」,再根据打印机类型在「用友专版」 中选择「U8 针打」或「A4 激光」,在「TR101 版」中选择「针打(连续)」 或「激光(非连续)」,最后按【确定】键,套打设置即完成(部分版本的叫 法为「纸型 C(上海版)」和「纸型 D(用友 U8)」的「连续」或「非连续」)。 如图 1:

| 摘要 20 🔤 (汉字)<br>外币 16 🚔 (数字)             | 金额 16 💟 (数字)<br>汇率 12 🥌 (数字)    |
|------------------------------------------|---------------------------------|
| 数量 16 😜 (数字)                             | 单价 12 🙋 (数字)                    |
| 🗌 凭证、账簿套打                                | ☑ 使用标准版                         |
| <ul> <li>用友专版</li> <li>TR101版</li> </ul> | ○ U8针打(连续)                      |
| ○ 发票版                                    | ● A4激光(非连续                      |
| ◯ 用友7.1                                  |                                 |
| - 明細账(日记账,多栏账)打印                         | 坊式                              |
| ● 按月排贝                                   | ● 按牛排贝                          |
| 打印设置按客户端保有<br>使用新打印校供打印(                 | <u>弄</u><br>魚账、明細账、金额表、多样账、日记账) |
| ☑ 总账、明细账、日记则                             | 长显示并打印结转下年字样                    |

## 第二步:调整凭证套打参数

首先,在补丁光盘中或 http://www.simaa.com 网站中查找"U8 打印机配置文件", 在其中查找与你所使用的打印机品牌和型号及操作系统相同的套打参数,并记录下 来(关键是左边距、上边距参数)。

进入 U8 总账系统,打开『凭证』菜单,点中『凭证打印』选项,进入凭证打印窗口。按【设置】键,进入页面设置窗口,在「页边距(毫米)」栏将上述参数输入

左格、上格。一般而言,无需输入右格、下格参数,然后按【确定】键。参数设置 好后,需要按如下方法进行试打,以确保套打参数最佳。如图 2:

|                                 | 凭证打印 >                                                                                                    |
|---------------------------------|----------------------------------------------------------------------------------------------------|
|                                 | 火证类别         ・         ・         ・         ・         ・         ・         ・         ・         ・         ・         ・         ・         ・         ・         ・         ・         ・         ・         ・         ・         ・         ・         ・         ・         ・         ・         ・         ・         ・         ・         ・         ・         ・         ・         ・         ・         ・         ・         ・         ・         ・         ・         ・         ・         ・         ・         ・         ・         ・         ・         ・         ・         ・         ・         ・         ・         ・         ・         ・         ・         ・         ・         ・         ・         ・         ・         ・         ・         ・         ・         ・         ・         ・         ・         ・         ・         ・         ・         ・         ・         ・         ・         ・         ・         ・         ・         ・         ・         ・         ・         ・         ・         ・         ・         ・         ・         ・         ・         ・         1         1         1 <th1< th=""> <th1< th=""> <th1< th=""> <th1< th=""></th1<></th1<></th1<></th1<> |
| nten [?] x]                     | 失证格式         只打印符合指定格式的凭证           ● 所选凭证按指定格式打印                                                                                                    |
|                                 | <ul> <li>● 金額式</li> <li>● 数量外币式</li> <li>制单人</li> <li>● 已记账凭证</li> <li>● 未记账凭证</li> </ul>                                                                                                    |
| 大小(双): [14] マース 未渡(S): 自动来源选择 エ | 奎打工具         奎打设置         设置         打印         预览         输出         取消           輸出力总账工具引入可用格式                                                                                                    |
| 方向                              |                                                                                                    |
| 職定 取消 打印机 (2)                   | 图 2                                                                                                    |

Fo

对喷墨和激光打印机,要求夹纸槽必须要卡紧,纸张要磕齐。

返回凭证打印窗口,在『范围』选项中选择任意凭证类别与凭证范围后,按【打印】 键进行试打(此时打印机必须与电脑处于有效连接状态。并且已经设为:默认打印 机,并放置好了适合的用友配套账簿)。

完成试打后,检查是否符合套打要求,如果符合则记录上述参数并进入第四步:保 存套打参数。否则,需要按上述步骤对参数进行调整。

在你进行参数调整时,请注意页面设置窗口上部的示意图形,边框代表账簿纸张外 框,内部的示意性文字代表打印的字符,请根据该图匹配的情况调整左、上参数, 再进入打印程序,进行试打。

## 第三步:调整账簿套打参数

账簿套打参数与凭证套打参数不同,需要独立调整。

进入 U8 总账系统,打开『账表』菜单后,点中『账簿打印』选项,点中下一级『科 目账簿打印』选项,进入三栏式总账打印窗口,按【设置】键,进入页面设置窗口 开始调整参数。调整方式与凭证相同。(老版本是横向的『账簿』菜单中选择『账 簿打印』选项,再选择下级的『总账』选项) 在总账套打参数调整好后,无需调整其他账簿套打参数,只需进入第四步:统一套 打参数即可完成其他账簿的套打参数设置。

## 第四步: 总账套打工具的使用:

## 统一套打参数(只对 U8 版本有效)

调整好的套打参数需要进行统一,以便所有凭证与账簿均可使用。方法如下: 进入 U8 总账系统,打开『设置』菜单,点中『总账套打工具』选项,进入总账套 打工具窗口(其他版本是『设置』菜单,点中『选项』栏,进入选项窗口,点中『账 簿』选项,进入账簿窗口,点中总账套打工具』选项)。在「同步操作」栏,将 已经调整好的凭证、账簿套打参数输入左格、上格,点中『将当前套打纸型的上述 参数统一』键,根据提示按【确定】,最后按【退出】键退出出总账套打工具窗口 即可。如图 3:

| 总账套打工具             |                     |            |             |                                                      | ×                            |
|--------------------|---------------------|------------|-------------|------------------------------------------------------|------------------------------|
| 「 套打模版             | 1                   | 单位         | 立:1毫米       | 系统选项                                                 | 、账簿套打 ————                   |
| 类型: 16 金额          | 式凭证 🚽               | 名称:        | 金额式凭证       | <ul> <li>打印</li> <li>一 打印</li> <li>一 同步操作</li> </ul> | 设置按客户端保存                     |
| 自定义纸型长:<br>自定义纸型宽: | 139.7<br>241.0      | 紙型:<br>方向: | 自定义纸型<br>纵向 | "先证:                                                 | 左:<br>上:<br>左:               |
| 紙张位置:左:<br>右:      | 0.8                 | 上:<br>下:   | 3.0<br>0.5  | 将当前套打                                                | 上:                           |
| 凭证间距:<br>对应模板名称:   | 0.00<br>GLPzJeTd    |            |             | 读取本账                                                 | 奮的套打参数到套打模<br>版              |
|                    |                     |            |             | - 账套间复                                               | 制套打参数<br>→ 当前年<br>テ〉度账套<br>▼ |
| <b>套打</b> 視版所在目录:  | C:\U8SOFT\ZW\rep\td | lx\TdPrn   | mdb 保存      | 翻                                                    | 助 取消                         |

图 3

# 【功能按钮】

● 〖将当前套打纸型的上述参数统一〗按钮

对于使用 U8 套打连续纸和 U8 套打非连续纸的用户,由于 U8 标准版套打纸采取了 账簿格式统一的方法,可以使所有的账簿套打参数能够统一,先对任一套打账簿如 总账进行试打,在打印界面的"设置"按钮处调整其左边距和上边距参数值,使之 套打到最佳状态,将此参数值记录,进入【系统菜单】—【设置】—【总账套打工 具】,输入刚才记录的合适的参数值到"同步操作"的适当位置,点击〖将当前套 打纸型的上述参数统一〗按钮,将右边"类型"下拉列表中显示的所有套打账簿全 部设定统一值。

- 〖读取当前账套中的套打参数到套打模版〗按钮
  - 将当前账套中的套打参数保存为套打模版的套打参数,对不同账套以后要使用套打 时可以直接调用已设置好的套打模版参数,不用重新调整。建议您调整好一套账后 按一下此按键。另外您可将此套打模版文件\U8SOFT\ZW\REP\TDLX\TDPRN.MDB 发送给用友公司,邮件地址为:<u>ufsa@ufida.com.cn</u>,以丰富我们的套打参数库,但 需要您说明所用的套打类型、操作系统和打印机型号(如:U8 非连续 /HP-laserjet-1200/win2000p)。

#### 【操作说明】

如何在账套间复制打印参数

提示

•

在"总账套打工具"界面的右下角可以在账套或年度间复制套打参数,选择要复制的 账套名称和要复制的年度,点击〖确定〗按钮将套打参数复制到当前年度账套中。 节约了重新设置的时间,提高工作效率,同时可以保证多账套间套打格式的一致性。 此操作对非 U8标准版套打纸用户同样适用。

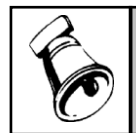

无论您使用何种纸型,对此套打工具的左半部分,除"纸张位置"和"凭证间距"可调整外, 其他各项参数会严重改变套打的格式,没有确切的确认你的要求时,一般不建议修改。

## 第五步:日常打印

根据打印的是凭证还是账簿打开不同的菜单。点中『凭证打印』(或者『账簿打印』) 选项,进入相关凭证(或者账簿)打印窗口,在『凭证(或者科目)范围』栏选择 需要打印的凭证或者账簿。然后,按【打印】键即可进行日常打印(此时打印机必 须与电脑处于有效连接状态。并且当前打印机已经设为:默认打印机,并放置好了 适合的用友配套账簿)。

备注:将已调整好的参数复制到新的账套或者年度

进入新的年度,或者建立新的账套,需要将已经调整好的套打参数复制过去。方法 如下:

首先进入新的账套或者新的年度,然后进入 U8 总账系统,进入总账套打工具窗口。 在「账套间复制套打参数」栏,将已经调整好套打参数的账套号输入第一行,将已 经调整好参数的年度输入第二行,按【复制】键即可,最后按【退出】键推出总账 套打工具窗口。

# 四、常见套打问题

1、 针式打印机横向不准

使用针式打印机针打纸型打印方式,无论何种版本的套打纸由于宽行打印机的进纸 位置不同,必然存在横向的差异,建议使用现有参数,横向采取人工挪动进纸位置 的方法解决,当然也可以以规定的进纸位置,在"页面设置"界面调整横向左边距和 上边距。(单位:毫米)

2、 喷墨或激光打印机打印不准

要求夹纸槽必须要卡紧,纸张要磕齐。建议改用 U8 标准版套打纸。

- 3、 对网络版软件,但各站点分别使用不同类型打印机的情况 先在"系统菜单"---"设置"----"选项"----"账簿"----选择"打印设置按客户端保存"项,再 在【账簿选项】和【套打工具使用】中调整,系统会将调整的结果按不同的客户端 保存。
- 4、 调整了参数,但下一次打印还是对不准,主要原因和解决方法如下:
  - ◆ 查看是否选择了同一套账,如不是,可以采用复制套打参数到当前账套的方法。参见"套打工具使用--如何在账套间复制打印参数"。
  - ◆ 打印机进纸位置是否改变或纸张是否磕齐、卡紧。
  - ◆ 是否改变了套打的设置和版本。见账簿选项。
- 5、 软件提示:"没有可供打印的数据" 原因是选择科目中没有数据,建议您检查打印月份、已记账、未记账等相关打印范 围是否有可打印数据。账簿的打印只针对已记账的凭证打印账簿。
- 6、 出现"页面纸张(可打印区域)太小(-107)" 检查纸型和调整参数,纸型已由软件自动设置,某个调整参数值太大是造成出现此现象的主要原因,建议减小较大的值。
- 7、 其他情况的处理
   "套打工具使用"可调整大多数套打不准的问题。

# 五、有关套打的支持服务体系

1、全国代理服务体系

各地用友分公司与用友软件代理商也是配套用品的经销服务机构。他们将为各地正版套打用户提供本地化的支持服务。详细名录请查询用友软件配套用品公司网站: <u>http://www.ufida.com/peitao</u> 或 <u>http://www.simaa.com</u>,也可以拨打热线电话: (010)82845771。

2、北京用友表单技术有限公司(原名:北京用友软件配套用品公司) 用友表单公司是用友软件中表单业务的规划、设计与产品提供的专业公司。表单公 司通过分公司及其网站向用户提供各种套打解决方案,并提供套打软件补钉下载、 打印机套打参数表、套打教学课件,套打在线支持等帮助,以专业的形式解决用户 有关套打的一切问题。

休息一会儿...

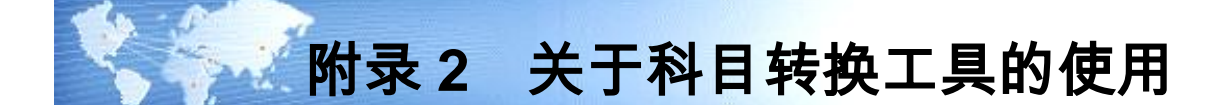

科目转换工具是科目在使用过程中需要对已使用的科目进行调整而提供的工具。主 要适用于以下几种应用:

- 1、 科目编码变更,原有其他货币资金科目的编码从 1009 转变为 1015;
- 2、 合账,将其他应收款与应收补贴款合并到其他应收款中;
- 3、 分账,将短期投资科目转换为可出售金融资产与交易性金融资产。转换工具不能直接处理分账,需要将短期投资科目统一转入可出售金融资产科目(或交易性金融资产科目),余额通过凭证进行调整。

一、操作流程说明

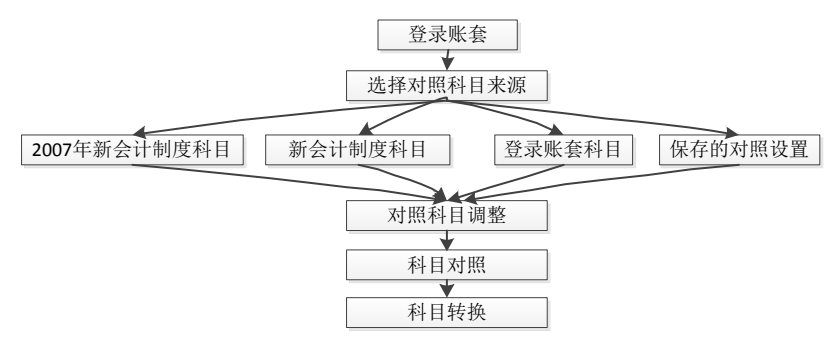

登录账套:登录需要进行新旧科目转换的账套。为确保数据安全,在转换之前先将 数据进行备份。

1、 选择对照科目来源:系统提供以下四项来源:

2007 年新会计制度科目:直接引用预置科目表中的 2007 年新会计制度科目,使本 账套科目转换成 2007 年新会计制度科目。

新会计制度科目:引用预置科目表中的新会计制度科目,使本账套科目转换成新会 计制度科目。

登录账套科目:引用当前账套科目,用于本账套科目调整,例如:科目合并等处理。 保存的对照设置:引用已经保存过的对照科目。因为科目对照的工作量比较大,用 户可以在没有完成对照时对已对照的科目进行保存,下一次对照时选择【保存的对 照设置】继续对照。

- 2、 调整对照科目:增加、修改科目。设置科目级次,并调整科目辅助项。
- 3、 科目对照:建立对照科目与源科目的对应关系。
- 4、 科目转换:依据对照关系,将本账套内所有原科目转换为对照科目。

## 二、科目对照关系说明

新旧科目的对照关系分为以下几种情况:

- 1、 新增科目
- 2、 原科目在新科目表中保留
- 3、 原一级科目对应到新科目中的非一级科目
- 4、 多个原科目转换为一个新科目
- 5、 一个原科目拆分生成多个新科目

## 对照方案说明:

1、 新增科目

例如:未实现融资收益科目为本次准则新增科目,没有原科目与之对应。可以在**调整对照科目**步骤中增加,结转后系统自动在科目表中增加该科目。也可以在结转后 手工增加。

# 2、 原科目在新科目表中保留与原一级科目对应新科目中的非一级科目的对照 方案

以上两种情况原科目与对照科目为一一对应,依据显示的原科目参照选择对应的新 科目即可。

注明:在新科目没有辅助核算的情况下,系统将自动依据对应的旧科目调整辅助核 算项、计量单位、币种与自定义项。

## 3、 多个原科目转换为一个新科目

例如:其他应收款与应收补贴款转换为其他应收款。 在科目对照中分别针对其他应收款、应收补贴款参照选择其他应收款科目。 注明:多个原科目的辅助项转换到一个新科目时,原科目的辅助项、计量单位、币 种、自定义项需要保持一致。否则,需要将新科目下分明细科目分别对照不同辅助 项的原科目。

## 4、 一个原科目拆分为多个新科目

例如:短期投资科目需结转到交易性金融资产(或:可出售金融资产)。 转换工具不能直接处理原科目对应多个新科目的转换。可先在某一个新科目下按原 科目建立明细科目。对照时依据新科目下的明细科目与原科目一一对应。转换后, 通过凭证在多个新科目之间进行金额调整。

# 三、科目对照及科目结转的注意事项

## 科目对照

- 1、 科目对照时, 对照科目与原科目同为末级科目。
- 2、 对照科目与原科目的余额方向可以不一致。
- 3、 对照科目与原科目的科目性质可以不一致,即资产类可以对照成本类科目。

#### 科目结转

- 1、用户需要科目转换的多个账套原科目完全相同时,可先定义一个账套的科目对 照,该科目对照关系可以在多个账套之间共用。
- 2、科目转换成功后不可恢复到未结转前的状态,建议在转换前进行数据备份。
   该工具涉及整个账套的科目转换,涉及的范围比较大。建议在执行该工具时暂 停账套内的其他操作。
- 3、科目转换对于同一个账套的转换需在一个终端处理,不能转移到其他终端执行,不支持多个终端同时执行科目转换。
- 4、 关于财务函数的转换需要通过财务函数工具进行。例如:UFO 中的总账函数与 预算函数。
- 5、 科目结转成功后,以下部分需要进行重新指定科目:
  - ◆ 如您在凭证类别中设置了限制科目,此时应重新指定,因转换程序已将指定
     内容删除。
  - ◆ 需要您重新指定现金科目和银行科目,以便您完成出纳签字的控制。
  - ◆ 如您有项目核算科目,在项目档案中请您重新指定非末级科目所属的项目 大类。
  - ◆ 您需重新指定汇总打印的科目。
  - ♦ 如您设置了明细科目权限,则需根据新的科目重新定义人员权限。
  - ◆ 请您重新设置自定义的多栏账和综合多栏账,因您定义的设置因新旧科目转 换时可能出现级次差异,转换程序已将设置内容删除。
  - ◆ 请仔细检查自定义转账、对应结转、销售成本结转、售价(计划价)销售成本结转、汇兑损益结转、期间损益结转的设置,如出现转换结果与您期望不符,请修改为符合您要求的设置。
  - ◆ 如您启用了成本系统,您需重新定义取数公式。

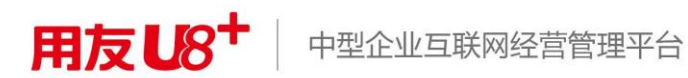

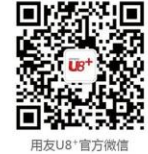

地址:北京市海淀区北清路68号用友产业园 邮编:100094 总机:+861062436688 网址:www.yonyou.com 客户专线:4006600588